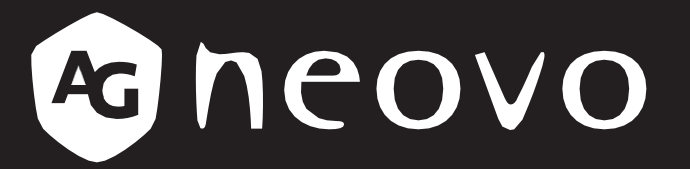

THE DISPLAY CHOICE OF PROFESSIONALS<sup>®</sup>

NSD-3203, NSD-4303, NSD-5503 és NSD-6503 LCD kijelző

www.agneovo.com

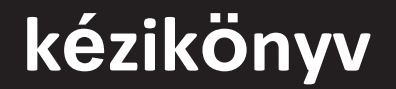

Felhasználói

# TARTALOMJEGYZÉK

| BIZTONSÁGI INFORMÁCIÓK                                                           | .1      |
|----------------------------------------------------------------------------------|---------|
| A Szövetségi Hírközlési Bizottság (FCC) közleménye (csak az Egyesült Államokban) | .1      |
| A Lengyel Vizsgáztatási és Tanúsítási Központ közleménye                         | .1      |
| Elektromos, mágneses és elektromágneses mezők ("EMF")                            | .2      |
| Csak az Egyesült Királyságra vonatkozó információk                               | .3      |
| Észak-Európa (északi országok) Információk                                       | .4      |
| Az életciklus végén történő ártalmatlanítás                                      | .5      |
| Elektromos es elektromikus berendezesek nulladekal - WEEE                        | .5<br>6 |
| Ukraina RoHS                                                                     | .6      |
| ÓVINTSZABÁLYOK                                                                   | .7      |
| Óvintézkerlések a heállításkor                                                   | 7       |
| Óvintézkedések a használat során                                                 | .8      |
| Tisztítás és karbantartás                                                        | .8      |
| Megjegyzés az LCD kijelzőhöz                                                     | .9      |
| FEJEZET: TERMÉKLEÍRÁS                                                            | 10      |
| 1.1 Kicsomagolás                                                                 | 10      |
| 1.2 A csomag tartalma                                                            | 10      |
| 1.3 Ealkáczülác a talanítácra                                                    | 11      |
|                                                                                  |         |
|                                                                                  | .11     |
| 1.4.1 VESA racs                                                                  | 13      |
|                                                                                  | 13      |
| 1.5. Szellozesi kövelelmentyek a bulkolat einelyezesenez.                        | 10      |
|                                                                                  | 17      |
| 1.5.1 Eloinezet                                                                  | 17      |
| 1.5.2 Bemeneti/kimeneti csatlakozók                                              | 18      |
|                                                                                  | 19      |
| 1.0.1 Általános funkciók                                                         | 19      |
| 1.6.2 Az elemek behelyezése a távirányítóba                                      | 20      |
| 1.6.3 A távirányító kezelése                                                     | 20      |
| 1.6.4 A távirányító működési tartománya                                          | 21      |
| FEJEZET: KAPCSOLATTEREMTÉS                                                       | 22      |
| 2.1 A tápegység csatlakoztatása                                                  | 22      |
| 2.2 Számítógép vagy hordozható eszköz csatlakoztatása                            | 23      |
| 2.2.1 HDMI bemenet használata                                                    | 23      |
| 2.2.2 RS232 bemenet használata                                                   | 23      |
| 2.3 Külső berendezések csatlakoztatása (videó lejátszó)                          | 24      |
| 2.4 Audióberendezések csatlakoztatása                                            | 25      |
| 2.5 Csatlakozás vezetékes hálózathoz                                             | 26      |
| 2.6 USB-interfészes eszközök csatlakoztatása                                     | 27      |
| 3. FEJEZET: AZ LCD KIJELZŐ HASZNÁLATA                                            | 28      |
| 3.1 A táp bekapcsolása                                                           | 28      |
| 3.1.1 Kezdeti beállítás                                                          | 28      |
| 3.2 A bemeneti forrásjel kiválasztása                                            | 29      |
| 3.3 A hangerő beállítása                                                         | 29      |
| 3.4 A képernyőn megjelenő billentyűzet használata                                | 29      |
| 4. FEJEZET: MULTIMÉDIA MENÜ                                                      | 30      |

# TARTALOMJEGYZÉK

| 4 1 A multimédia menü elérése        | 30  |
|--------------------------------------|-----|
| 4 2 Elsődlanas CMS                   | 30  |
| 4 3 LISB faliratozás                 | 32  |
|                                      | 32  |
|                                      | 26  |
|                                      | .30 |
|                                      | .30 |
|                                      | .38 |
| 4.0 Alkalmazasok menedzsere          | .40 |
| 4.0.1 Alkalmazások telepítése        | .40 |
|                                      | .41 |
| 5. FEJEZET: A BEALLITASOK MODOSITASA | .42 |
| 5.1 Beállítások menü                 | .42 |
| 5.1.1 Beállítások menüfa             | .43 |
| 5.2 A beállítások konfigurálása      | .45 |
| 5.2.1 Kép menü                       | .45 |
| 5.2.2 Képernyő megjelenítése menü    | .46 |
| 5.2.3 Hang menü                      | .49 |
| 5.2.4 Hálózati menü                  | .51 |
| 5.2.5 Rendszer menü                  | .54 |
| 6. FEJEZET: FÜGGELÉK                 | .62 |
| 6 1 Figuelmortető üzenetek           | 62  |
|                                      | .02 |
|                                      | .02 |
| 6.4 um m cmc                         | .00 |
|                                      | .69 |
|                                      | .70 |
| 7. FEJEZET: ELOIRASOK                | .71 |
| 7.1 Kijelző specifikációk            | .71 |
| 7.2 Kijelző méretei                  | .72 |

#### A Szövetségi Kommunikációs Bizottság (FCC) közleménye (csak az Egyesült Államokban )

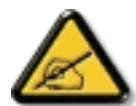

Ezt a berendezést tesztelték, és megállapították, hogy megfelel a B osztályú digitális eszközökre vonatkozó határértékeknek, az FCC-szabályok 15. része szerint. Ezeket a határértékekt úgy tervezték, hogy ésszerű védelmet nyújtsanak a káros interferenciával szemben a lakossági telepítésben. Ez a berendezés rádiófrekvenciás energiát termel, használ és sugározhat, és ha nem az utasításoknak megfelelően telepítik és használják, káros interferenciát okozhat a rádiótávközlésben. nincs garancia arra, hogy egy adott telepítésben nem lép fel interferencia. Ha ez a berendezés káros interferenciát okoz a rádió- vagy televízió vételben, ami a berendezés ki- és bekapcsolásával megállapítható, a felhasználjak, javasoljuk, hogy az alábbi intézkedések közül egy vagy több intézkedéssel próbálja meg kijavítani az interferenciát:

- Irányítsa át vagy helyezze át a vevőantennát.
- Növelje a berendezés és a vevőkészülék közötti távolságot.
- Csatlakoztassa a berendezést egy olyan konnektorba, amelyik más áramkörön van, mint amelyikhez a vevőegység csatlakozik.
- Forduljon a kereskedőhöz vagy egy tapasztalt rádió/TV-technikushoz segítségért.

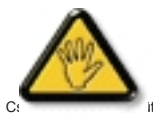

A megfelelőségért felelős fél által nem kifejezetten jóváhagyott változtatások vagy módosítások a következők lehetnek a felhasználónak a berendezés üzemeltetésére vonatkozó jogosultsága érvényét veszti.

itt szállított, RF árnyékolt kábelt használjon, ha a kijelzőt számítógépes eszközhöz csatlakoztatja.

A tűz- vagy áramütésveszélyt károk megelőzése érdekében ne tegye ki ezt a készüléket esőnek vagy túlzottan magas hőmérsékletnek. nedvesség.

EZ A B OSZTÁLYÚ DIGITÁLIS KÉSZÜLÉK MEGFELEL A KANADAI ZAVAROKAT OKOZÓ BERENDEZÉSEKRE VONATKOZÓ ELŐÍRÁSOK VALAMENNYI KÖVETELMÉNYÉNEK.

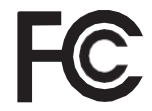

Ez a készülék megfelel az FCC-szabályok 15. részének. A működés a következő két feltételhez kötött: (1) ez a készülék nem okozhat káros interferenciát, és (2) ennek a készüléknek el kell fogadnia a kapott interferenciát, beleértve a nem kívánt működést okozó interferenciát is.

#### Lengyel Vizsgáló és Tanúsító Központ Értesítés

A berendezésnek olyan konnektorból kell áramot vennie, amelyhez védőáramkör (háromágú konnektor) van csatlakoztatva. Minden együtt működő berendezésnek (számítógép, kijelző, nyomtató stb.) azonos áramforrással kell rendelkeznie.

A helyiség elektromos berendezésének fázisvezetőjének rendelkeznie kell egy tartalék rövidzárlat-védelmi eszközzel, amely 16 amper (A) névleges értéket nem meghaladó biztosíték formájában van kialakítva.

A berendezés teljes kikapcsolásához a tápkábelt ki kell húzni a tápegységből. alizat, amelynek a berendezés közelében kell lennie, és könnyen hozzáférhetőnek kell lennie.

A "B" védelmi jel megerősíti, hogy a berendezés megfelel a következő védelmi felhasználási követelményeknek

PN-93/T-42107 és PN-89/E-06251 szabványok.

# **BIZTONSÁGI INFORMÁCIÓK**

#### Wymagania Polskiego Centrum Badañ i Certyfikacji (Lengyelország)

Urządzenie powinno być zasilane z gniazda z przyłączonym obwodem ochronnym (gniazdo z kołkiem). Współpracujące ze sobą urządzenia (komputer, monitor, drukarka) powinny być zasilane z tego samego źródła.

Instalacja elektryczna pomieszczenia powinna zawierać w przewodzie fazowym rezerwową ochronę przed zwar zwarciami, w postaci bezpiecznika o wartości znamionowej nie większej niż 16A (amperów).

W celu całkowitego wyłączenia urządzenia z sieci zasilania, należy wyjąć wtyczkę kabla zasilającego z gniazdka, które powinno znajdować się w pobliżu urządzenia i być łatwo dostępne.

Znak bezpieczeństwa "B" potwierdza zgodność urządzenia z wymaganiami bezpieczeństwa użytkowania zawartymi w PN-93/T-42107 i PN-89/E-06251.

#### Pozostałe instrukcje bezpieczeństwa

- Nie należy używać wtyczek adapterowych lub usuwać kołka obwodu ochronnego z wtyczki. Jeżeli konieczne jest użycie przedłużacza to należy użyć przedłużacza 3-żyłowego z prawidłowo połączonym przewodem ochronnym.
- System komputerowy należy zabezpieczyć przed nagłymi, chwilowymi wzrostami lub spadkami napięcia, używając eliminatora przepięć, urządzenia dopasowującego lub bezzakłóceniowego źródła zasilania.
- Należy upewnić się, aby nic nie leżało na kablach systemu komputerowego, oraz aby kable nie były umieszczone w miejscu, gdzie można byłoby na nie nadeptywać lub potykać się o nie
- Nie należy rozlewać napojów ani innych płynów na system komputerowy.
- Nie należy wpychać żadnych przedmiotów do otworów systemu komputerowego, gdyż może to spowodować pożar lub porażenie prądem, poprzez zwarcie elementów wewnętrznych.
- System komputerowy powinien znajdować się z dala od grzejników i źródeł ciepła. Ponadto, nie należy blokować otworów wentylacyjnych. Należy unikać kładzenia luźnych papierów pod komputer oraz umieszczania komputera w ciasnym miejscu bez możliwości cyrkulacji powietrza wokół niego.

#### Elektromos, mágneses és elektromágneses mezők ("EMF")

- Számos, a fogyasztókat célzó terméket gyártunk és értékesítűnk, amelyek, mint minden elektronikus készülék, a általában képesek elektromágneses jeleket kibocsátani és fogadni.
- Vezető üzleti alapelveink egyike, hogy megtegyünk minden szükséges egészségügyi és biztonsági intézkedést termékeinkkel kapcsolatban, betartjuk az összes vonatkozó jogi követelményt, és a termékek gyártásának időpontjában érvényes EMF-szabványokon belül maradunk.
- Elkötelezettek vagyunk az olyan termékek kifejlesztése, előállítása és forgalmazása iránt, amelyek nem okoznak káros egészségügyi hatásokat.
- Megerősítjük, hogy a ma rendelkezésre álló tudományos bizonyítékok termékei a rendeltetésszerű használatnak megfelelő kezelés esetén biztonságosan használhatók.
- Aktív szerepet játszunk a nemzetközi EMF- és biztonsági szabványok kidolgozásában, ami lehetővé teszi számunkra, hogy a szabványosítás további fejlődését előre jelezzük a termékeinkbe történő korai integrálás érdekében.

#### Csak az Egyesült Királyságra vonatkozó információk:

FIGYELMEZTETÉS - EZT A KÉSZÜLÉKET FÖLDELNI KELL.

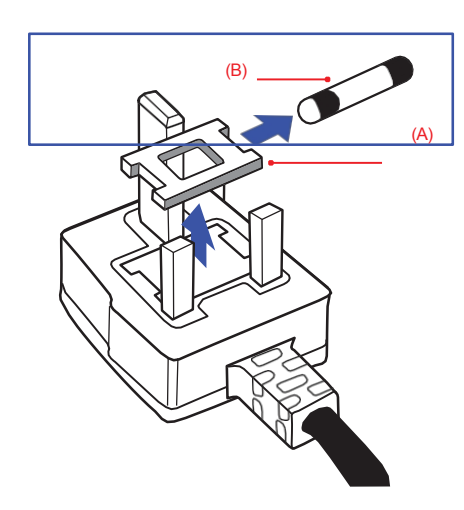

#### Fontos:

Ezt a készüléket jóváhagyott, öntött 13A dugóval szállítjuk. A biztosíték cseréjéhez az ilyen típusú dugóban a következőképpen járjon el:

- 1 Távolítsa el a biztosítékfedelet és a biztosítékot.
- 2 Szereljen be új biztosítékot, amelynek BS 1362 5A, A.S.T.A. vagy BSI által jóváhagyott típusnak kell lennie.
- 3 Helyezze vissza a biztosítékfedelet.

Ha a beszerelt dugó nem alkalmas az Ön konnektoraihoz, akkor azt le kell vágni, és egy megfelelő 3-tűs dugót kell a helyére illeszteni.

Ha a hálózati csatlakozó tartalmaz biztosítékot, ennek 5A értékűnek kell lennie. Ha biztosíték nélküli dugót használnak, az elosztótáblán lévő biztosíték értéke nem lehet nagyobb 5A-nál.

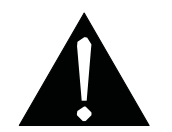

Megjegyzés: A levágott dugót meg kell semmisíteni, hogy elkerülhető legyen az áramütés veszélye, ha máshol 13A-s aljzatba dugják.

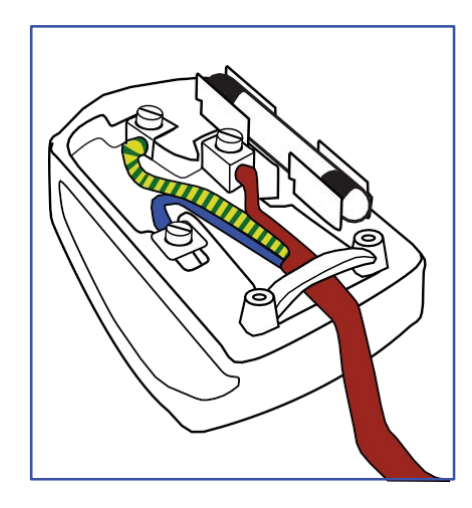

#### Hogyan kell csatlakoztatni egy dugót

A hálózati vezetékben lévő vezetékek színe a következő kód szerint van megadva:

KÉK - "SEMLEGES" ("N") BARNA - "ÉLŐ" ("L") ZÖLD ÉS SÁRGA - "FÖLD" ("E")

- A ZÖLD és SÁRGA vezetéket a dugasz "E" betűvel vagy a Föld szimbólummal jelölt, illetve ZÖLD vagy ZÖLD és SÁRGA színű csatlakozóhoz kell csatlakoztatni.
- A KÉK vezetéket az "N" betűvel jelölt vagy FEKETE színű csatlakozóhoz kell csatlakoztatni.

• A BARNA vezetéket az "L" betűvel jelölt vagy a VÖRÖS színű csatlakozóhoz kell csatlakoztatni. A dugófedél visszahelyezése előtt győződjön meg arról, hogy a vezeték fogantyúja a vezeték köpenye fölé van szorítva - nem csak a három vezeték fölé.

#### Észak-Európa (északi országok) Információk

#### Elhelyezés/szellőztetés

VARNING: FÖRSÄKRA DIG OM ATT HUVUDBRYTARE OCH UTTAG ÄR LÄTÅTKOMLIGA, NÄR DU STÄLLER DIN UTRUSTNING PÅPLATS.

#### Elhelyezés/szellőztetés

ADVARSEL: SØRG VED PLACERINGEN FOR, AT NETLEDNINGENS STIK OG STIKKONTAKT ER NEMT TILGÆNGELIGE.

#### Paikka/Ilmankierto

VAROITUS: SIJOITA LAITE SITEN, ETTÄ VERKKOJOHTO VOIDAAN TARVITTAESSA HELPOSTI IRROTTAA PISTORASIASTA.

#### Plassering/Ventilasjon

ADVARSEL: HA EZ AZ UTALÁS MEGTÖRTÉNIK, AKKOR A STÍLUSTÁJÉKOZTATÓRA VALÓ KAPCSOLATFELVÉTELRE VONATKOZÓ LEVELEKET EL KELL

KÜLDENI.

# **BIZTONSÁGI INFORMÁCIÓK**

#### Az életciklus végét jelentő ártalmatlanítás

Az Ön új nyilvános információs kijelzője olyan anyagokat tartalmaz, amelyek újrahasznosíthatók és újrafelhasználhatók. Speciális cégek újrahasznosíthatják termékét, hogy növeljék az újrafelhasználható anyagok mennyiségét, és minimalizálják az ártalmatlanítandó anyagmennyiséget.

Kérjük, tájékozódjon helyi kereskedőjénél a régi kijelző megsemmisítésére vonatkozó helyi előírásokról.

#### (Kanadában és az Egyesült Államokban élő ügyfelek számára.)

Ez a termék ólmot és/vagy higanyt tartalmazhat. A helyi-állami és szövetségi előírásoknak megfelelően ártalmatlanítsa. Az újrahasznosítással kapcsolatos további információkért forduljon a www.eia.org (Consumer Education Initiative) címre.

#### Hulladék elektromos és elektronikai berendezések - WEEE

#### Figyelemfelhívás az Európai Unió magánháztartásaiban

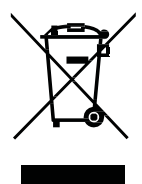

Ez a jelölés a terméken vagy annak csomagolásán azt jelzi, hogy a használt elektromos és elektronikus készülékekre vonatkozó 2012/19/EU európai irányelv értelmében ez a termék nem ártalmatlanítható a normál háztartási hulladékkal együtt. Ön felelős ennek a készüléknek a kijelölt elektromos és elektronikai hulladékgyűjtő helyen történő ártalmatlanításáért. Az ilyen elektromos és elektronikai hulladékok leadási helyeinek meghatározásához forduljon a helyi önkormányzati hivatalhoz, a háztartását kiszolgáló hulladékkezelő szervezethez vagy ahhoz az üzlethez, ahol a terméket vásárolta.

- Az eszközön vagy a külső csomagoláson található áthúzott szemétgyűjtő jelzi, hogy a termék megfelel a következőknek.
  Európai WEEE-irányelv (elektromos és elektronikus berendezések hulladéka)
- A régi készülékeket mindig a háztartási hulladéktól elkülönítve ártalmatlanítsa.
- Az elemeket előzetesen ki kell venni, és külön kell elhelyezni a megfelelő gyűjtőrendszerben.
- Ön felelős a régi eszközökön lévő személyes adatok törléséért a megsemmisítés előtt.
- A magánháztartások ingyenesen leadhatják régi készülékeiket
- Ha további információt szeretne kapni arról, hogy hol adhatja le újrahasznosításra szánt hulladékkészülékét, kérjük, forduljon a helyi városi hivatalhoz, a háztartási hulladékkezelőhöz vagy ahhoz az üzlethez, ahol a terméket vásárolta.

#### Figyelem, felhasználók az Egyesült Államokban:

Kérjük, hogy a helyi, állami és szövetségi törvényeknek megfelelően ártalmatlanítsa. Az ártalmatlanítással vagy újrahasznosítással kapcsolatos információkért forduljon a következő címekhez: www.mygreenelectronics.com vagy www.eiae.org.

#### Az élet végére vonatkozó irányelvek-újrahasznosítás

Az új nyilvános információs kijelzője számos olyan anyagot tartalmaz, amelyet újrahasznosíthat az új felhasználók számára.

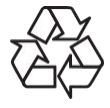

Kérjük, hogy a helyi, állami és szövetségi törvényeknek megfelelően ártalmatlanítsa.

# **BIZTONSÁGI INFORMÁCIÓK**

#### Veszélyes anyagokra vonatkozó korlátozó nyilatkozat (India)

Ez a termék megfelel az "India E-hulladék szabály 2011" előírásainak, és tiltja az ólom, higany, hat vegyértékű króm, polibrómozott bifenilek vagy polibrómozott difenil-éterek használatát 0,1 tömegszázalékot, illetve 0,01 tömegszázalékot meghalárózott kivételeket.

#### E-hulladék nyilatkozat India számára

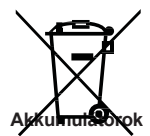

A terméken vagy a csomagoláson található szimbólum azt jelzi, hogy a terméket nem szabad az egyéb háztartási hulladékkal együtt ártalmatlanítani. Ehelyett az Ön felelőssége, hogy a készülékhulladékot az elektromos és elektronikai hulladékok újrahasznosítására kijelőlt gyűjtőhelyen adja le. Az Ön hulladékkészülékeinek elkülönített gyűjtése és újrahasznosítása az ártalmatlanításkor segít megőrizni a természeti erőforrásokat, és biztosítja, hogy az újrahasznosítás az emberi egészség és a környezet védelmét szolgáló módon történjen.

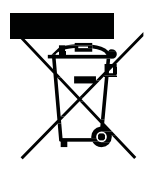

Az EU számára: Az áthúzott kerekes kuka azt jelenti, hogy a használt elemeket nem szabad az általános háztartási hulladékba dobni! A használt elemeket külön gyűjtési

A begyűjtési és újrahasznosítási rendszerekkel kapcsolatos részletekért forduljon a helyi hatósághoz.

rendszer gyűjti, hogy a jogszabályoknak megfelelően megfelelően kezelhessék és újrahasznosíthassák őket.

Svájc esetében: A használt akkumulátort vissza kell küldeni az értékesítési pontra.

Egyéb nem uniós országok esetében: Kérjük, forduljon a helyi hatósághoz a használt akkumulátor megfelelő ártalmatlanítási módjával kapcsolatban. A 2006/66/EK uniós irányelv szerint az akkumulátor nem ártalmatlanítható szakszerűtlenül. Az akkumulátort szét választani, hogy a helyi szerviz összegyűjtse.

#### Törökország RoHS

Türkiye Cumhuriyeti: EEE Yönetmeliğine Uygundur.

#### Ukrajna RoHS

Обладнання іпідповідає вимогам Технічного регламенту щодо обмеження використання деяких петбезпечних речовин іп електричному та електронному обладнанні, затвердженого постановою Кабінету Міністрів України від 3 грудня 2008 № 1057.

# ÓVINTSZABÁLYOK

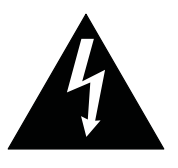

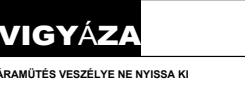

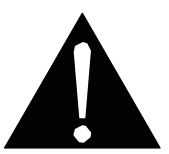

Ebben a kézikönyvben használt szimbólumok

| Ez az ikon olyan potenciális veszélyt jelez, amely személyi sérülést vagy a termék károsodását eredményezheti. |
|----------------------------------------------------------------------------------------------------|
| Ez az ikon fontos üzemeltetési és szervizelési információkat jelez.                                            |

#### Értesítés

- Az LCD-kijelző használata előtt olvassa el figyelmesen ezt a felhasználói kézikönyvet, és őrizze meg későbbi használatra.
- A termékleírások és a jelen felhasználói kézikönyvben található egyéb információk csak referenciaként szolgálnak. Minden információ előzetes értesítés nélkül változhat. A frissített tartalom letölthető a www.agneovo.com.weboldalunkról
- Fogyasztói jogainak védelme érdekében ne távolítson el matricákat az LCD-kijelzőről. Ez befolyásolhatja a jótállási időszak meghatározását.

#### Óvintézkedések a beállításakor

- Ne helyezze az LCD-kijelzőt hőforrások, például fűtőtest, kipufogószellőző vagy közvetlen napfény közelébe.
- Ne takarja le és ne zárja el a ház szellőzőnyílásait.
- Helyezze az LCD-kijelzőt egy stabil felületre. Ne helyezze az LCD-kijelzőt olyan helyre, ahol rezgésnek vagy ütésnek lehet kitéve.
- Helyezze az LCD-kijelzőt jól szellőző helyre.
- Ne helyezze az LCD-kijelzőt kültérre.
- Az áraműtés vagy a készülék maradandó károsodásának elkerülése érdekében ne tegye ki a kijelzőt pornak, esőnek, víznek vagy túlzottan nedves környezetnek.
- Ne öntsön folyadékot, és ne helyezzen éles tárgyakat az LCD-kijelzőbe a szellőzőnyílásokon keresztül. Ellenkező esetben véletlen tüzet, áramütést okozhat, vagy károsíthatja az LCD-kijelzőt.

# ÓVINTSZABÁLYOK

#### Óvintézkedések a használatakor

- Csak az LCD kijelzőhöz mellékelt tápkábelt használja.
- A konnektornak az LCD-kijelző közelében kell lennie, és könnyen hozzáférhetőnek kell lennie.
- Ha hosszabbító kábelt használ az LCD kijelzővel együtt, győződjön meg arról, hogy a konnektorba csatlakoztatott teljes áramfelvétel nem haladja meg az amper névleges értékét.
- Ne hagyja, hogy bármi a tápkábelre támaszkodjon. Ne helyezze az LCD-kijelzőt olyan helyre, ahol a tápkábelre rá lehet lépni.
- Ha az LCD-kijelzőt meghatározatlan ideig nem használják, húzza ki a tápkábelt a konnektorból.
- A tápkábel kihúzásához fogja meg és húzza a dugófejnél fogva. Ne rángassa a kábelt; ez tüzet vagy áramütést okozhat.
- Ne húzza ki a hálózati kábelt, és ne érintse meg nedves kézzel.
- Ha a kijelzőt a tápkábel leválasztásával kikapcsolja, várjon 6 másodpercet, mielőtt a tápkábelt újra csatlakoztatja a normál működéshez.
- Ne üsse vagy ejtse le a kijelzőt működés vagy szállítás közben.

#### Tisztítás és Karbantartás

- A kijelző esetleges károsodásának elkerülése érdekében ne gyakoroljon túlzott nyomást az LCD-kijelzőre. A kijelző mozgatásakor a keretet fogja meg az emeléshez; ne emelje a kijelzőt úgy, hogy kezét vagy ujjait az LCDkijelzőre helyezi.
- Ha a kijelző nedves lesz, törölje le száraz ruhával, amint lehetséges.
- Ha idegen anyag vagy víz kerül a kijelzőre, azonnal kapcsolja ki a készüléket, és húzza ki a tápkábelt. Ezután távolítsa el az idegen anyagot vagy a vizet, és küldje el a készüléket a karbantartó központba.
- A kijelző legjobb teljesítményének fenntartása és a hosszabb élettartam biztosítása érdekében erősen javasoljuk, hogy a kijelzőt olyan helyen használja, amely az alábbi hőmérséklet- és páratartalom-tartományok közé esik.
  - Hőmérséklet: HŐMÉRSÉKLET: 0°C-40°C (32°F-104°F)
  - Páratartalom: 20%-80% (nem kondenzáló)

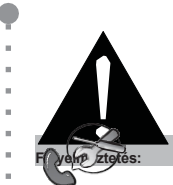

٠

Húzza ki a tápkábelt a konnektorból, és forduljon szakképzett szervizhez. személyzet a következő feltételek mellett:

- Ha a tápkábel megsérült.
- az LCD-kijelzőt leejtették, vagy ház megsérült.
- Ha az LCD-kijelző füstöt vagy határozott szagot bocsát ki.

ä

# ÓVINTSZABÁLYOK

#### Megjegyzés az LCD kijelzőhöz

- A stabil fényteljesítmény fenntartása érdekében ajánlott az alacsony fényerő beállítás használata.
- A lámpa élettartama miatt normális, hogy az LCD-kijelző fényereje idővel csökkenhet.
- Ha statikus képeket hosszabb jelenít meg, a kép nyomot hagyhat az LCD-kijelzőn. Ezt nevezik képmegmaradásnak vagy beégésnek.
  - A képmegőrzés megakadályozásához tegye a következők bármelyikét:
    - Állítsa be az LCD-kijelzőt úgy, hogy néhány percnyi üresjárat után kikapcsoljon.
    - Használjon olyan képernyőkímélőt, amely mozgó grafikát vagy üres fehér képet tartalmaz.
    - Rendszeresen cserélje az asztali hátteret.
    - Állítsa az LCD-kijelzőt alacsony fényerőre.
    - Kapcsolja ki az LCD-kijelzőt, ha a rendszer nincs használatban.
  - Teendők, ha az LCD-kijelzőn képmegmaradás jelenik meg:
    - Hosszabb kapcsolja ki az LCD-kijelzőt. Ez lehet több óra vagy több nap is.
    - Használjon képernyőkímélőt, és futtassa hosszabb .
    - Használjon fekete-fehér képet, és futtassa hosszabb.
- Az LCD-kijelzőben több millió mikrotranzisztor található. Normális, hogy néhány tranzisztor megsérül, és foltok keletkeznek. Ez elfogadható, és nem tekinthető hibának.
- FONTOS: Mindig aktiváljon egy mozgó képernyőkímélő programot, ha felügyelet nélkül hagyja a kijelzőt. Mindig aktiváljon egy időszakos képernyőfrissítő alkalmazást, ha a készülék változatlan statikus tartalmat fog megjeleníteni. Az állóképek vagy statikus képek hosszabb időn keresztül történő megszakítás nélküli megjelenítése "beégést", más néven "utóképet" vagy "szellemképet" okozhat a képernyőn. Ez egy jól ismert jelenség az LCD-kijelző technológiában. A legtöbb esetben a "beégés" vagy "utóképzés" vagy "szellemképzés" a tápellátás kikapcsolása után egy idő után fokozatosan eltűnik.
- FIGYELMEZTETÉS: A súlyos "beégés" vagy "utókép" vagy "szellemkép" tünetei nem tűnnek el, és nem javíthatók. Ezekre a garanciális feltételek sem terjednek ki.

## FEJEZET: TERMÉKLEÍRÁS

## 1.1 Kicsomagolás

- Ez a termék egy csomagoló dobozba van csomagolva, amely szabványos tartozékokat tartalmaz.
- Minden egyéb opcionális tartozékot külön csomagolunk.
- Tekintettel a kijelző méretére és súlyára, ajánlott, hogy ezt a terméket két személy végezze.
- A csomagoló doboz felnyitása után győződjön meg arról, hogy a mellékelt elemek jó állapotban vannak és hiánytalanok.

## 1.2 Csomag Tartalom

Kicsomagoláskor ellenőrizze, hogy a következő elemek benne vannak-e a csomagban. Ha bármelyik hiányzik vagy sérült, forduljon a kereskedőhöz.

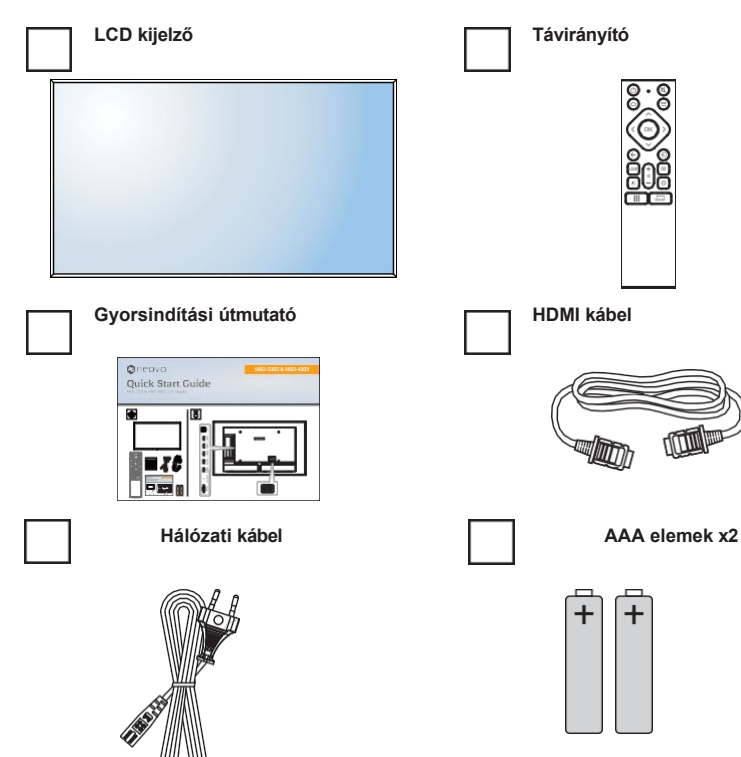

#### Megjegyzés:

- A távirányítót a mellékelt AAA elemekkel szállítjuk.
- Minden más régióban olyan hálózati kábelt használjon, amely megfelel a hálózati aljzat váltakozó feszültségének, valamint az adott ország biztonsági előírásai által jóváhagyott és azoknak megfelelő (H05W-F, 2G vagy 3G, 0,75 vagy 1 mm<sup>2</sup> típusú legyen).

#### használt).

- Érdemes megmenteni a csomagolódobozt és a csomagolóanyagot a kijelző szállításához.
- A képek csak tájékoztató jellegűek. A tényleges tárgyak a szállításkor eltérhetnek.
- Ha az LCD-kijelzőt falra kell szerelnie, további információkért kérjűk, látogasson el a következő weboldalra: https://www.agneovo.com/ (https://www.agneovo.com/ global/product-category/ accessories/mounts/wall-mounts global/termékkategória/kiegészítők/tartók/fali tartók)

ċ

## 1.3 Felkészülés a telepítésére

- A nagy energiafogyasztás miatt mindig a kizárólag ehhez a termékhez tervezett csatlakozót használja. Ha hosszabb vezetékre van szükség, kérjük, forduljon a szervizhez.
- A terméket sík felületre kell telepíteni a billenés elkerülése érdekében. A termék hátsó része és a fal közötti távolságot be kell tartani a megfelelő szellőzés érdekében. Kerülje a termék konyhába, fürdőszobába vagy más, magas páratartalmú helyekre történő telepítését, hogy ne rövidüljön az elektronikus alkatrészek élettartama.
- A termék általában csak 3600 m magasság alatt működik. A 3600 m feletti magasságban történő telepítéseknél bizonyos rendellenességek előfordulhatnak.

## **1.4** Falra szerelés Telepítés

A kijelző falra szereléséhez be kell szereznie egy szabványos falra szerelő készletet (a kereskedelemben kapható). Észak-Amerikában a TUV-GS és/vagy UL1678 szabványnak megfelelő szerelőfelület használatát javasoljuk.

Az LCD-kijelző falra szereléséhez csavarja a rögzítő konzolt az LCD-kijelző hátulján lévő VESAfuratokhoz.

#### NSD-3203

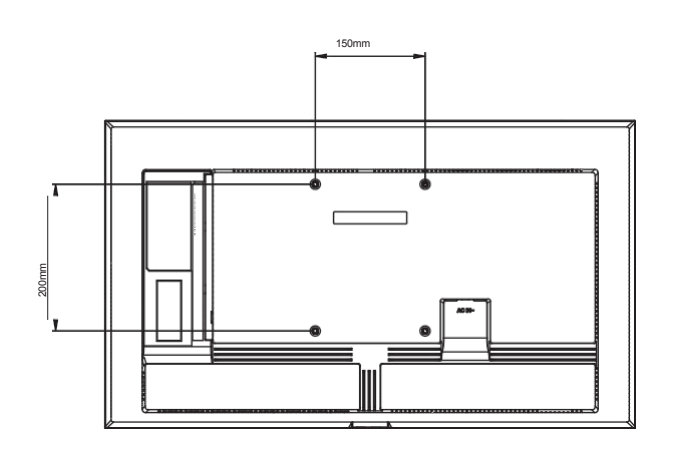

NSD-4303

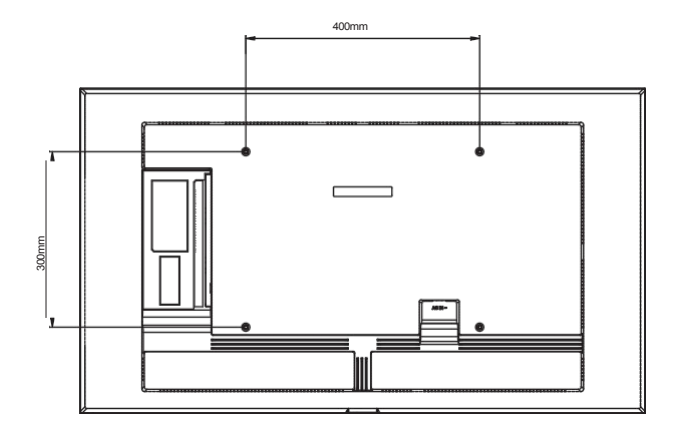

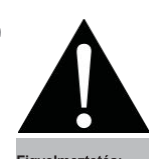

okozhatja.

٠

Ne nyomja túl erősen az LCD-kijelzőt vagy a keret szélét, mert ez a készülék meghibásodását

#### Megjegyzés:

- Kerülje el, a falra szerelhető készlet eltakarja a kijelző hátoldalán lévő szellőzőnyílásokat.
- Rögzítse az LCD-kijelzőt egy szilárd falra, amely elég erős ahhoz, hogy elbírja a súlyát.
- A képernyő felülete alá fektessen egy asztalon lévő védőlapot, amelyet a csomagoláskor a kijelző köré tekertek, hogy ne karcolja meg a képernyő felületét.
- Győződjön meg róla, hogy rendelkezik kijelző felszereléséhez szükséges összes tartozékkal (fali tartó, mennyezeti tartó stb.).
- Kövesse az alaptartozék rögzítő készlethez mellékelt utasításokat. A helyes szerelési eljárások be nem tartása a berendezés károsodását vagy a felhasználó vagy a szerelő sérülését eredményezheti. A termékgarancia nem terjed ki a nem megfelelő telepítésből eredő károkra.

ò

NSD-5503

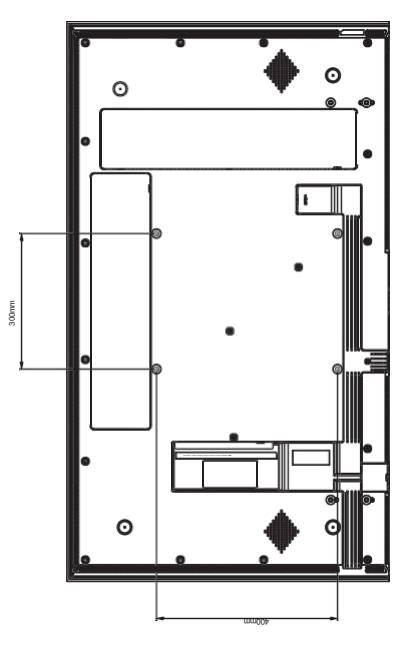

NSD-6503

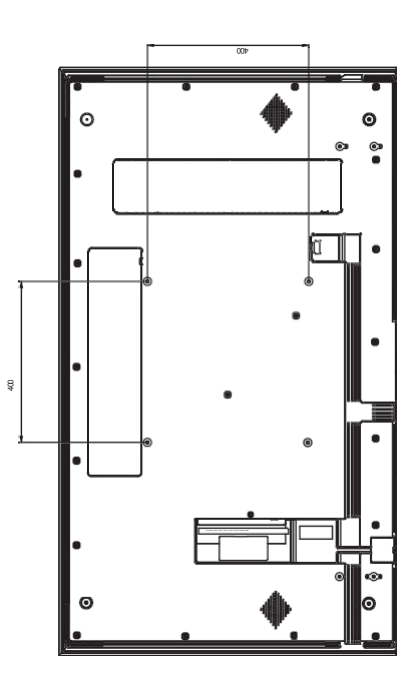

13

## 1.4.1 VESA Grid

| Modell neve | VESA rács          |
|-------------|--------------------|
| NSD-3203    | 150(W) x 200(H) mm |
| NSD-4303    | 400(W) x 300(H) mm |
| NSD-5503    | 300(W) x 400(H) mm |
| NSD-6503    | 400(W) x 400(H) mm |

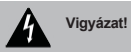

A kijelző leesésének megakadályozása érdekében:

- Falra vagy mennyezetre történő felszerelés esetén javasoljuk, hogy a kijelzőt a kereskedelemben kapható fémtartókkal szerelje fel. Részletes telepítési utasításokat a megfelelő tartóhoz kapott útmutatóban talál.
- A földrengés vagy más természeti katasztrófa esetén a kijelző leeséséből eredő sérülések és károk valószínűségének csökkentése érdekében mindenképpen konzultáljon a konzol gyártójával a beszerelési helyről.

## 1.4.2 Az LCD-kijelző felszerelése a falra

Az LCD-kijelző falra szereléséhez a következő elemekre van szüksége:

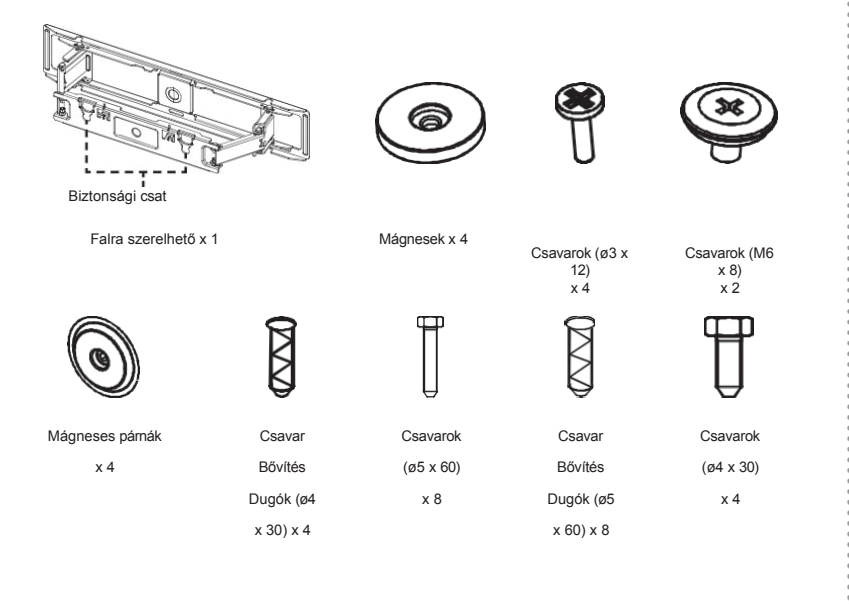

#### Megjegyzés:

- A falra szerelhető készlethez használjon M6-os rögzítőcsavarokat (amelyek hossza 10 mm-rel hosszabb, mint a rögzítő konzol vastagsága), és húzza meg őket szorosan.
- Csak NSD-5503 és NSD-6503
  Az LCD-kijelzők támogatják a nulla hézagú falra szerelést (WMK-04).
- Egység alapsúly nélkül: NSD-5503=17,6 kg. NSD-6503=25,3 kg.
   A berendezés és a hozzá tartozó rögzítőeszközök a vizsgálat során is biztonságban maradnak.
- Falra szerelhető konzol A maximális terhelhetőség egységenként 30 kg.

Ó

- 1 Helyezze be a négy mágnest, majd rögzítse a négy csavart (ø3 x 12) a falra szerelhető csavarfuratokba.
- 2 Távolítsa el a hátlapi burkolatot.
- 3 Rögzítsen két csavart (M6 x 8) a hátlaphoz.

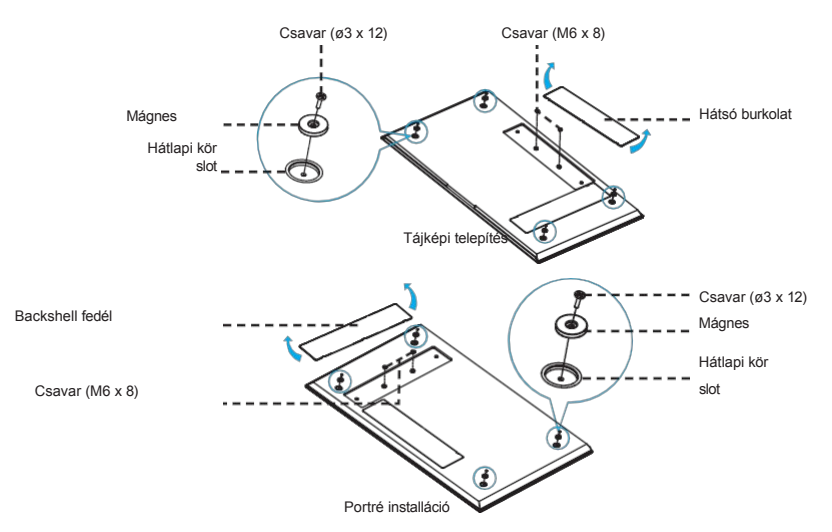

- 4 Egy vízszintes segítségével szerelje fel a falikart vízszintesen a falra úgy, hogy a nyíl szimbólum "FEL" mutasson.
- 5 Helyezze be a nyolc csavaros tágító dugót a falra szerelhető konzol csavarfurataiba.
- 6 Rögzítse a fali tartó konzolt a falhoz a nyolc csavarral (M6 x 8).

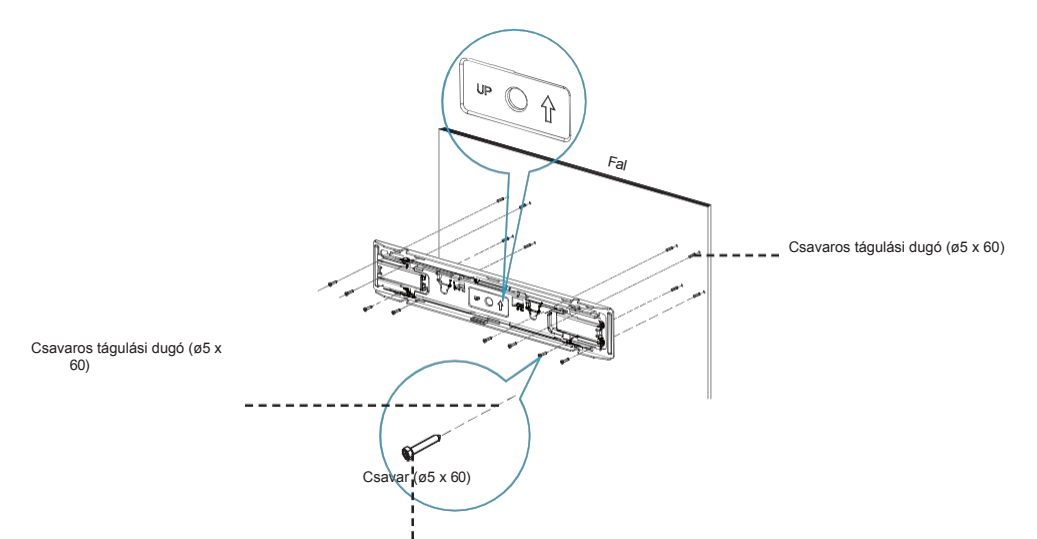

7 Nyújtsa ki a fali tartó maximálisan, és oldja ki a biztonsági csatot, hogy megfigyelhesse az LCD-kijelző fali tartó csavarjainak és a tartó kampónyílásainak összehangolását.

8 Helyezzen be négy csavaros tágulási dugót (ø4 x 30) a falon lévő rögzítő csavarfuratokba.

- 9 Helyezzen négy mágneses betétet a falon lévő rögzítőcsavaros furatokba.
- 10 Rögzítsen négy csavart (ø4 x 30) a falon lévő rögzítő csavarfuratokba.

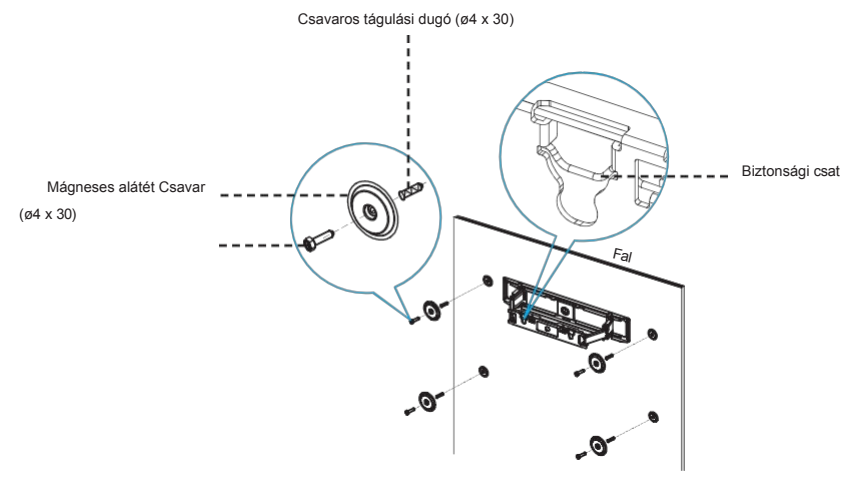

11 lgazítsa a fali tartó konzolt a hátlaphoz. Ezután akassza be a csavarokat (M6 x 8) a faira szerelhető mélyedésekbe. Nyomja vissza a biztonsági csatot, rendezze az LCD kijelző kábeleit az igazító nyilásokba.

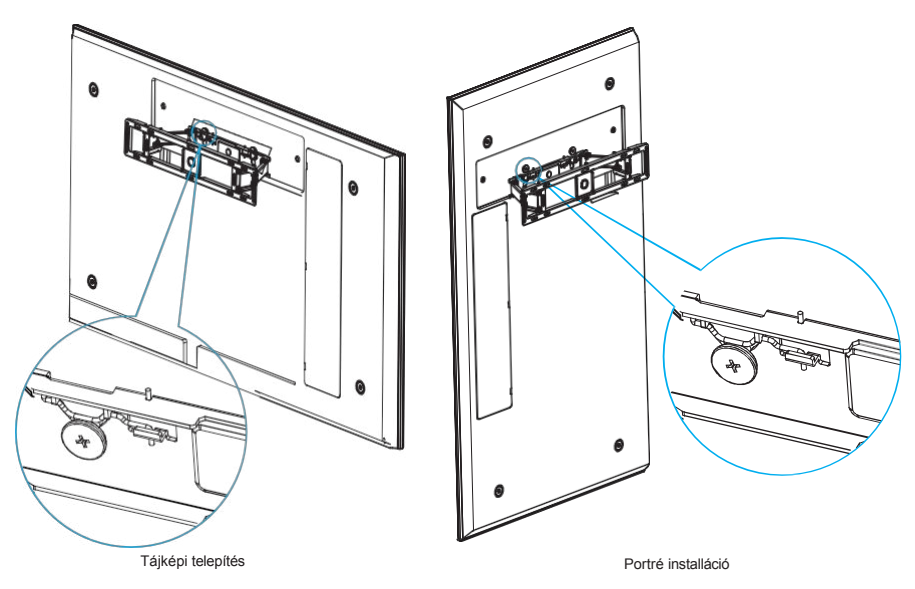

#### Megjegyzés:

- Tartsa be az LCD-kijelző körüli távolságokat az ábrán látható minimális méreteknek megfelelően.
- Soha ne takarja el a szellőzőnyílásokat, és ne helyezzen semmit a házba.
- Ne helyezze az LCD-kijelzől zárt térbe, például szekrénybe vagy beágyazott szekrénybe. Helyezze a kijelzőt egy szilárd, vízszintes felületre, és a megfelelő szellőzésről.

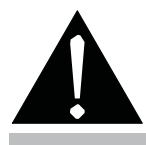

Figyelmeztetés:

A telepítés előtt győződjön meg arról, hogy az LCD-kijelző tápkábele ki van húzva.

## 1.4.3 Szellőzési követelmények a burkolathoz Helymeghatározás

A hő eloszlása érdekében hagyjon helyet a környező tárgyak között az alábbi ábrán látható módon.

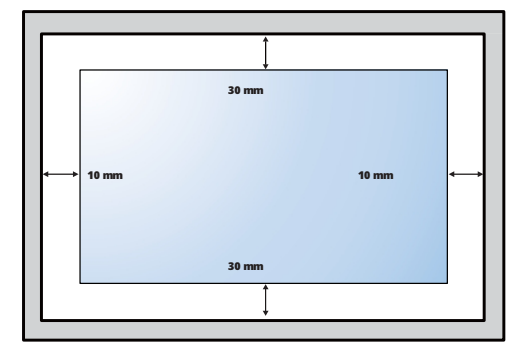

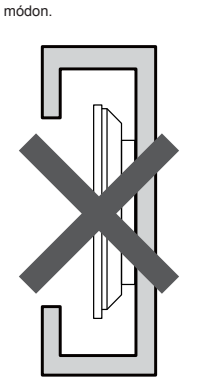

P

.

.

÷

# 1.5 LCD kijelző Áttekintés

## 1.5.1 Elölről Nézet

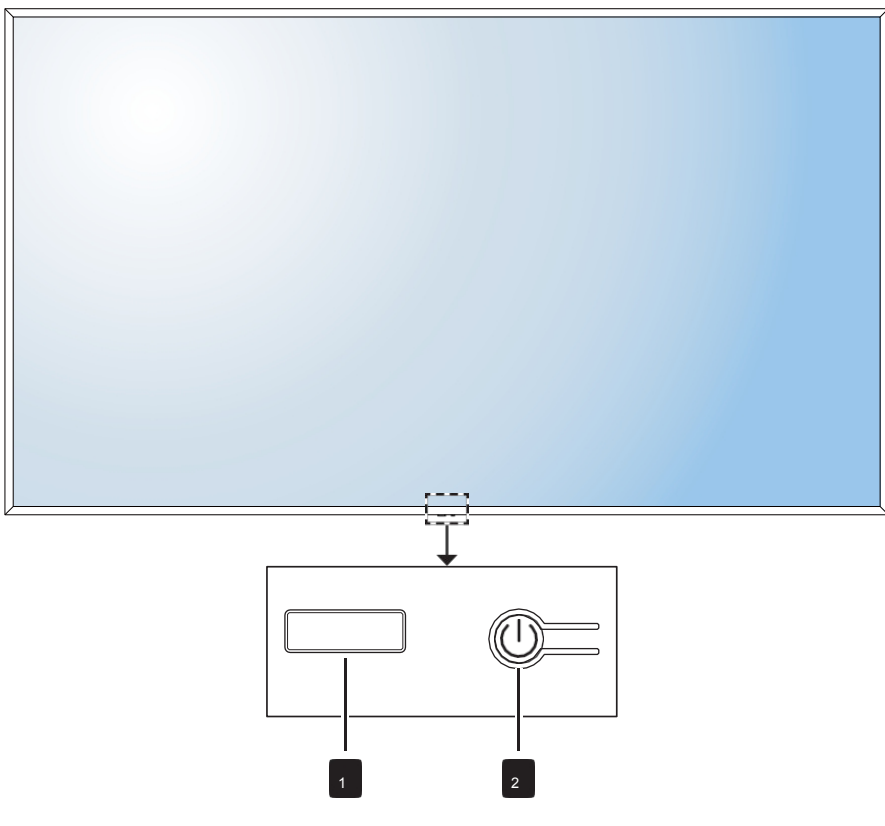

#### LED jelző/IR vevő

- Pirosan világít, amikor az LCD kijelző készenléti üzemmódban van. Amikor az LCD-kijelző be van kapcsolva vagy alvó üzemmódban van, akkor a LED kikapcsol.
- A távirányítóról érkező parancsjelek fogadása.

## Megjegyzés:

Alvó üzemmódban a háttérvilágítás kikapcsol.

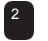

1

## [🕛] POWER gomb

Nyomja meg az LCD kijelző be- vagy kikapcsolásához.

## 1.5.2 Be- és kimeneti csatlakozók

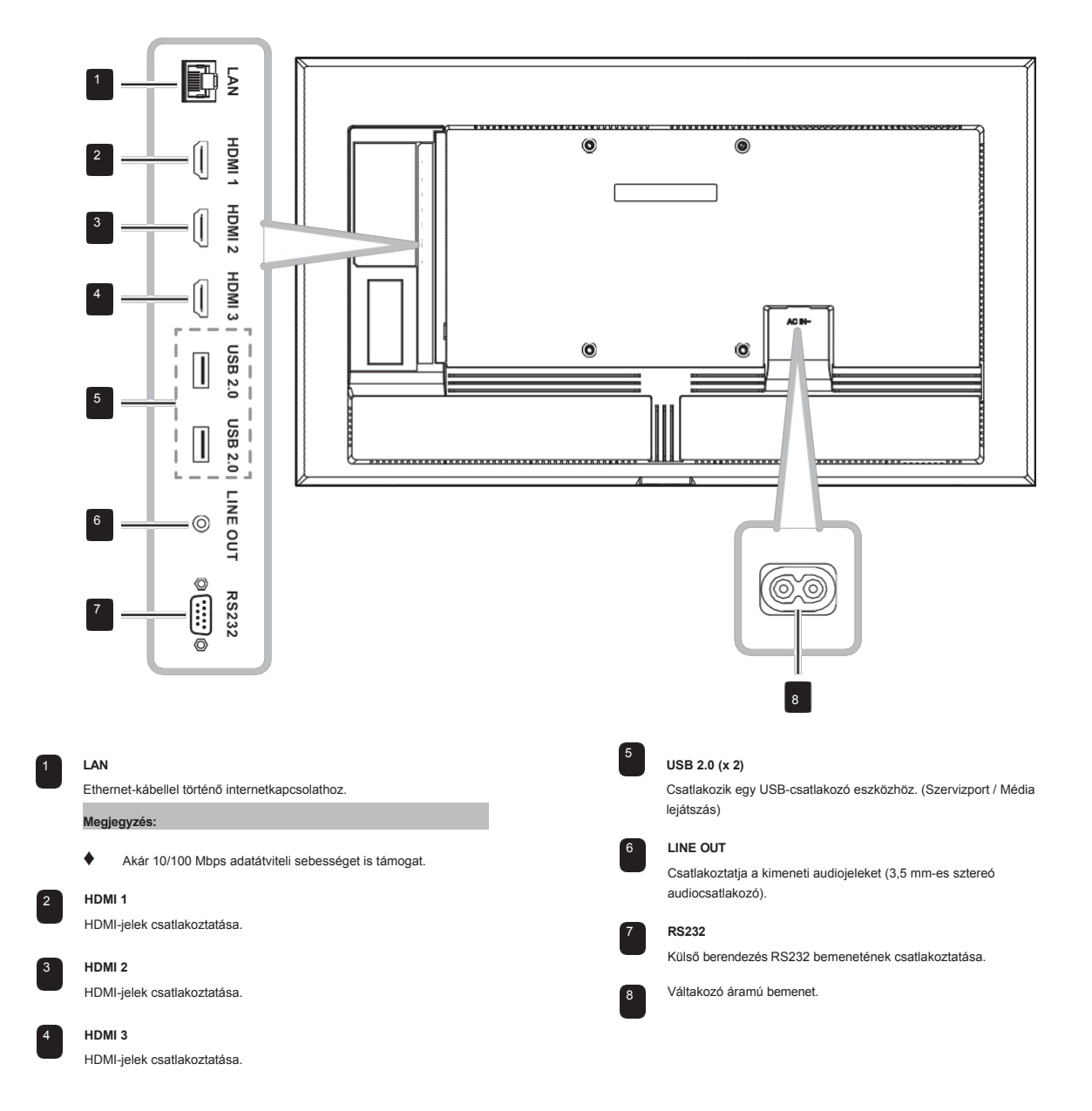

## 1.6 Távvezérlés

#### 1.6.1 Általános Funkciók

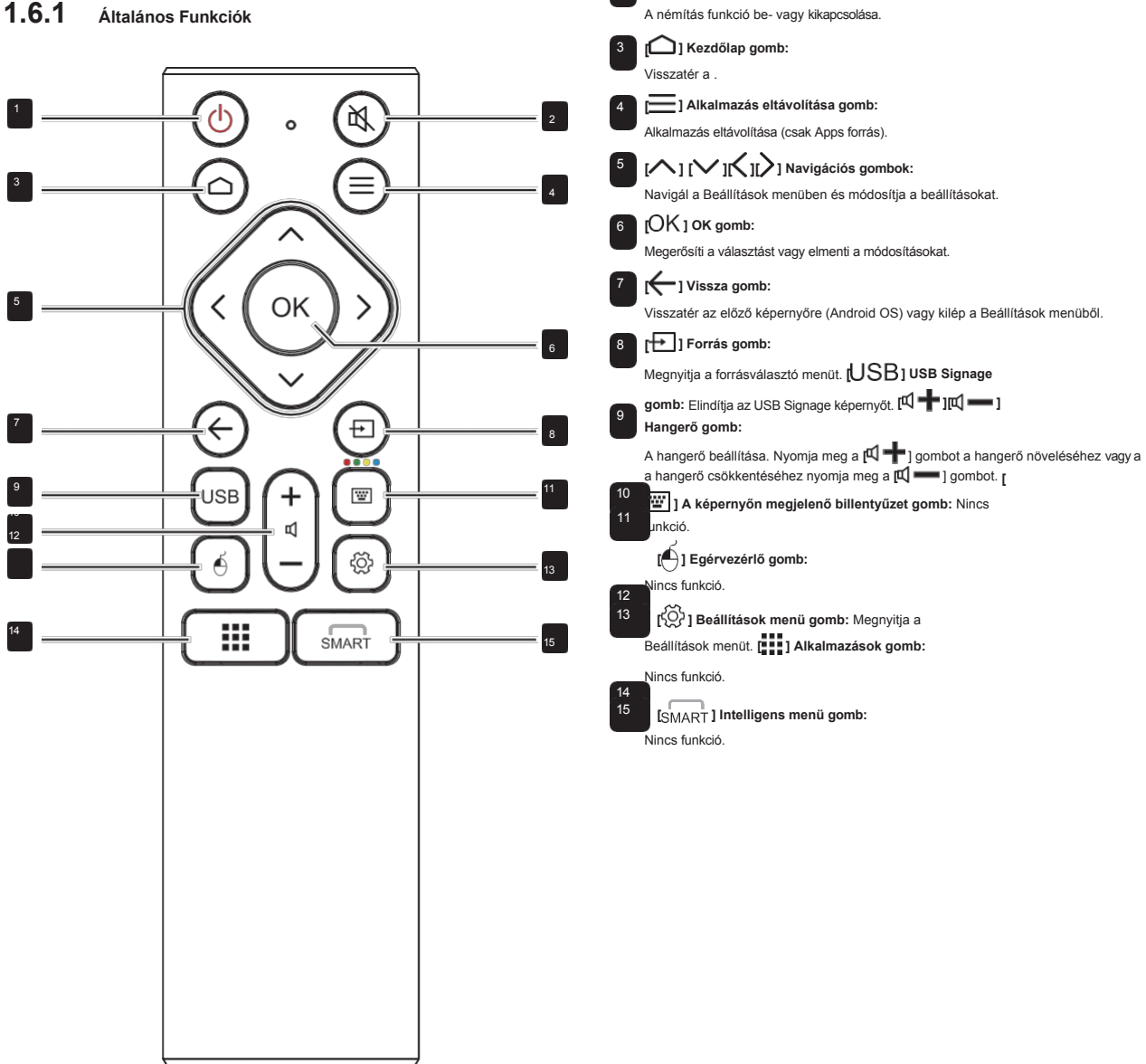

[U] Bekapcsológomb:

Bekapcsolja vagy a rendszert. [A] Némító gomb:

## 1.6.2 Az elemek behelyezése a távvezérlőbe Control

A távirányító két 1,5 V-os AAA elemmel működik.

Az akkumulátorok beszerelése vagy cseréje:

- 1 Csúsztassa le az elemtartó fedelét.
- 2 Igazítsa az elemeket az elemtartóban lévő (+) és (-) jelzéseknek megfelelően.
- **3** Helyezze vissza az elemtartó fedelét.

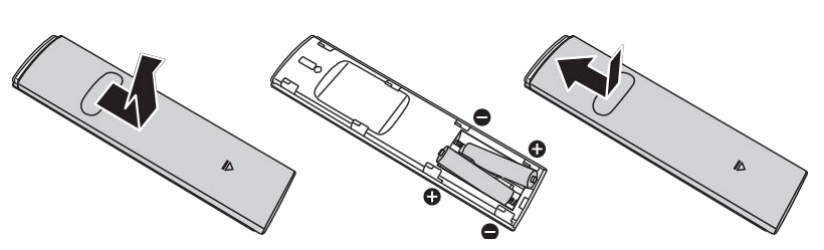

## 1.6.3 A távvezérlő kezelése

- Ne tegye ki erős ütésnek.
- Ne engedje, hogy víz vagy más folyadék fröccsenjen a távirányítóra. Ha a távirányító vizes lesz, azonnal törölje szárazra.
- Kerülje a hőnek és gőznek való kitettséget.
- Az elemek behelyezésén kívül ne nyissa ki a távirányítót.

# Vigyázat!

Az elemek helytelen használata szivárgást vagy szétrobbanást okozhat. Feltétlenül tartsa be ezeket az utasításokat:

- Helyezze az "AAA" elemeket a (+) és (-) jeleket az elemeken lévő (+) és (-) jelek az elemtartó rekeszben.
- Ne keverje az akkumulátortípusokat.
- Ne kombináljon új elemeket használtakkal. Ez az akkumulátorok rövidebb élettartamát vagy szivárgását okozza.
- Azonnal távolítsa el a lemerült elemeket, hogy megakadályozza a folyadék szivárgását az elemtartóba. Ne érintse meg a szabadba került akkumulátorsavat, mert az károsíthatja a bőrét.

#### Megjegyzés:

- Ha a távirányítót hosszabb ideig nem kívánja használni, vegye ki az elemeket.
- Előfordulhat, hogy a távirányító nem működik megfelelően, ha a kijelzőn lévő távirányító érzékelője közvetlen napfényben vagy erős megvilágításban van, vagy ha a jelátvitel útjában akadály van.

# 1.6.4 A távvezérlő működési tartománya

A távirányító tetejét az LCD-kijelző távirányító érzékelője felé irányítsa (a bal vagy a jobb oldalon), amikor megnyom egy gombot. A távirányító használatakor a távirányító és a kijelzőn lévő érzékelő közötti távolságnak a következőnek kell lennie kevesebb, mint 6 m/19 láb, és a vízszintes és függőleges szögeknek 30°-nál kisebbnek kell lenniük.

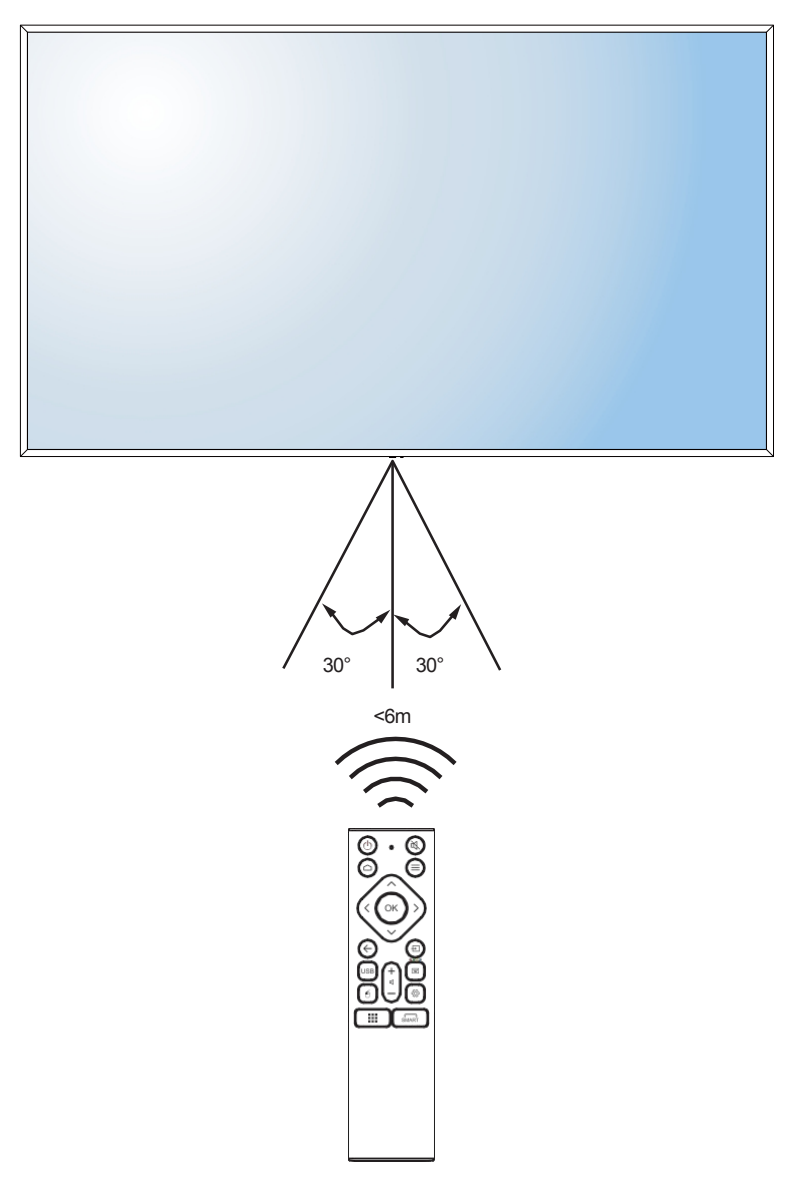

## FEJEZET: KAPCSOLATTEREMTÉS

# 2.1 A tápegység csatlakoztatása

Megjegyzés:

- Az LCD-kijelző működtetéséhez győződjön meg arról, hogy a megfelelő tápkábelt használja, amely megfelel az Ön régiójában található konnektornak.
  - 1 Csatlakoztassa a tápkábel egyik végét az LCD-kijelző AC IN csatlakozójához.
  - 2 a tápkábel másik végét egy konnektorhoz vagy tápegységhez.

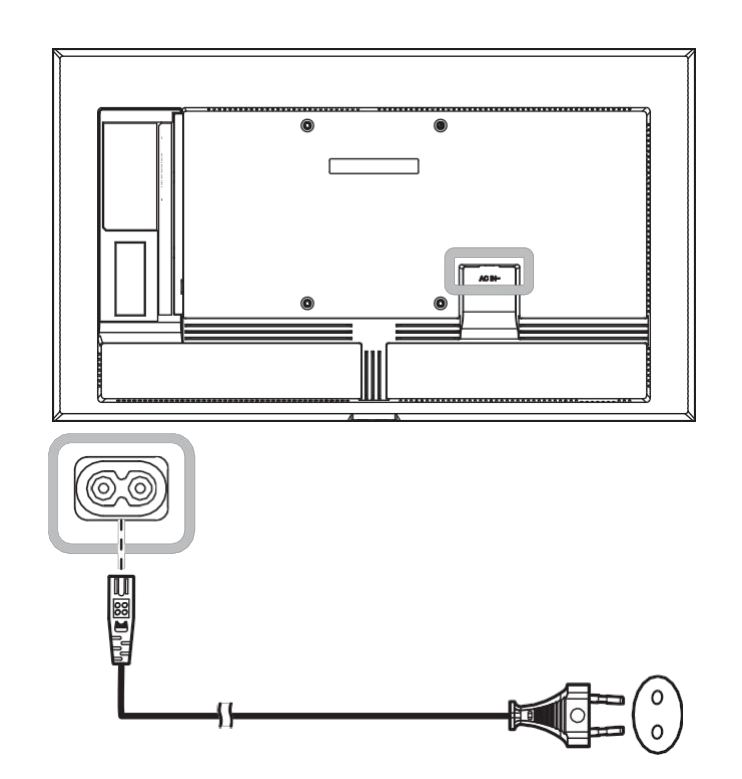

Vigyázat!

- Győződjön meg róla, hogy az LCD-kijelző nincs csatlakoztatva a hálózati csatlakozóhoz, mielőtt bármilyen csatlakozást elvégezne. A kábelek csatlakoztatása bekapcsolt állapotban áramütést vagy személyi sérülést okozhat.
- A tápkábel kihúzásakor a tápkábelt a dugófejnél fogva fogja meg. Soha ne húzza a kábelnél fogva.

## KAPCSOLATTEREMTÉS

# 2.2 Számítógép vagy hordozható eszköz csatlakoztatása

## 2.2.1 A HDMI bemenet használata

Csatlakoztassa a HDMI-kábel egyik végét az LCD-kijelző HDMI 1, HDMI 2 vagy HDMI 3 csatlakozójához, a HDMI-kábel másik végét pedig a számítógép HDMI OUT csatlakozójához.

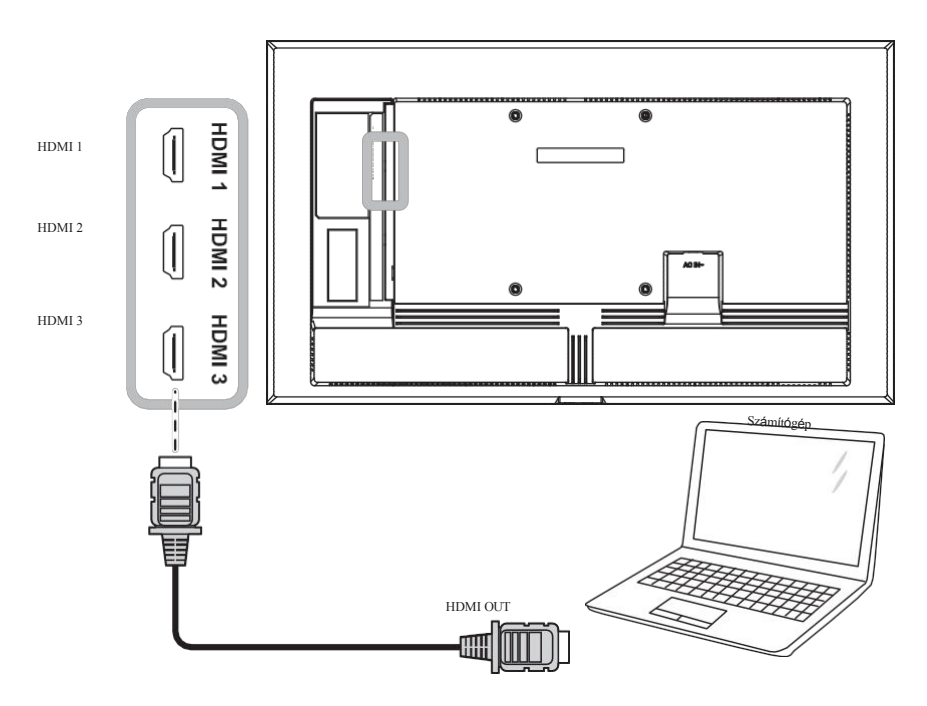

## 2.2.2 RS232 használata bemenet

Csatlakoztassa az RS232 soros kábel egyik végét az LCD kijelző RS232 csatlakozójához, az RS232 soros kábel másik végét pedig a számítógép RS232 csatlakozójához.

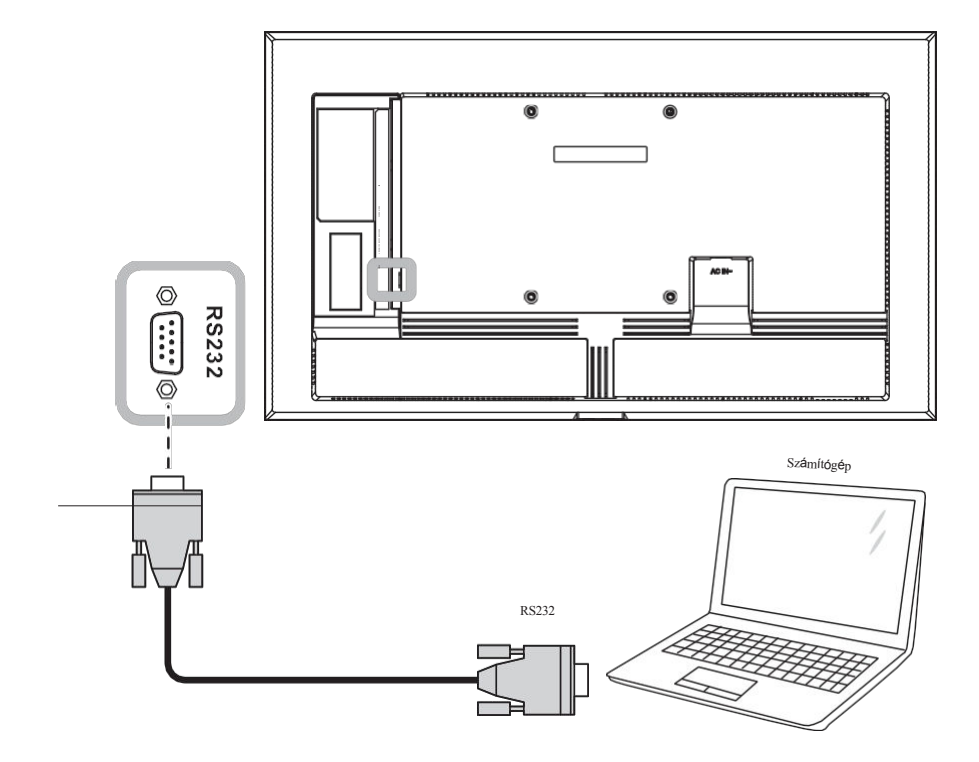

# 2.3 Külső berendezések csatlakoztatása (Video lejátszó)

Csatlakoztassa a HDMI-kábel egyik végét az LCD-kijelző HDMI 1, HDMI 2 vagy HDMI 3 csatlakozójához, a HDMI-kábel másik végét pedig a videólejátszó HDMI OUT csatlakozójához.

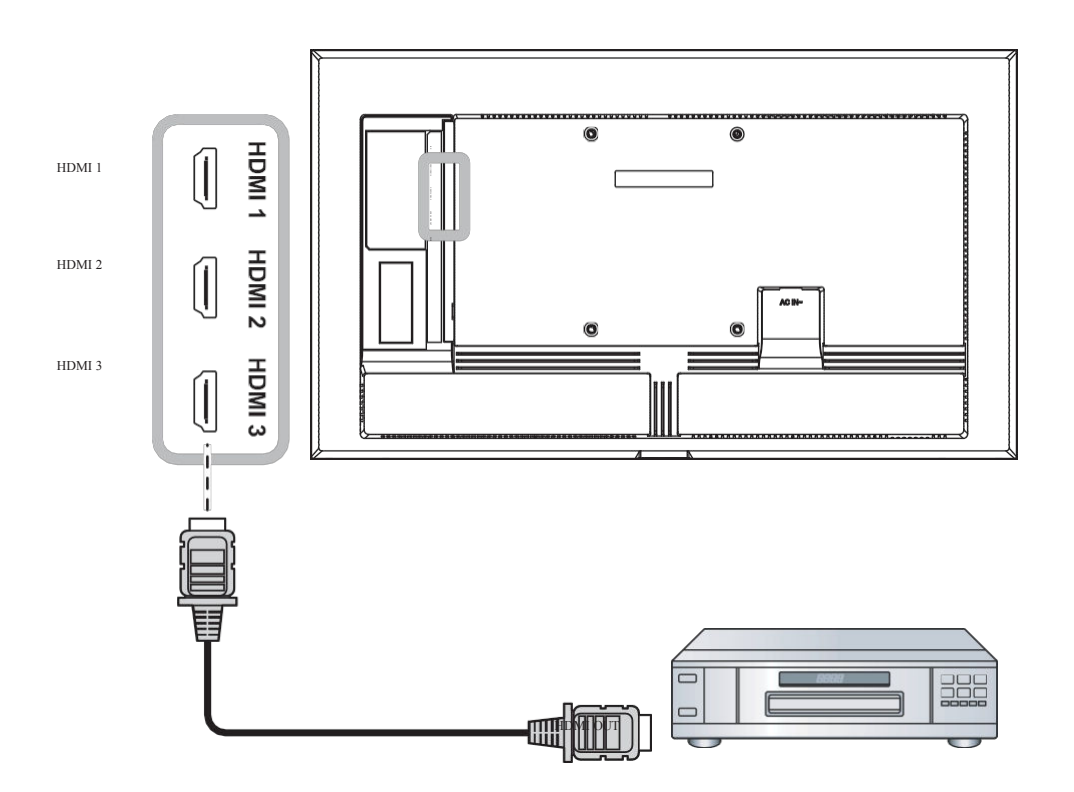

# 2.4 Audio berendezések csatlakoztatása

Csatlakoztassa a hangkábel egyik végét az LCD-kijelző LINE OUT csatlakozójához, a másik végét pedig az audioeszköz AUDIO IN csatlakozójához.

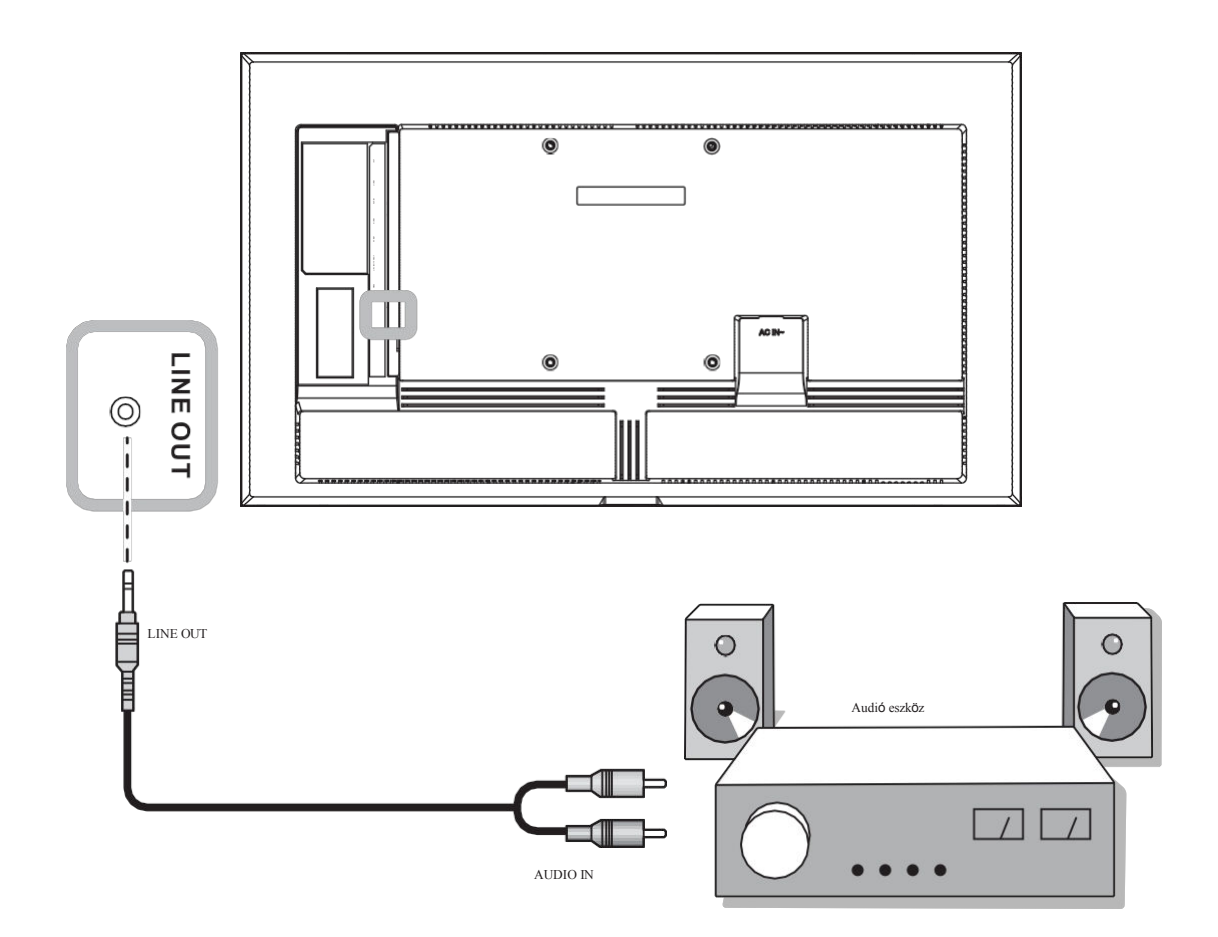

# 2.5 Csatlakozás vezetékes hálózathoz

Csatlakoztassa a hálózati kábel egyik végét (RJ45) az LCD-kijelző LAN-csatlakozójához, a hálózati kábel másik végét pedig egy hálózati hubhoz, switchhez vagy routerhez.

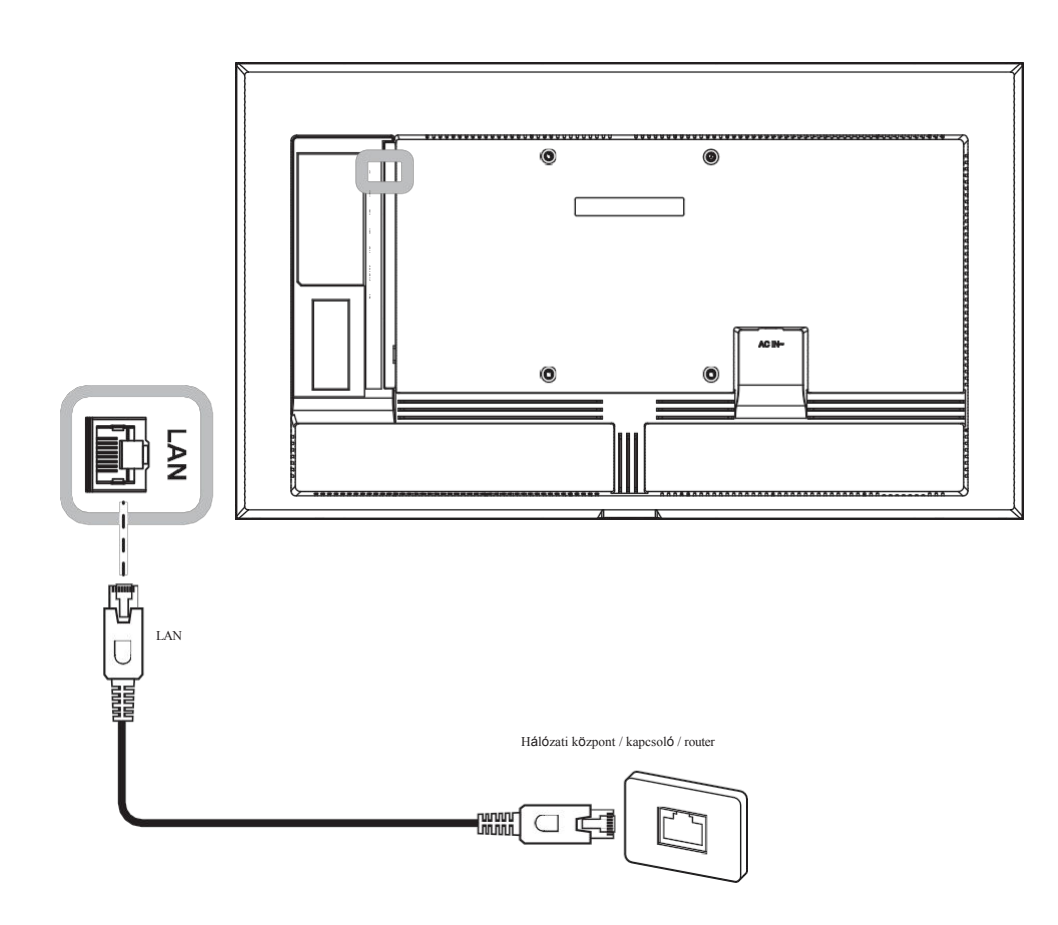

# 2.6 USB-interfész csatlakoztatása Eszközök csatlakoztatása

Csatlakoztasson USB-csatlakozó eszközt az LCD-kijelző egyik USB-portjához multimédiás tartalmak megjelenítéséhez vagy alkalmazások telepítéséhez.

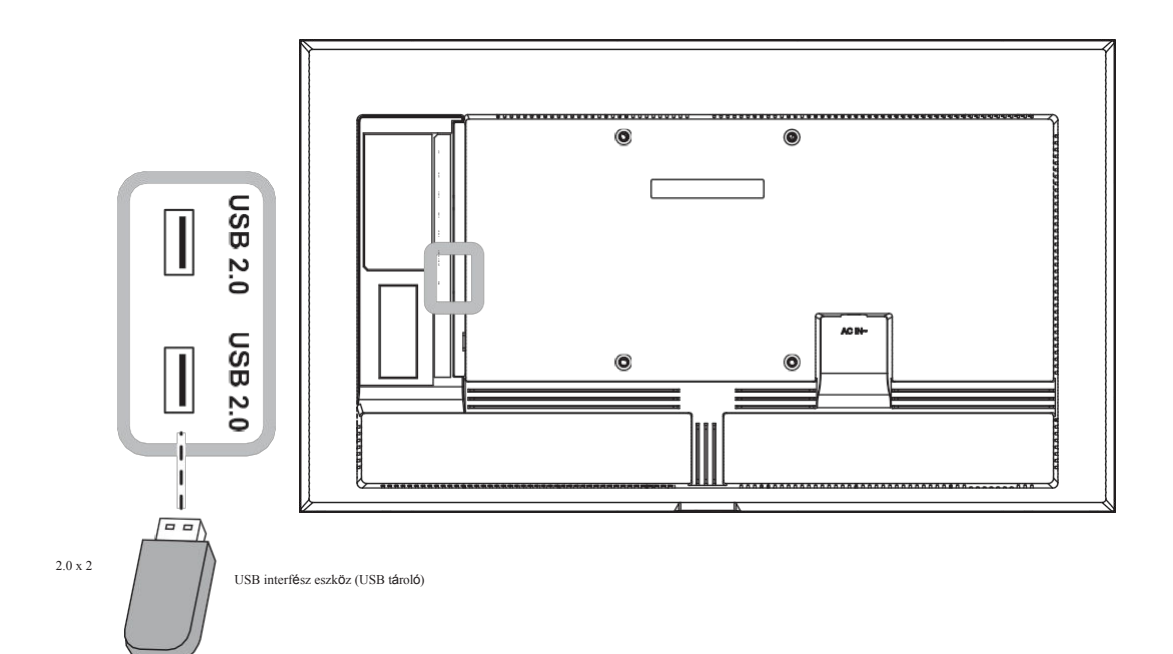

## 3. FEJEZET: AZ LCD KIJELZŐ HASZNÁLATA

# 3.1 A bekapcsolása

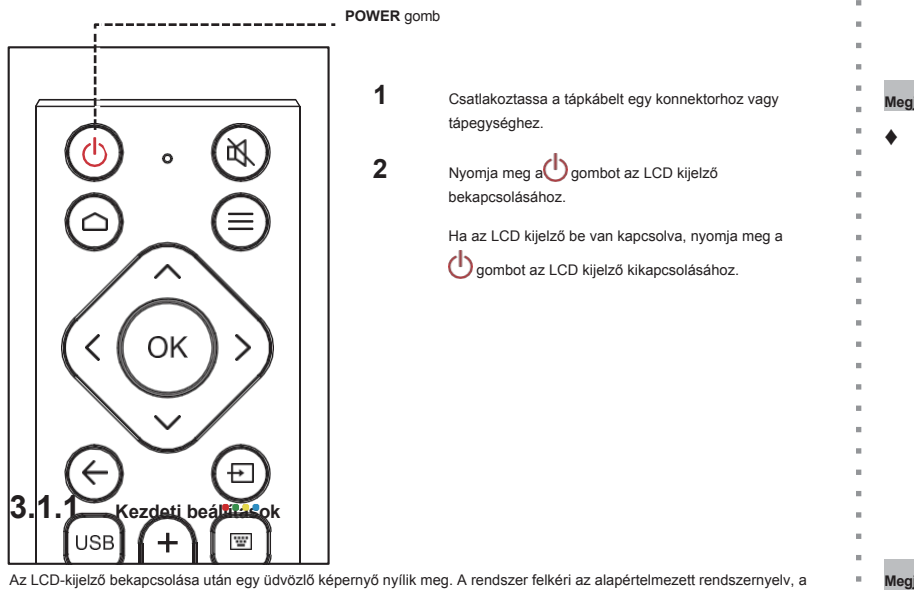

Az LOD-kiježo dekapisolasa utali egy duvozio kejernyo nyink meg. A tenaszen teken az arapertemezen tenaszen rekv, kijelző tájolásának kiválasztására, a hálózati beállítások konfigurálására stb. Kövesse a képernyőn megjelenő utasításokat a kezdeti beállítás befejezéséhez.

| 1 2 3 4 5  |        |
|------------|--------|
| Welcome    |        |
| English    | $\sim$ |
| Deutsch    | >      |
| українська |        |
| Italiano   |        |
| Español    |        |
| Francia    |        |

#### Megjegyzés:

Az LCD-kijelző mindaddig fogyaszt áramot, amíg a tápkábel be van kötve a konnektorba. A tápkábel teljes kikapcsolásához húzza ki a tápkábelt.

#### Megjegyzés:

 A kezdeti beállítási képernyő csak az LCD-kijelző első használatakor vagy a rendszer alaphelyzetbe állítása után jelenik meg.

•

## AZ INTERAKTÍV KIJELZŐ HASZNÁLATA

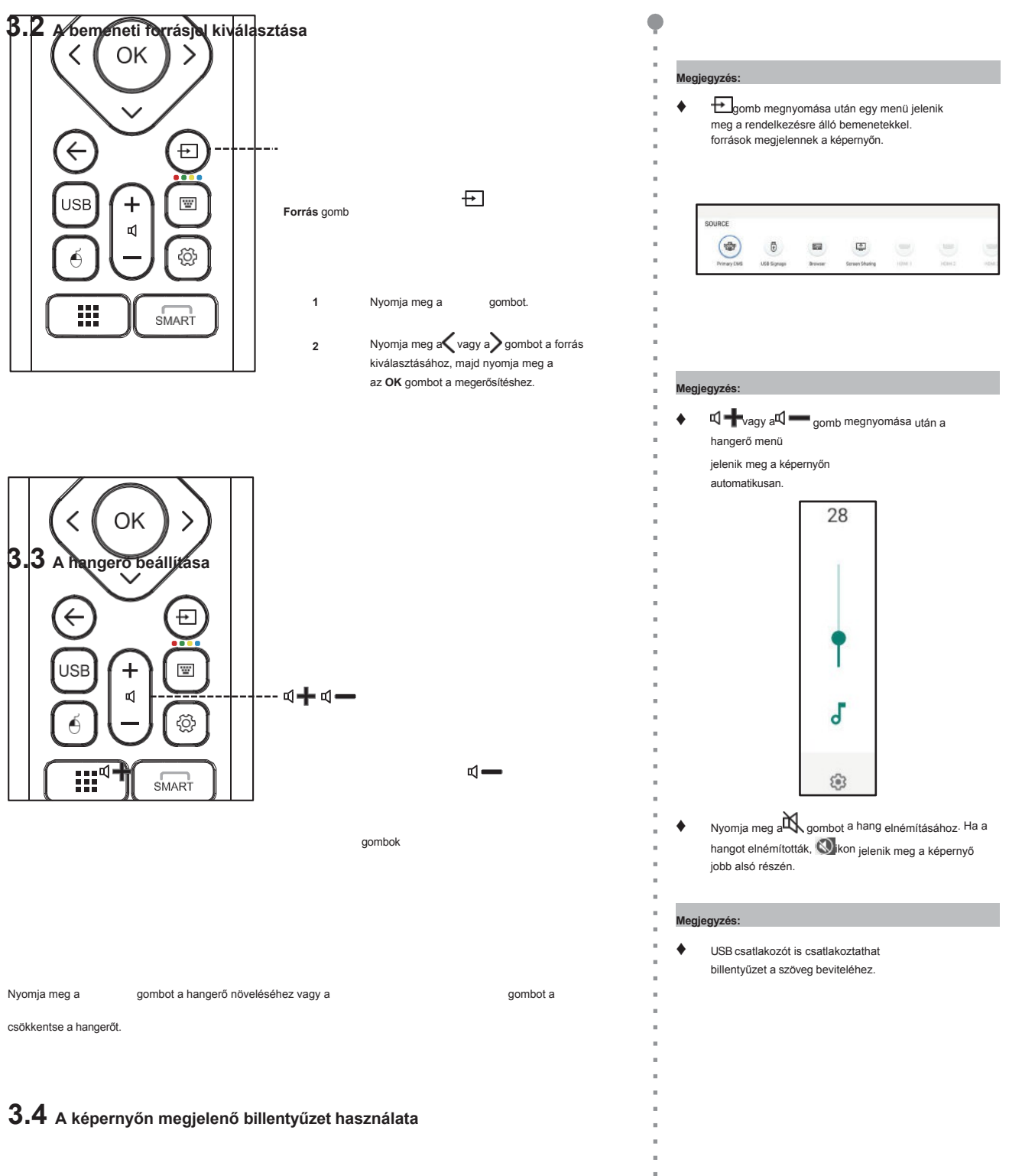

Amikor szöveget kell beírnia, a képernyőn automatikusan megnyílik a billentyűzet. Válassza ki a billentyűket a képernyőn,

ahogyan egy csatlakoztatott billentyűzeten nyomná meg a billentyűket.

| q      |      |      |   |          |   | р | × |
|--------|------|------|---|----------|---|---|---|
|        |      | d    | g |          | k |   |   |
| Ŷ      |      |      |   | b        | m |   |   |
| Englis | h 12 | 3# 🔳 |   | <u> </u> |   | ٥ | + |

1

## 4. FEJEZET: MULTIMÉDIA MENÜ

## 4.1 A Multimédia menü elérése

A multimédia menü öt forrásból áll, mint például az elsődleges CMS, USB Signage, böngésző, képernyőmegosztás és alkalmazások. A multimédiás menüpontok eléréséhez tegye a következőket:

| ::     | All App<br>Press th | <b>25</b><br>ne menu button t | o uninstall the App |   |  | ÷ | 18; |
|--------|---------------------|-------------------------------|---------------------|---|--|---|-----|
|        | 0                   |                               |                     | + |  |   |     |
|        | Chromium            |                               | Navisign Player     |   |  |   |     |
| POURCE |                     |                               |                     |   |  |   |     |

- 1 Nyomja meg a Dgombot a bemeneti források listájának megnyitásához.
- 2 Nyomja meg a 🗸 vagy a 🔰 gombot az elsődleges CMS, az USB Signage, a böngésző vagy a képernyőmegosztás kiválasztásához a forráslistából.
- 3 Nyomja meg a távirányító OK gombját a forrás megnyitásához.

## 4.2 Elsődleges CMS

Az AG Neovo partnerségben áll a NoviSignnal, és a NoviSign digitális feliratozó szoftvert elsődleges CMS-ként előre feltöltjük minden NSD Gen 3 sorozatú kijelzőnkre. A NoviSign alkalmazás lehetővé teszi, hogy kifinomult és látványos digitális csatornákat hozzon létre és sugározzon, hogy bevonja ügyfeleit, és azonnal tájékoztassa őket. Választhat, hogy a számos formázó online eszközt használja a digitális csatornák egyszerű összeállításához, vagy tárolhatja a NoviSign digitális jelzőszoftverében már meglévő digitális csatornákat. Online Studio fiókja (a CMS) számos sablont tartalmaz ezen projektek egyszerű elkészítéséhez. Miután elkészült digitális projektjeivel, lejátszási listák formájában tárolhatja azokat, hogy bármikor sugározhassa őket. Ezenkívűl a lejátszási listák csoportosíthatók, hogy egyszerre több projektet is lehessen kezelni.

A Novisign alkalmazás eléréséhez nyomja meg a 🛨 gombot, és válassza ki forrásként az elsődleges CMS-t. Megnyílik az indítóoldal:

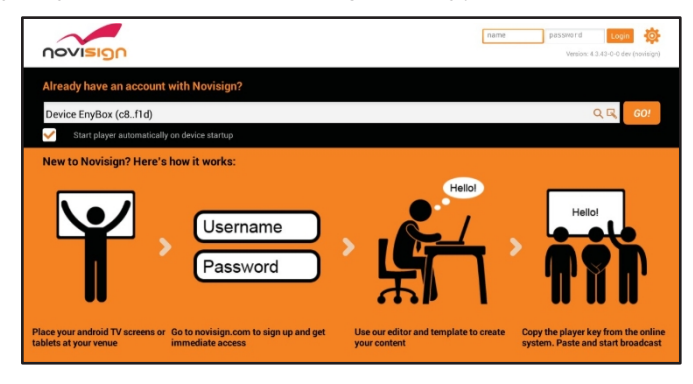

Ha már rendelkezik Novisign-fiókkal, akkor jelentkezzen be a felhasználónevével és jelszavával. Ha először használja a Novisignt, akkor tegye a következőket:

1 Nyissa meg a webböngészőt a számítógépén, és navigáljon <u>a https://www.novisign.com/</u>weboldalra.

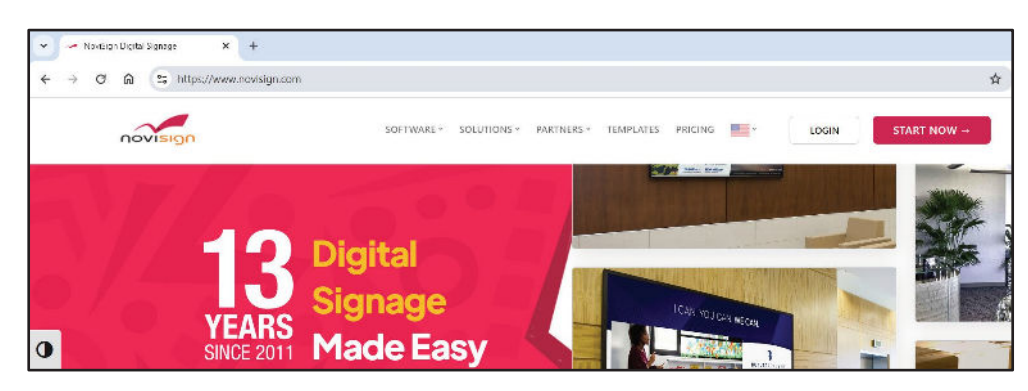

- 2 Kattintson a START NOW gombra. Ezután töltse ki a szükséges mezőket a .
- 3 A regisztrációs folyamat befejezése után beléphet a Novisign Stúdióba. Itt töltse fel médiáját, adja hozzá kreatívjait, hozzon létre lejátszási listát és lejátszót.
- 4 A Novisign indltóképernyőjén jelentkezzen be a Novisign felhasználói hitelesítő adatokkal. Ezután illessze be a Novisign Studio képernyőkulcsát a keresőmezőbe, és válassza a Goł lehetőséget. A képernyőn elindul a médiatartalom lejátszása.

| Device EnyBox (c8f1d)                        | Q 🖳 |  |
|----------------------------------------------|-----|--|
| Start player automatically on device startup |     |  |

#### Megjegyzés:

- Jelölje be a "Lejátszó automatikus indítása a készülék indításakor" jelölőnégyzetet, hogy a médialejátszó automatikusan aktiválódjon minden alkalommal, amikor az LCDkijelzőt bekapcsolják.
- A Novisign Studio médiatartalmának létrehozásával kapcsolatos további információkért lásd: <u>https://www.novisign.com/training/digital-signage-guide/</u>.
- A NoviSign 30 napos ingyenes próbaverziót kínál minden felhasználó számára.
- Változtassa meg az elsődleges CMS alkalmazást az Ön használatának megfelelően. Menjen a Beállítások> Képernyő megjelenítése> Elsődleges CMS. További részletekért lásd az 50. oldalt.
- Töltse le és telepítse az AG Neovo további CMS partneralkalmazásait partneralkalmazási zónánkból.

## 4.3 USB Jelzés

Az USB Signage lehetővé teszi, hogy a külső USB-tároló csatlakoztatásával bármilyen elérhető forrásból származó médiatartalmat megjelenítsen.

| Az USB Signage eléréséhez nyomja meg a 🛨 gombot, és válassza az USB Signage-t forrásként. Megnyílik az indítóoldal: |
|----------------------------------------------------------------------------------------------------|
|----------------------------------------------------------------------------------------------------|

|        |                       | $\odot$                    |                       |               |
|--------|-----------------------|----------------------------|-----------------------|---------------|
|        |                       | USB Signage                |                       |               |
|        |                       |                            |                       |               |
| 7      | Please check if the v | videos/images in the USB a | re set to play at the | current time. |
|        |                       | •                          |                       |               |
| SOURCE |                       |                            |                       |               |

A médiatartalom lejátszásának megkezdéséhez válassza ki a médiaforrást:

- USB-tároló: Másolja a képernyőn megjeleníteni kívánt összes képet és videót az USB-tároló gyökérkönyvtárába. Ezután csatlakoztassa az USB-tárolót az LCD-kijelzőhöz. A médialejátszó automatikusan elkezdi lejátszani a fájlokat hurokban.
  - Ha leállítja a médialejátszót, akkor 30 másodperc múlva automatikusan folytatódik.

#### Megjegyzés:

Ha a médialejátszó nem indul el automatikusan az USB-tároló csatlakoztatása után, akkor győződjön meg arról, hogy az USB-tárolóra mentett videók/képek az aktuális időpontban történő lejátszásra vannak beállítva.

## 4.3.1 A lejátszási mód kiválasztása

Testreszabhatja, hogy mikor és hogyan játssza le a médiát. Az USB Signage két üzemmóddal rendelkezik: Normál és Speciális. A Normál módban a beállítások közé tartozik az elrendezés, az időzítő és a karusszelben lévő képek és videók automatikus lejátszásának beállítása. A Speciális mód öt ütemezett lejátszási listát tartalmazó beállításokat tartalmaz, amelyek lehetővé teszik a tartalom módosítását az egyes lejátszási időszakokhoz.

# MULTIMÉDIA MENÜ

#### A lejátszási mód kiválasztásához tegye a következőket:

válassza az USB Signage elemet az indítóoldalon. Megnyílik a módválasztó oldal:

1 Válassza ki az USB Signage elemet az indítóoldalon. Megnyílik a módválasztó oldal:

| Advanced Mode | Nermal Mode                                                                                  |
|---------------|----------------------------------------------------------------------------------------------|
|               | Bala estinga khuka (kina) Linek<br>ani manya akhirgi baurusi<br>pidawa anti-streas in samuak |

2 Válassza ki a kívánt üzemmódot, a Normál üzemmódot vagy a Speciális üzemmódot.

3

A lejátszási beállítások konfigurálása. Normál üzemmód esetén:

- Elrendezés: Válassza ki az Ön által preferált elrendezést a fekvő- vagy álló formátumhoz. Ezután nyomja meg az OK gombot a megerősítéshez.

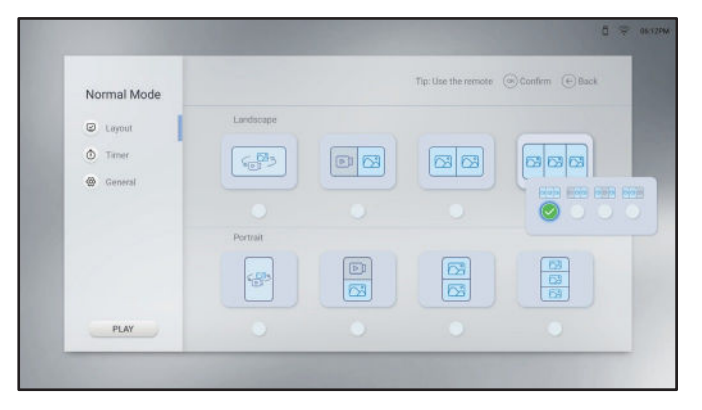

- Időzítő: Válassza ki a lejátszási időt. Ezután nyomja meg az OK gombot a megerősítéshez. A "zöld blokkok" azt jelzik, hogy az idősáv ki van választva, a "szürke blokkok" pedig azt, hogy az idősáv nincs kijelőlve.

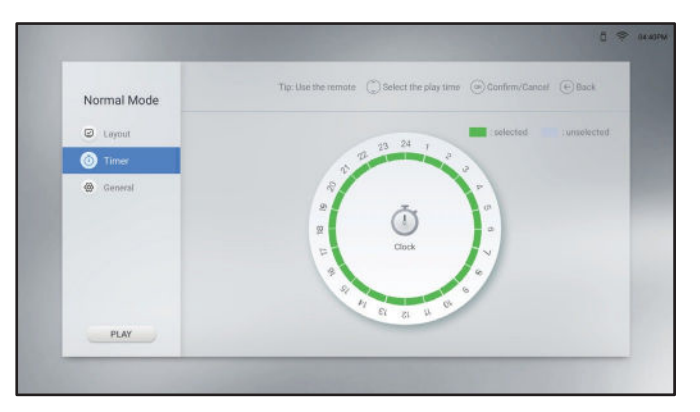
#### **MULTIMÉDIA MENÜ**

Általános: Válassza ki a kép időtartamát, és engedélyezze vagy tiltsa le a keretbeállításokat. Ha engedélyezi a keretbeállításokat, akkor válassza ki az USB-tárolóról származó médiatartalom megjelenítésének sebességét, tájolását és helyét. Ezután nyomja meg az OK gombot a megerősítéshez.

Mentse a sávbeállításokat a TXT-fájlba, és nevezze el a fájlt "prnd.txt"-nek. Másolja a fájlt az USB-tároló gyökérkönyvtárába a médiafájlokkal együtt.

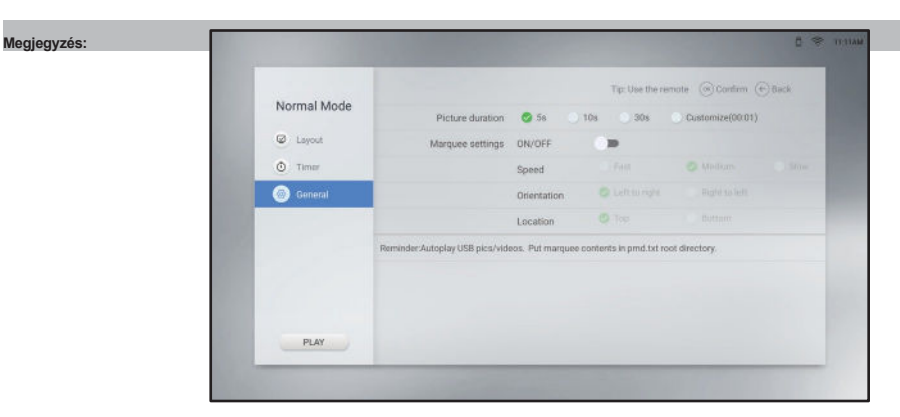

#### Haladó üzemmódban:

| Advanced Mode | Timer       |   | Layo        | n | Videos/Pictures              |   |  |
|---------------|-------------|---|-------------|---|------------------------------|---|--|
| Timer one     | 00.00 73 55 | > | ( <u>19</u> | > | en testorite. 3 est lagreg 3 | 0 |  |
| Timer two     | ٥           | 2 | ۲           | > |                              |   |  |
| Timer three   | ٥           |   | ۲           | > |                              |   |  |
| Timer four    | ٥           | 2 | ۲           | - |                              |   |  |
| Timer five    | 0           | • | ۵           | 2 |                              |   |  |
| General       |             |   |             |   |                              |   |  |
| PLAY          |             |   |             |   |                              |   |  |

- Időzítő: Válassza ki a módosítani kívánt időzítőt egytől ötig. Ezután konfigurálja a következő beállításokat:

a) Válassza ki az Időzítő mezőt, és állítsa be a lejátszási időt. Ezután nyomja meg a + gombot a konfigurációs oldalra való visszatéréshez.

b) Válassza ki az Elrendezés mezőt, és állítsa be az elrendezést fekvő vagy álló módra. Ezután nyomja meg az OK gombot a

#### megerősítem.

C) Győződjön meg róla, hogy a médiafájlokat tartalmazó USB-tároló be van dugva az LCD-kijelzőbe. Ezután válassza ki a Videók és/vagy képek mezőt, és válassza ki az aktuálisan kiválasztott időzítőhöz tartozó médiafájlokat. Nyomja meg az OK gombot a kiválasztás megerősítéséhez, majd nyomja meg a Gombot a konfigurációs oldalra való visszatéréshez.

#### Megjegyzés:

- A médiafájlok eltávolításához az aktuálisan kiválasztott időzítőből válassza a lehetőséget.
- A médiatartalom egyszeri megtekintéséhez válassza a lehetőséget.

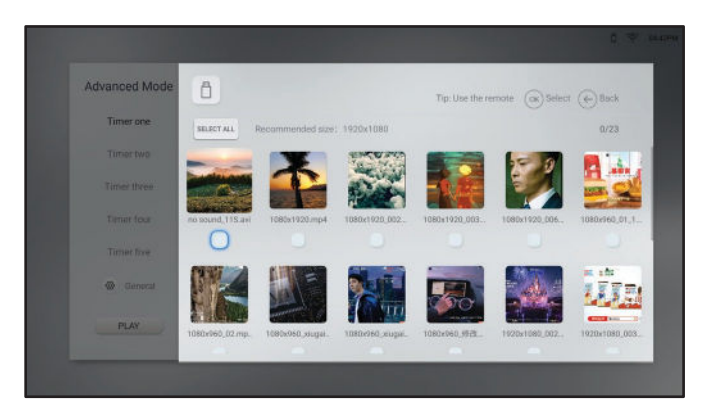

Általános: Válassza ki a kép időtartamát, és engedélyezze vagy tiltsa le a keretbeállításokat. Ha engedélyezi a keretbeállításokat, akkor válassza ki az USB-tárolóról származó médiatartalom megjelenítésének sebességét, tájolását és helyét. Mentse a keretbeállításokat a TXT-fájlba, és nevezze el a fájlt "pmd.txt" néven. Másolja a fájlt az USB-tároló gyökérkönyvtárába a médiafájlokkal együtt.

| Advanced Mode |                                 |                     | Tip: Use the re-      | note 🛞 Confirm 🕀 | Back |
|---------------|---------------------------------|---------------------|-----------------------|------------------|------|
| Timer one     | Picture duration                | 😋 5s 🕥 1            | 106 💮 306             | Customize(00:01) |      |
|               | Marquee settings                | ON/OFF              |                       |                  |      |
| Timer two     |                                 | Speed               |                       |                  |      |
| Timer three   |                                 | Orientation         |                       |                  |      |
| Timer four    |                                 | Location            |                       |                  |      |
| Timer five    | Reminder:Select USB contents to | o play. Put marquee | contents in pmd.txt r | oot directory.   |      |
| General       |                                 |                     |                       |                  |      |
| PLAY          |                                 |                     |                       |                  |      |

- 4 A médiatartalom lejátszásakor a megjelenítési arány kiválasztása a Méretarány és a Teljes között. Állítsa be az arányt a Beállítások> Képernyő megjelenítése> USB Scale Display menüben. További információkért lásd a 47. oldalt.
  - Teljes: A képek/videók illeszkednek a képemyő méretéhez.
  - Méretarány: A képek/videók eredeti méretükben jelennek meg.
- 5 A médialejátszó elindításához válassza a PLAY lehetőséget.

#### 4.4 Böngésző

A Böngésző segítségével legfeljebb öt könyvjelzőt (URL-címeket) menthet el manuálisan, vagy importálhatja az URL-címek listáját USB-tárolóról. Ezután jelenítse meg a webes tartalmat a képernyőn. A Böngésző eléréséhez nyomja meg a 🔁 gombot, és válassza a Böngészőt forrásként.

| URL 1  | www.agneovo.com/tw/ | Por D  |
|--------|---------------------|--------|
| URL 2  |                     | Kan 🗊  |
| URL 3  |                     | Pher 🗇 |
| URL_4  |                     |        |
| URL 5  |                     | Pre 🖯  |
| Import |                     |        |

#### 4.4.1 A URL-ek hozzáadása és kezelése

Az URL-címek hozzáadásához tegye a következőket:

- 1 Válassza ki az URL-címet egytől ötig.
- 2 Adja meg a weboldal címét.
- 3 A weboldal megnyitásához válassza a Lejátszás lehetőséget.
- 4 Válassza delehetőséget a weboldal címének törléséhez.
- 5 Válassza az IMPORT lehetőséget legfeljebb öt weboldal címének USB-tárolóról történő importálásához. Győződjön meg róla, hogy az USB-tároló be van dugva az LCDkijelzőbe.

# MULTIMÉDIA MENÜ

#### Megjegyzés:

٠

A webhelycímek importálásához mentse a címeket a TXT-fájlba a következő formátumban (szögletes zárójelek nélkül): <website 1> <%%!!&&@@> <weboldal 2>

<%%!!&&@@> <website 3> <%%!!&&@@> <website 4> <%%!!&&@@>

<website 5>

<%%%!!&&@@@> Például:

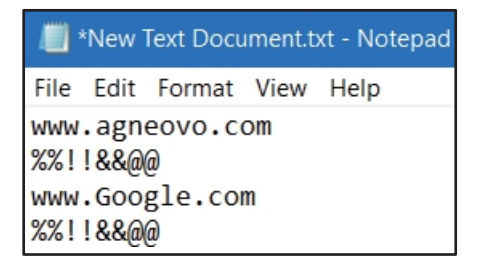

#### 4.5 Képernyő Megosztás

A képernyőmegosztás segítségével iPhone, Windows, MAC vagy Android készülékének képernyőjét vezeték nélkül tükrözheti az LCD-kijelzőre.

A képernyőmegosztás eléréséhez nyomja meg a 🛨 gombot, és válassza ki forrásként a Képernyőmegosztást. Megnyílik az indítóoldal:

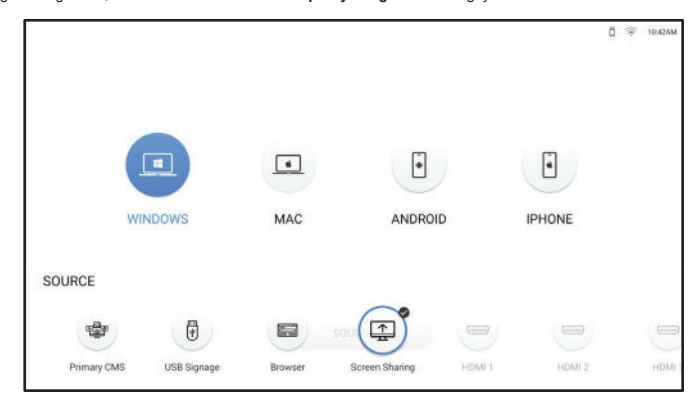

- 1 Győződjön meg arról, hogy az LCD-kijelző csatlakozik a Wi-Fi hálózathoz. Az LCD-kijelző Wi-Fi-hez való csatlakoztatásával kapcsolatos további információkat az 52. oldalon talál.
- 2 Csatlakoztassa iPhone, Windows, MAC vagy Android készülékét ugyanahhoz a Wi-Fi hálózathoz, mint az LCD kijelző.
- 3 Válassza ki az indítóoldalon az LCD-kijelzőre tükrözni kívánt eszközt, és indítsa el a tükrözést. Windowsra:

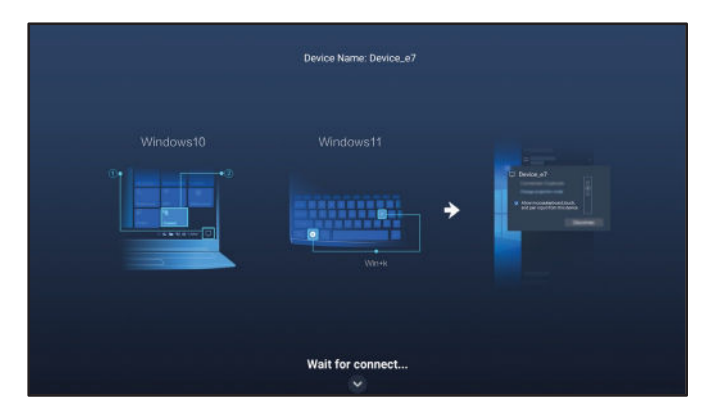

a) Csatlakoztassa az LCD-kijelzőhöz.

A Windows 10-ben kattintson a feladatsor Értesítés ikonjára. Ezután kattintson a Connect> LCD-kijelző nevére. Például NSD 3\_xx, ahol az "xx" véletlenszerű számok.

- A Windows 11-ben nyomja meg a billentyűzet Win+ K billentyűit, és keressen a közelben lévő LCD-kijelzőket. Ezután kattintson az LCD kijelző nevére. Például NSD 3\_xx, ahol az "xx" véletlenszerű szímbólumok.
- b) Nyomja meg a y gombot, és válassza ki a csatlakozási módot, vagy a PPT módot (alacsony késleltetés, magas szinkronizálás), vagy a PPT módot. Videó üzemmód (sima prioritás).

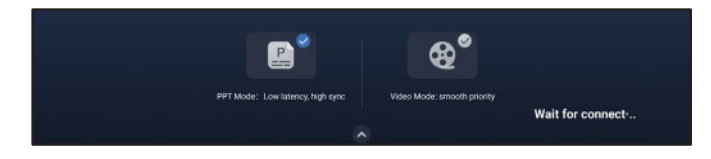

### MULTIMÉDIA MENÜ

MAC számára:

| MAC cast screen                                                    |                                                 |  |
|--------------------------------------------------------------------|-------------------------------------------------|--|
| Make sure your computer and this device are<br>on the same network | ÷                                               |  |
| Device<br>Turn on (Screen                                          | name: Device_e7<br>mirroring] in the status bar |  |
|                                                                    |                                                 |  |

Kapcsolja be a képernyőtükrözés funkciót az állapotsorban, és kattintson az LCD-kijelző nevére. Például NSD 3\_xx, ahol az "xx" véletlenszerű számok.

#### Androidra:

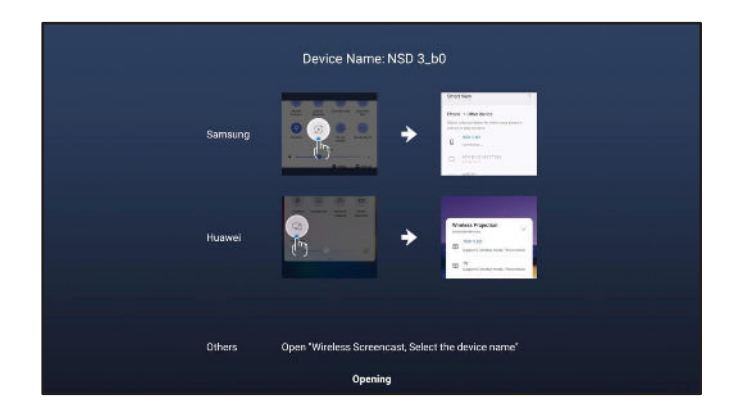

Az állapotsor megnyitásához húzza lefelé a képernyő tetejéről. Ezután koppintson a vezeték nélküli képernyőkép funkcióra, végül pedig az LCD kijelző nevére. NSD 3\_xx, ahol az "xx" véletlenszerű számok.

#### iPhone-hoz:

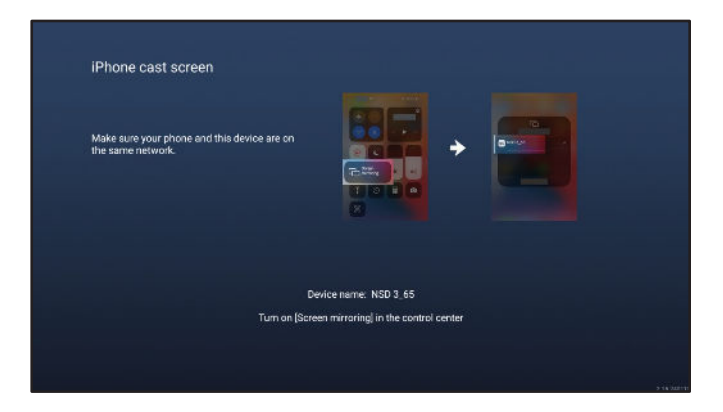

A Vezérlőközpont megnyitásához lapozzunk lefelé a képernyő tetejéről. Ezután koppintson a képernyőtükrözés funkcióra, végül pedig az LCD kijelző nevére. Például NSD 3\_xx, ahol az "xx" véletlenszerű számok.

4 Módosítsa az eszköz nevét "NSD 3\_xx" helyett tetszőleges névre. Kérjük, vegye figyelembe, hogy az "xx" véletlenszerű számok, amelyek nem módosíthatók. Az eszköz nevének megváltoztatásához lásd az 55. oldalt.

#### 4.6 Alkalmazások Manager

Az Összes alkalmazás oldalon megnyithatja, telepítheti és eltávolíthatja az alkalmazásokat.

Az Összes alkalmazás oldal eléréséhez nyomja meg a bombot, és válassza ki forrásként az Alkalmazások menüpontot. Megnyllik az Összes alkalmazás oldal:

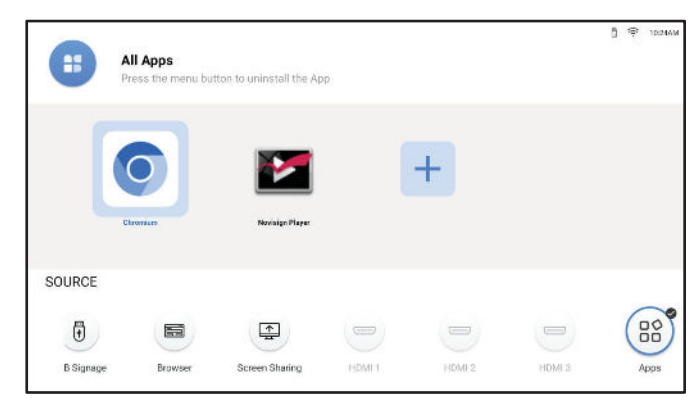

Egy alkalmazás megnyitásához egyszerűen válassza ki az alkalmazást, és nyomja meg az OK gombot.

#### 4.6.1 A alkalmazások telepítése

További alkalmazások telepítéséhez tegye a következőket:

- 1 Töltse le az alkalmazást a számítógépére, és mentse az APK-fájlt az USB-tárolóra.
- 2 Csatlakoztassa az APK-fájlt tartalmazó USB-tárolót az LCD-kijelzőhöz.
- 3 Válassza ki a Hehetőséget, és nyomja meg az OK gombot.
- Válassza ki a telepíteni kívánt alkalmazást, és nyomja meg az OK gombot.
   Ha a telepítés befejeződött, akkor az alkalmazás ikonja megjelenik a Minden alkalmazás oldalon.

| All Apps    | Install app needs to be read from a U Disk<br>Kindly insert the U Disk to proceed |
|-------------|-----------------------------------------------------------------------------------|
| Press the m | 2.7 Conductor, saas (2) apk                                                       |
|             | Apoillo Digital Signage APP 11-02-2020 apk                                        |
|             | com.microsoft.emmx_108.0.1462.48_146204815.apk                                    |
| zoom        | darigbeimarket_4.4.2,294_znds.apk                                                 |
|             | fastcast 2:50:231018.apk                                                          |
| Zoom        | Firefox-Android-111.1.apk                                                         |
|             | LiveTv.apk                                                                        |
|             | Scast(5) apk                                                                      |
|             | tv_video_13.1.0.1015_android_10118.apk                                            |
|             | ystxda_1.6.4_dangbei.apk                                                          |
|             | zoom apk                                                                          |
|             |                                                                                   |

#### Megjegyzés:

- Ha az APK fájl nem telepíthető sikeresen, kérjük, ellenőrizze a következőket:
  - a) Az APK a megfelelő verzióban van.
  - b) Az alkalmazás telepítésének korlátozó zárja nincs engedélyezve. Ha engedélyezve van, akkor tiltsa le a Beállítások> Biztonság menüben. Lásd a 61. oldalt.

#### 4.6.2 A alkalmazások eltávolítása

Egy alkalmazás eltávolításához jelölje ki az alkalmazást, és nyomja meg a gombet. A törlési oldalon nyomja meg az OK gombot.

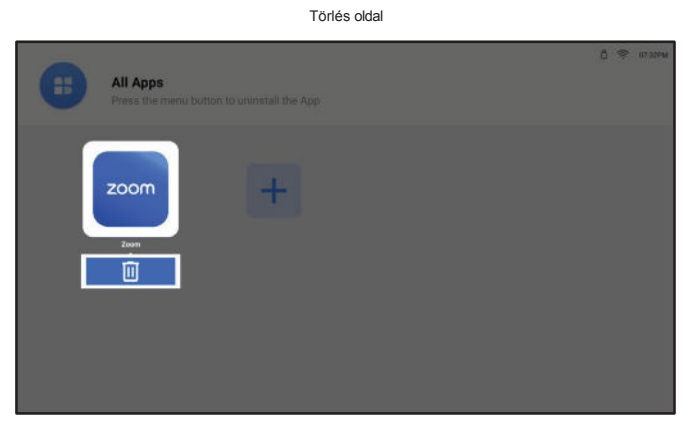

### 5. FEJEZET: A BEÁLLÍTÁSOK MÓDOSÍTÁSA

### 5.1 Beállítások Menü

| # | Menü Navigáció                                 | Művelet                                                                              |
|---|------------------------------------------------|--------------------------------------------------------------------------------------|
| 1 | Megjeleníti a Kép menüt.                       | Nyomja meg a 💬 gombot.                                                               |
|   |                                                |                                                                                      |
|   | Settings Picture                               |                                                                                      |
|   | Picture Mode                                   |                                                                                      |
|   | Screen Display     Backlight                   | 10                                                                                   |
|   | (1) Sound                                      |                                                                                      |
|   | Sound Brightness                               | 10                                                                                   |
|   | Network     Contrast                           | 60                                                                                   |
|   | 🛞 System Sharpness — — 1                       | 10                                                                                   |
|   | Saturation                                     | io l                                                                                 |
| 2 | Δz almenühe lén                                |                                                                                      |
| 2 |                                                | <ol> <li>Nyomja meg a ∧ vagy a ∨ gombot a főmenüelem<br/>kiválasztásához.</li> </ol> |
|   | Picture Adjust the level of picture brightness | f overall<br>that 2 Nyomja meg a vagy az OK gombot az almenübe való                  |
|   | Picture Mode User adjustable high              | ewing belépéshez.                                                                    |
|   | aujustable inglit<br>range is from 0 to        | 100. 3 Nyomja meg a∧ vagy a∨ gombot az almenüelem                                    |
|   | Backlight //                                   | kivalasztasánoz.                                                                     |
|   | CID Brightness 50                              | 4 Nyomja meg az OK gombot a beállítási módba való<br>belépéshez.                     |
|   | Image: Contrast         50                     |                                                                                      |
|   | Image: Sharpness         50                    |                                                                                      |
|   | Saturation 50                                  |                                                                                      |
| 2 |                                                |                                                                                      |
| 3 | Például a fényerő beállítása:                  | <ul> <li>Nyomja meg a , vagy a gombot az érték beállításához.</li> </ul>             |
|   |                                                | <ul> <li>Nyomja meg a vagy a gombot a beállítás kiválasztásához.</li> </ul>          |
|   |                                                | Ezután nyomja meg az <b>OK</b> gombot a megerősítéshez.                              |
|   |                                                |                                                                                      |
|   | Novisign Player                                |                                                                                      |
|   |                                                |                                                                                      |
|   |                                                |                                                                                      |
|   | ∧ Backlight                                    |                                                                                      |
|   | Brightness 50                                  |                                                                                      |
|   | ✓ Contrast                                     |                                                                                      |
|   |                                                |                                                                                      |
| 4 | Bezárja a Beállítások menüt.                   | Várjon, amíg a Beállítások menü automatikusan eltűnik (kb. 30 másodperc), vagy       |
|   |                                                | a gombot (szükség esetén többször is).                                               |
|   |                                                |                                                                                      |
|   |                                                |                                                                                      |

A beállítások módosításakor minden módosítás mentésre kerül, ha a felhasználó a következőket teszi:

- Tovább egy másik menüpontra.
- Kilép a Beállítások menüből.
- Megvárja, amíg a Beállítások menü eltűnik.

#### Megjegyzés:

• Egyes menüpontok elérhetősége a bemeneti forrás jelétől vagy a kiválasztott beállítástól függ. Ha a menü nem érhető el, akkor az le van tiltva és szürkén jelenik meg.

#### 5.1.1 Beállítások menü fa

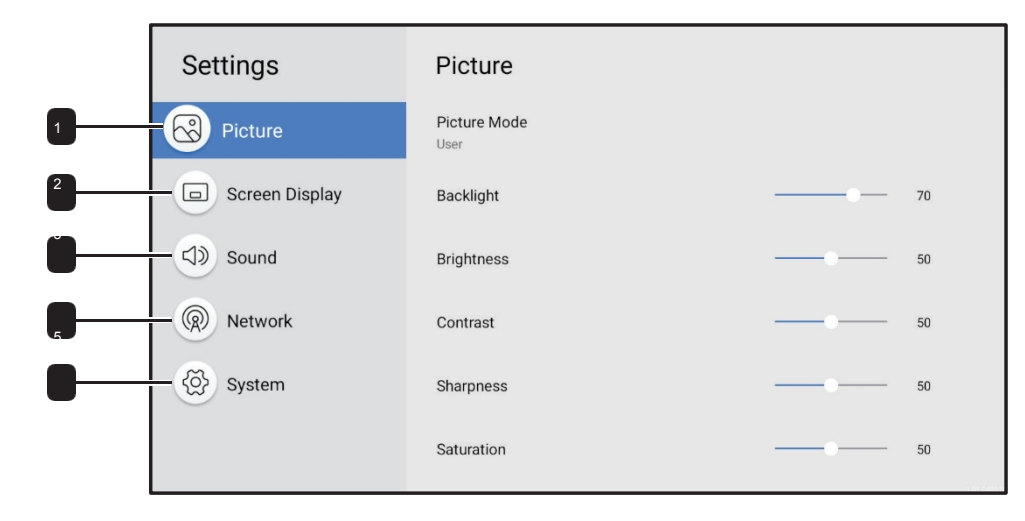

| Főmenü                    | Almenü                                 | Megjegyzések       |
|---------------------------|----------------------------------------|--------------------|
| 1. Kép                    | Kép mód                                | Lásd a 45. oldalt. |
|                           | <ul> <li>Háttérvilágítás</li> </ul>    |                    |
|                           | • Fényerő                              |                    |
|                           | Kontraszt                              |                    |
|                           | • Élesség                              |                    |
|                           | • Telítettség                          |                    |
|                           | Színhőmérséklet                        |                    |
|                           | Színszabályozás                        |                    |
|                           | Színválaszték                          |                    |
|                           | Kép visszaállítása                     |                    |
| 2. Képernyő megjelenítése | <ul> <li>Kijelző tájolása</li> </ul>   | Lásd a 46. oldalt. |
|                           | Tengelyarány                           |                    |
|                           | <ul> <li>USB mérleg kijelző</li> </ul> |                    |
|                           | • Nyelv                                |                    |
|                           | HDMI verzió                            |                    |
|                           | Speciális beállítások                  |                    |
|                           | Bemeneti ütemezés                      |                    |
|                           | Elsődleges CMS                         |                    |

| Fõmenü      | Almenü                           | Megjegyzések        |
|-------------|----------------------------------|---------------------|
| 3. Hang     | Hang üzemmód                     | Lásd az 50. oldalt. |
|             | • Egyensúly                      |                     |
|             | • Egyenlítő                      |                     |
|             | Hang visszaállítása              |                     |
| 4. Hálózat  | Hálózat típusa                   | Lásd az 52. oldalt. |
|             | • Wi-Fi                          |                     |
| 5. Rendszer | • Információ                     | Lásd az 54. oldalt. |
|             | Beállítás indítása               |                     |
|             | <ul> <li>Dátum és idő</li> </ul> |                     |
|             | Energiagazdálkodás               |                     |
|             | Anti-Burn-In                     |                     |
|             | Biztonság                        |                     |
|             | PC csatlakozási beállítások      |                     |
|             | Alkalmazás                       |                     |
|             | Egyedi logó és videó             |                     |
|             | Frissítési rendszer              |                     |
|             | Rendszer alaphelyzetbe állítása  |                     |

# 5.2 A beállításainak konfigurálása

### 5.2.1 Kép Menü

| Cottingo        | Disture                                                                                                    | 1 Nyomja meg a 🔅 gombot.                                                                                                    |                                                |
|-----------------|----------------------------------------------------------------------------------------------------|----------------------------------------------------------------------------------------------------|------------------------------------------------|
| Settings        | Picture                                                                                                    | A Kép menü automatikusan megnyílik.                                                                                                    |                                                |
| Picture         | Picture Mode<br>User                                                                                                 | 2                                                                                                    |                                                |
| Screen Display  | Backlight — 70                                                                                                    | Nyomja meg a vagy az OK gombot az almenübe való b                                                                                                    | elépéshez.                                     |
| Sound           | Brightness — 50                                                                                                    | 3 Nyomja meg a 🔨 vagy a 🏹 gombot az almenüelem kiv                                                                                                    | rálasztásához.                                 |
| Network         | Contrast 50                                                                                                    | 4 Nyomja meg az OK gombot a beállítási módba való belép                                                                                                    | éshez.                                         |
| System          | Sharpness 50                                                                                                    | Művelet                                                                                                    | Tartomány                                      |
|                 | Saturation 50                                                                                                    | <ol> <li>Nyomja meg a vagy a gombot a beállítás kiválasztásához.</li> </ol>                                                                                                    | Szabványos élénk<br>filmmonitor<br>Felhasználó |
|                 |                                                                                                    | 2 Nyomja meg az <b>ΟΚ</b> gombot a megerősítéshez.                                                                                                    |                                                |
|                 |                                                                                                    |                                                                                                    |                                                |
| Háttérvilágítás | Beállítja a háttérvilágítás fényerejének az Őn számára<br>legmegfelelőbb szintiét.                                   | Nyomja meg a 🗸 vagy a 💙 gombot az érték beállításához.                                                                                                    | 0 és 100 között                                |
|                 | nézési preferenciák.                                                                                                 | Megjegyzés: A beállítási üzemmódban nyomja meg a vagy<br>a gombot, és állítsa be a háttérvilágítást, a fényerőt, a<br>kontrasztot, az élességet és a telítettséget (ha szükséges). |                                                |
| Fényerő         | Beállítja az általános képfényerősségnek azt a szintjét, amely a<br>legjobban megfelel az Ön nézési preferenciáinak. |                                                                                                    | 0 és 100 között                                |
|                 | Megjegyzés: Ez az elem csak akkor állítható be, ha a Képmód                                                          |                                                                                                    |                                                |
|                 | beállítása Felhasználó.                                                                                              |                                                                                                    |                                                |
|                 |                                                                                                    |                                                                                                    |                                                |
| Kontraszt       | Beállítja az általános képkontraszt szintjét, amely a legjobban<br>megfelel az Ön<br>nézési preferenciák.            |                                                                                                    | 0 és 100 között                                |
|                 | Menienvzés: Ez az elem csak akkor állítható be ha a Kénmód                                                           |                                                                                                    |                                                |
|                 | beállítása Felhasználó.                                                                                              |                                                                                                    |                                                |
| Élesség         | Beállítja az általános képélesség szintjét, amely a legjobban<br>megfelel a<br>az Ön nézési preferenciái.            |                                                                                                    | 0 és 100 között                                |
|                 | Megjegyzés: Ez az elem csak akkor állítható be, ha a Képmód                                                          |                                                                                                    |                                                |
|                 | beállítása Felhasználó.                                                                                              |                                                                                                    |                                                |
| Telítettség     | Beállítja az általános kép telítettségi szintjét, amely a legjobban<br>megfelel a                                    |                                                                                                    | 0 és 100 között                                |
|                 | az Ön nézési preferenciái.                                                                                           |                                                                                                    |                                                |
|                 |                                                                                                    |                                                                                                    |                                                |
|                 | Megjegyzés: Ez az elem csak akkor állítható be, ha a Képmód                                                          |                                                                                                    |                                                |
|                 | beállítása Felhasználó.                                                                                              |                                                                                                    |                                                |

| Tétel              | Funkció                                                     | Művelet                                     | Tartomány       |
|--------------------|-------------------------------------------------------------|---------------------------------------------|-----------------|
| Színhőmérséklet    | A színhőmérséklet kiválasztása                              | 1 Nyomja meg a ∕ vagy a ∕ gombot a          | Született       |
|                    | amely a legjobban megfelel az Ön megtekintéséhez            | válassza ki a beállítást.                   | Meleg           |
|                    | preferenciák.                                               | 2 Nyomja meg az OK gombot a megerősítéshez. | Cool<br>User    |
|                    | Megjegyzés: Ez az elem csak akkor állítható be, ha a Képmód |                                             |                 |
|                    | beállítása Felhasználó.                                     |                                             |                 |
| Színszabályozás    | Kiválasztja az RGB színt, amely                             | 1 Nyomja meg a vagy a gombot a              | 0 és 255 között |
|                    | megfelel a legjobban az Ön megtekintéséhez                  | válassza ki az elemet (R, G vagy B).        |                 |
|                    | preferenciák.                                               | 2 Nyomia meg a vagy a pombot a beállításhoz |                 |
|                    | Megjegyzés: Ez az elem csak a következő módon állítható be  | az értéket.                                 |                 |
|                    | ha a Képmód felhasználói beállításra van állítva.           |                                             |                 |
| Színválaszték      | A fekete és fehér szintek beállítása                        | 1 Nyomja meg a vagy a gombot a              | AUTO            |
|                    | a videóforráshoz.                                           | válassza ki a beállítást.                   | Teljes          |
|                    |                                                             | 2 Nyomja meg az OK gombot a megerősítéshez. | LIMITED         |
| Kép visszaállítása | Visszaállítja az összes Kép menüt                           | 1 Nyomja meg a vagy a gombot a következő    | N/A             |
|                    |                                                             | kiválasztásához                             |                 |
|                    | bealintasokat az alaperteimezett bealilitasokra.            | "Igen" vagy "Nem" fül.                      |                 |
|                    |                                                             | 2 Nyomja meg az OK gombot a megerősítéshez. |                 |

# 5.2.2 Képernyő megjelenítése Menü

| Settings                   | Screen Display                                                            | 1 Nyomja meg a 💬 gombot.                                                                  |
|----------------------------|---------------------------------------------------------------------------|-------------------------------------------------------------------------------------------|
| Picture                    | Display Orientation<br>Landscape                                          | 2 Nyomja meg a∕vagy a∕gombot a Képernyő megjelenítése menü kiválasztásához.               |
| Screen Display             | Aspect Ratio<br><sup>Auto</sup><br>USB Scale Display                      | <b>3</b> Nyomja meg a vagy az <b>o</b> K gombot az almenübe való belépéshez.              |
| <ul><li>⊲≫ Sound</li></ul> | Full<br>Language<br>English                                               | 4 Nyomja meg a vagy a gombot az almenüelem kiválasztásához.                               |
| (R) Network                | Advanced Settings                                                         | 5 Nyomja meg az OK gombot a beállítási módba való belépéshez.                             |
| System                     | Input Scheduling                                                          | Művelet Tartomány                                                                         |
|                            | Off Primary CMS Novision Player                                           | 1         Nyomja meg a∧vagy a∨gombot a beállítás kiválasztásához.         Tájkép portré   |
|                            | Megjegyzés: Ez az elem nem támogatott, ha a forrás HDMI.                  | 2 Nyomja meg az OK gombot a megerősítéshez.                                               |
|                            |                                                                           |                                                                                           |
| Tengelyarány               | Kiválasztja az Ön megtekintési környezetének legmegfelelőbb<br>képarányt. | 1     Nyomja meg a vagy a gombot a     Automatik       beállítás kiválasztásához.     4.3 |
|                            | Megjegyzés: Ez az elem csak HDMI-forrás esetén érhető el.                 | 2 Nyomja meg az OK gombot a megerősítéshez.                                               |
|                            |                                                                           |                                                                                           |

| Tétel              | Funkció                                                                            | Művelet                                                                     | Tartomány                                                                                                    |
|--------------------|------------------------------------------------------------------------------------|-----------------------------------------------------------------------------|----------------------------------------------------------------------------------------------------|
| USB mérleg kijelző | Kiválasztja a megtekintési kömyezethez legjobban illeszkedő<br>USB-skála kijelzőt. | <ol> <li>Nyomja meg a vagy a gombot a beállítás kiválasztásához.</li> </ol> | Teljes<br>skála                                                                                                    |
|                    | Megjegyzés: Ez az elem csak USB Signage forráshoz érhető el.                       | 2 Nyomja meg az OK gombot a megerősítéshez.                                 |                                                                                                    |
|                    |                                                                                    |                                                                             |                                                                                                    |
| Nyelv              | A kezelőfelület nyelvének kiválasztása.                                            |                                                                             | English Deutsch<br>Українська Italiano<br>Español/ Français<br>Pycckий Polski<br>Dutch<br>Magyar nyelv Dansk<br>Čeština<br>Litar (Litar)<br>Türkçe |
|                    |                                                                                    |                                                                             | × III T X                                                                                                    |
|                    |                                                                                    |                                                                             |                                                                                                    |
|                    |                                                                                    |                                                                             |                                                                                                    |
|                    |                                                                                    |                                                                             |                                                                                                    |
| HDMI verzió        | A HDMI verzió kiválasztása.                                                        |                                                                             | HDMI 1.4 (NSD-3203/<br>NSD-4303 / NSD-<br>5503 / NSD-6503)<br>HDMI 2.0 (NSD-4303 /<br>NSD-5503 /<br>NSD-6503)                                      |
|                    |                                                                                    |                                                                             |                                                                                                    |
|                    |                                                                                    |                                                                             |                                                                                                    |

| Tétel       | Funkció                                   |                               |                                       | Művelet                    |                                                    | Tartomány                |
|-------------|-------------------------------------------|-------------------------------|---------------------------------------|----------------------------|----------------------------------------------------|--------------------------|
| Speciális   | Konfigurálja a megfelelő beállításokat    | а                             |                                       | N/A                        |                                                    | Source Detect Boot on    |
| beállítások | a forrásjelet.                            |                               |                                       |                            |                                                    | Source (Forrásérzékelés) |
|             |                                           |                               |                                       |                            |                                                    |                          |
|             | Forrás: Detect: Átkapcsol egy aktív HDMI- | -forrásra, ha az              | 1 Nyomia me                           |                            | iombot az                                          | Kikap                    |
|             | elsődleges forráseszköz lekapcsolódik     | ι.                            | almenüelei                            | m kiválasztásához.         |                                                    | csolv                    |
|             |                                           |                               | 2                                     |                            |                                                    | Beka                     |
|             |                                           |                               | 🖌 Nyomja me                           | eg az <b>OK</b> gombot a m | egerősítéshez.                                     | pcsol                    |
|             |                                           |                               | 3 Nyomja me                           | eg a🔨 vagy a 🗸 g           | gombot a                                           | Va                       |
|             | Kiesésgátlás: Automatikus váltás a pr     | rioritást élvező forrásra,    | beállítás ki                          | választásához.             |                                                    | Kikap                    |
|             | na a humi-torras jei erzekeineto.         |                               | <b>4</b> Nyomja me                    | eg az <b>OK</b> gombot a m | egerősítéshez.                                     | csolv                    |
|             |                                           |                               | , , , , , , , , , , , , , , , , , , , |                            |                                                    | Beka                     |
|             |                                           |                               |                                       |                            |                                                    | pcsol                    |
|             |                                           |                               |                                       |                            |                                                    | Va                       |
|             |                                           |                               |                                       |                            |                                                    | I                        |
|             |                                           | Failover                      |                                       |                            | Switch to the prioritized source automatically     |                          |
|             | R.                                        | Failover                      |                                       | On                         | when the HDMI source is detected without a signal. |                          |
|             |                                           | Panover                       |                                       | UI                         |                                                    |                          |
|             |                                           |                               |                                       | Off                        |                                                    |                          |
|             | 4)                                        | 2                             |                                       | Primary CMS                |                                                    |                          |
|             | R                                         | 3                             |                                       | Browser                    |                                                    |                          |
|             |                                           |                               |                                       | HDMI 1                     |                                                    |                          |
|             | 8                                         | 4                             |                                       | HDMI 2                     |                                                    |                          |
|             |                                           | 5                             |                                       | Off                        |                                                    |                          |
|             |                                           |                               |                                       |                            |                                                    |                          |
|             | Megjegyzés: A Source Detect és a Fai      | ilover funkciók ellentétesek. | Ha a felhasználók                     | bekapcsolják a Sourc       | e Detect funkciót, a Failover                      | nem fog működni, és      |
|             | forditva.                                 |                               |                                       |                            |                                                    |                          |
|             |                                           |                               |                                       |                            |                                                    |                          |
|             | Boot on Source: Jelforrás kiválasztás     | a az LCD-kijelző              | 1 Nyomja me                           | eg a🔨 vagy a 🗸 g           | gombot az                                          | Elsődleges CMS USB       |
|             |                                           |                               | almenüeler                            | m kiválasztásához.         |                                                    | Képernyőmegosztás        |
|             |                                           |                               | 2 Nyomja me                           | eg az <b>OK</b> gombot a m | egerősítéshez.                                     | HDMI 1<br>HDMI 2         |
|             |                                           |                               | 3 Nyomja me                           | eg a🔨 vagy a 🗸 g           | jombot a                                           | HDMI 3                   |
|             |                                           |                               | beállítás ki                          | választásához.             |                                                    | Airaimd2dSUK             |
|             |                                           |                               | <b>4</b> Nyomja me                    | eg az <b>OK</b> gombot a m | egerősítéshez.                                     |                          |
|             |                                           |                               |                                       |                            |                                                    |                          |
|             |                                           |                               |                                       |                            |                                                    |                          |
|             |                                           |                               |                                       |                            |                                                    |                          |
|             |                                           |                               |                                       |                            |                                                    |                          |
|             |                                           |                               |                                       |                            |                                                    |                          |

| Tétel              | Funkció                                                                          |                                      | Művelet                |    | Tartomány                                             |                 |                                                 |
|--------------------|----------------------------------------------------------------------------------|--------------------------------------|------------------------|----|-------------------------------------------------------|-----------------|-------------------------------------------------|
| Bemeneti üternezés | Egy adott jelforrás lejátszásánal<br>időpontban, az Ön preferenciái s            | k ütemezése s<br>szerint.            | a megadott             |    | N/A                                                   |                 | Ki<br>Bernenet<br>Üternezés                     |
|                    |                                                                                  |                                      | Input Scheduli         | ng |                                                       | Schedule List   |                                                 |
|                    |                                                                                  | 8                                    | Schedule List          |    | Schedule List 1                                       |                 |                                                 |
|                    |                                                                                  |                                      | Enable                 |    |                                                       |                 |                                                 |
|                    |                                                                                  | 4                                    | Start time             |    | 00:00                                                 |                 |                                                 |
|                    |                                                                                  | R                                    | End time               |    | 23:59                                                 |                 |                                                 |
|                    |                                                                                  | \<br>\<br>\<br>\<br>\<br>\<br>\      | Input source           |    | Primary CMS                                           |                 |                                                 |
|                    |                                                                                  |                                      | Days of the week       |    | Off                                                   | 10.000          |                                                 |
|                    | Menetrend lista: Az ütemezés                                                     | i lista kiválasz                     | ztása.                 | 1  | Nyomja meg a vagy a almenüelem kiválasztásához.       | gombot az       | Menetrend Lista 1<br>Menetrend lista 2          |
|                    |                                                                                  |                                      |                        | 2  | Nyomja meg az <b>OK</b> gombot a r                    | negerősítéshez. | Menetrend lista 4                               |
|                    |                                                                                  |                                      |                        | 3  | Nyomja meg a 🔨 vagy a 🗸<br>beállítás kiválasztásához. | gombot a        | Menetrend lista 5<br>Menetrend lista 6          |
|                    |                                                                                  |                                      |                        | 4  | Nyomja meg az <b>OK</b> gombot a r                    | negerősítéshez. | Menetrend lista 7                               |
|                    | Engedélyezés: Engedélyezi va<br>Megjegyzés: Ez az elem csak a<br>ütemezés aktív. | agy letiltja az i<br>Ikkor érhető el | ütemezést.<br>I, ha az | 1  | Nyomja meg a vagy a almenüelem kiválasztásához.       | gombot az       | Engedélyezve<br>Letiltva                        |
|                    |                                                                                  |                                      |                        | 3  | Nyomja meg a vagy a kiválasztásához.                  | gombot az elem  |                                                 |
|                    |                                                                                  |                                      |                        | 4  | Nyomja meg az <b>OK</b> gombot a f                    | unkció be- vagy |                                                 |
|                    |                                                                                  |                                      |                        |    | kikapcsolásához.                                      |                 |                                                 |
|                    | Kezdési időpont: Az ütemezés                                                     | s kezdési kivá                       | álasztása.             | 1  | Nyomja meg a vagy a almenüelem kiválasztásához.       | gombot az       | 00~23 (órák) 00~59<br>(percek)                  |
|                    | Vége: Az ütemezés végének id                                                     | lőpontját vála                       | sztja ki.              | 2  | Nyomja meg az <b>OK</b> gombot a r                    | negerősítéshez. |                                                 |
|                    |                                                                                  |                                      |                        | 3  | Nyomja meg a 🔨 vagy a 🗸<br>kiválasztásához.           | gombot az óra   |                                                 |
|                    |                                                                                  |                                      |                        | 4  | Nyomja meg a Sgombot.                                 |                 |                                                 |
|                    |                                                                                  |                                      |                        | 5  | Nyomja meg a🔨 vagy a 🗸                                | gombot a perc   |                                                 |
|                    |                                                                                  |                                      |                        |    | kiválasztásához.                                      |                 |                                                 |
|                    | Bemeneti forrás: A bemeneti f                                                    | orrás kiválasz                       | ztása.                 | 1  | Nyomja meg a vagy a almenüelem kiválasztásához.       | gombot az       | Elsődleges CMS USB<br>Signage Browser HDMI<br>1 |
|                    |                                                                                  |                                      |                        | 2  | Nyomja meg az <b>OK</b> gombot a r                    | negerősítéshez. | HDMI 2<br>HDMI 3                                |
|                    |                                                                                  |                                      |                        | 3  | Nyomja meg a 🔨 vagy a 🗸<br>beállítás kiválasztásához. | gombot a        |                                                 |
|                    |                                                                                  |                                      |                        | 4  | Nyomja meg az <b>OK</b> gombot a r                    | negerősítéshez. |                                                 |

| Tétel             | Funkció                                                                                                    |                                                                                                 | Művelet                                                                                                    | Tartomány                                                       |
|-------------------|----------------------------------------------------------------------------------------------------|-------------------------------------------------------------------------------------------------|----------------------------------------------------------------------------------------------------|-----------------------------------------------------------------|
| Bemeneti ütemezés | A hét napjai: A hét azon napjainak kiválasztása,<br>amikor az ütemezés engedélyezve van.<br>Megjegyzés: Ha a hét napjait Kézi beállításra állította be, akkor<br>jelölje be a jelölőnégyzetet a nap(ok) mellett, amikor az ütemezés<br>aktív. | 1 Nyor<br>alma<br>2 Nyor<br>3 Nyor<br>beál<br>4 Nyor                                            | omja meg a vagy a gombot az<br>enüelem kiválasztásához.<br>omja meg az OK gombot a megerősítéshez.<br>omja meg a vagy a gombot a<br>Illítás kiválasztásához.                                                         | Kikapcsolva<br>Mindennap H-P<br>H-P H-Szo Sza-<br>Szo Kézikönyv |
|                   | Ismételje meg hetente: Az ütemezés heti ismétlésének<br>engedélyezése vagy letiltása.                                                                                                    | <ol> <li>Nyor<br/>alme</li> <li>Nyor</li> <li>Nyor<br/>kivál</li> <li>Nyor<br/>kikaj</li> </ol> | omja meg a vagy a gombot az<br>enűelem kiválasztásához.<br>omja meg az OK gombot a megerősítéshez.<br>omja meg a vagy a gombot az elem<br>ilasztásához.<br>omja meg az OK gombot a funkció be- vagy<br>upcsolásához. | Engedélyezve<br>Letiltva                                        |
| Elsődleges CMS    | Kiválasztja az Ön által elsődlegesen használt tartalomkezelő<br>rendszert. Az elsődleges CMS forrása e beállítás alapján<br>változik.                                                                                                    | 1 Nyon<br>beál<br>2 Nyon                                                                        | omja meg a vagy a gombot a<br>Ilífás kiválasztásához.<br>omja meg az <b>OK</b> gombot a megerősítéshez.                                                                                                    | Novisign játékos<br>Egyéb telepített<br>alkalmazások            |

#### 5.2.3 Hang Menü

| Settings       | Sound                  | 1 | Nyomja meg a 🛱 gombot.                                      |                                    |
|----------------|------------------------|---|-------------------------------------------------------------|------------------------------------|
| Picture        | Sound Mode<br>Standard | 2 | Nyomja meg a vagy a gombot a Hang menü kiv                  | álasztásához.                      |
| Screen Display | Balance                |   | Nyomja meg a vagy az OK gombot az almenübe való l           | belépéshez.                        |
| Sound          | Reset Sound            |   | Nyomja meg a vagy a gombot az almenüelem ki                 | választásához.                     |
| (R) Network    |                        |   | Nyomja meg az <b>OK</b> gombot a beállítási módba való belé | péshez.                            |
| System         |                        |   | Művelet                                                     | Tartomány                          |
|                |                        | 1 | Nyomja meg a vagy a gombot a beállítás kiválasztásához.     | Standard zenei film<br>Felhasználó |
|                |                        | 2 | Nyomja meg az <b>OK</b> gombot a megerősítéshez.            |                                    |
|                |                        |   |                                                             |                                    |

| Tétel               | Funkció                                                                                                    | Művelet                                                                                                    | Tartomány |
|---------------------|----------------------------------------------------------------------------------------------------|----------------------------------------------------------------------------------------------------|-----------|
| Egyensúly           | Beállítja a hangszórók hangerőszintjét a hangegyensúly<br>optimalizálása érdekében.                                                                                                    | Nyomja meg a 🗙 vagy a 🗲 gombot az érték beállításához.                                                                                                    | L~0~R     |
|                     | L                                                                                                    |                                                                                                    |           |
|                     | Újraindítás: Visszaállítja az egyensúlyi beállításokat az<br>alapértelmezett értékekre.                                                                                                    | <ol> <li>Nyomja meg a , v vagy gombot a "Reset" fül<br/>kiválasztásához.</li> <li>Nyomja meg az OK gombot a megerősítéshez.</li> </ol>                                                                                                    | N/A       |
|                     | Zárja be: Bezárja az egyensúly beállítása menüt.                                                                                                    |                                                                                                    | N/A       |
| Egyenlítő           | Az ekvalizátor beállítása a hangerő és a hangmagasság testre<br>szabásához, valamint a hangkimenet gazdagságának<br>fokozásához.<br><b>Megjegyzés:</b> Ez az elem csak akkor érhető el, ha a<br>Hangmód beállítása <b>Felhasználó</b> . | <ol> <li>Nyomja meg a vagy a gombot az érték beállításához.</li> <li>Nyomja meg a vagy a gombot a hangbeállítás következő frekvenciájára való áttéréshez.</li> <li>Megjegyzés: A hang frekvenciáját 100Hz, 200Hz, 500Hz, 1kHz és 2kHz frekvenciára állíthatja be.</li> </ol> | -10~10    |
|                     | Újraindítás: Visszaállítja az egyenlítő beállításait az<br>alapértelmezett értékekre.                                                                                                    | <ol> <li>Nyomja meg a , x vagy gombot a "Reset" fül<br/>kiválasztásához.</li> <li>Nyomja meg az OK gombot a megerősítéshez.</li> </ol>                                                                                                    | N/A       |
|                     | <b>Zárja be</b> : Bezárja a kiegyenlítő beállítási menüt.                                                                                                    |                                                                                                    | N/A       |
| Hang visszaállítása | Visszaállítja az összes hangbeállítást az alapértelmezett<br>beállításokra.                                                                                                    | <ol> <li>Nyomja meg a vagy a gombot az "Igen" vagy a "Nem" kiválasztásához.</li> <li>Nyomja meg az OK gombot a megerősítéshez.</li> </ol>                                                                                                    | N/A       |

### 5.2.4 Hálózat Menü

| Network       Image: Symposized symposized sympos | Wireless                                                                                                    | Configure network settings<br>to connect to an available<br>network.                                 | 1       Nyomja meg a ♀ gombot.         2       Nyomja meg a ∧ vagy a ∨ gombot a Hálózat kiválasztásához.<br>menü.         3       Nyomja meg a ∧ vagy a ∨ gombot az almenübe való belépéshez.         4       Nyomja meg a ∧ vagy a ∨ gombot az almenübelem kiválasztásához.         5       Nyomja meg az OK gombot a beállítási módba való belépéshez.         1       Nyomja meg a ∧ vagy a ∨ gombot a<br>beállítás kiválasztásához.         2       Nyomja meg az OK gombot a megerősítéshez.                                                                |
|----------------------------------------------------------------------------------------------------|----------------------------------------------------------------------------------------------------|----------------------------------------------------------------------------------------------------|----------------------------------------------------------------------------------------------------|
| Wi-Fi                                                                                                    | Bekapcsolja a Wi-Fi funkciót, és konfigurá<br>beállításokat, hogy csatlakozni tudjon egy<br>Megjegyzés: Ez a tétel csak akkor érhető e<br>a Hálózat típusa vezeték nélkülire van állítva | álja a hálózati<br>elérhető Wi-Fi-hez.<br>a, a                                                       | <ol> <li>Nyomja meg a vagy a gombot a csatlakozni kivánt Wi-Fi hálózat kiválasztásához.</li> <li>Nyomja meg az OK gombot.</li> <li>Irja be a jelszót (ha szükséges).</li> <li>Nyomja meg a vagy a gombot a "Csatlakozás" fül kiválasztásához.</li> <li>Megjegyzés: A Wi-Fi hálózatról való leválasztáshoz nyomja meg a vagy a gombot a Wi-Fi hálózat kiválasztásához, majd a nyomja meg az OK gombot. Nyomja meg újra a vagy a gombot a Hálózat elfelejtése kiválasztásához. Nyomja meg a gombot a Hálózat elfelejtése az OK gombot a megerősítéshez.</li> </ol> |
|                                                                                                    | 3 9 \$<br>\$                                                                                                    | Network<br>Network Type<br>WIFF<br>Connected<br>(C)<br>(C)<br>(C)<br>(C)<br>(C)<br>(C)<br>(C)<br>(C) | Configure network settings<br>to connect to an available<br>network.                                                                                                    |

| Tétel                                 | Funkció                                                                                                    | Művelet                                                                                                    | Tartomány        |
|---------------------------------------|----------------------------------------------------------------------------------------------------|----------------------------------------------------------------------------------------------------|------------------|
| Csatlakoztatva/ Nem<br>csatlakoztatva | <ul> <li>Megjeleníti a LAN-kapcsolat állapotát.</li> <li>Megjegyzés:</li> <li>Ez az elem csak akkor érhető el, ha a Hálózat típusa LAN-kábelre van állítva.</li> <li>Ha az RJ45 kábel csatlakozik az LCD kijelzőhöz, és az IP-beállítások megfelelőlen vannak konfigurálva, akkor ez a tétel a "Nem csatlakoztatva" állapot, mert a LAN-zár engedélyezve van a a Rendszer &gt; Biztonság menüpontban.<br/>A LAN-zár kikapcsolása.</li> </ul> | NA                                                                                                    | N/A              |
| IP-beállítások                        | A LAN-kapcsolat paramétereinek konfigurálása.                                                                                                    | <ol> <li>Nyomja meg a vagy a gombot a beállítás kiválasztásához.</li> <li>Nyomja meg az ΟΚ gombot.</li> </ol>                                                                                                    | NA               |
|                                       | IP-beállítás: A hálózat kiválasztása<br>típus.                                                                                                    | <ol> <li>Nyomja meg a vagy a gombot a<br/>beállítás kiválasztásához.</li> <li>Nyomja meg az oκ gombot.</li> </ol>                                                                                                    | DHCP<br>Statikus |
|                                       | IP-cím: Az IP-cím megadása.                                                                                                    | <ol> <li>Irja be az első szegmensbe a<br/>cím.</li> <li>Nyomja meg a √vagy a &gt; gombot.</li> <li>Irja be a cím következő szegmensét.</li> <li>Ismételje a 2~3. lépést, amíg a cím mind a négy<br/>szegmensét be nem írja.</li> <li>Nyomja meg a √vagy a &gt; gombot az "OK" fúl<br/>kiválasztásához.</li> <li>Nyomja meg az OK gombot a megerősítéshez.</li> </ol> | 0~255            |

| Tétel          | Funkció                                                 | Művelet                                                                   | Tartomány |
|----------------|---------------------------------------------------------|---------------------------------------------------------------------------|-----------|
| IP-beállítások | <b>Átjáró</b> : Belép az átjáróba                       | 1 Íria he az első szermenshe a                                            | 0~255     |
|                | cím.                                                    | cím.                                                                      |           |
|                |                                                         |                                                                           |           |
|                |                                                         | 2 Nyomja meg a vagy a gombot.                                             |           |
|                |                                                         | 3 Írja be a cím következő szegmensét.                                     |           |
|                |                                                         |                                                                           |           |
|                |                                                         | 4 Ismételje a 2~3. lépést, amíg a cím mind a négy szegmensét be nem írja. |           |
|                |                                                         | 5 Nyomja meg a vagy a gombot az "OK" fül kiválasztásához.                 |           |
|                |                                                         | 6 Nyomja meg az OK gombot a megerősítéshez.                               |           |
|                |                                                         |                                                                           |           |
|                |                                                         |                                                                           |           |
|                |                                                         |                                                                           |           |
|                |                                                         |                                                                           |           |
|                | Alhálózati maszk: Az alhálózati maszk címének megadása. | 1 Írja be az első szegmensbe a<br>cím.                                    | 0~255     |
|                |                                                         | 2 Nyomja meg a vagy a gombot.                                             |           |
|                |                                                         | 3 Írja be a cím következő szegmensét.                                     |           |
|                |                                                         | 4 Ismételje a 2~3. lépést, amíg a cím mind a négy szegmensét be nem írja. |           |
|                |                                                         | 5 Nyomja meg a vagy a gombot az "OK" fül kiválasztásához.                 |           |
|                |                                                         | 6 Nyomja meg az OK gombot a megerősítéshez.                               |           |
|                |                                                         |                                                                           |           |
|                |                                                         |                                                                           |           |
|                |                                                         |                                                                           |           |
|                | DNS 1/DNS 2: A DNS 1 és DNS 2 címek megadása.           | 4                                                                         | 0~255     |
|                |                                                         | Irja be az első szegmensbe a<br>cím.                                      |           |
|                |                                                         | 2 Nyomja meg a vagy a gombot.                                             |           |
|                |                                                         | 3 Írja be a cím következő szegmensét.                                     |           |
|                |                                                         | 4 Ismételje a 2~3. lépést, amíg a cím mind a négy                         |           |
|                |                                                         | 5 Nyomia meg a vagy a gombot az "OK" fül                                  |           |
|                |                                                         | kiválasztásához.                                                          |           |
|                |                                                         | 6 Nyomja meg az OK gombot a megerősítéshez.                               |           |
|                |                                                         |                                                                           |           |
|                |                                                         |                                                                           |           |
|                |                                                         |                                                                           |           |
|                | OK/Bontás: Megerősíti vagy elveti                       | 1 Nyomia meg a vagy a combot az "OK" vagy a                               | N/A       |
|                | az IP-beállítások.                                      | "Mégsem" fül kiválasztásához.                                             |           |
|                |                                                         | 2 Nyomja meg az OK gombot a megerősítéshez.                               |           |
|                |                                                         |                                                                           |           |

| Settings<br>Picture<br>Screen Display<br>Sound | System<br>Information<br>Start Setup<br>Date & Time                                                                                                    | <ol> <li>Nyomja meg a ♀ gombot.</li> <li>Nyomja meg a ∧ vagy a ∨ gombot a Rendszer menü</li> <li>Nyomja meg a &gt; vagy az OK gombot az almenübe való t</li> <li>Nyomja meg a ∧ vagy a ∨ gombot az almenüelem ki</li> </ol>                                                                                                    | l kiválasztásához.<br>belépéshez.<br>választásához. |
|------------------------------------------------|----------------------------------------------------------------------------------------------------|----------------------------------------------------------------------------------------------------|-----------------------------------------------------|
| R Network                                      | Power Management                                                                                                    | 5 Nyomja meg az OK gombot a beállítási módba való belép                                                                                                    | oéshez.                                             |
| System                                         | Anti-Burn-In                                                                                                    | Művelet                                                                                                    | Tartomány                                           |
|                                                | Security                                                                                                    | N/A                                                                                                    | N/A                                                 |
|                                                | Szoftver verzió     Eszköz neve     Modell neve     Monitor azonosító     Vezetékes MAC-cím     Vezeték nélküli MAC-cím     Vezeték nélküli IP-cím     DDR RAM |                                                                                                    |                                                     |
|                                                | <ul> <li>DDR RAM</li> <li>Flash ROM</li> <li>Belső tárhely szabad hely</li> </ul>                                                                              |                                                                                                    |                                                     |
|                                                | Eszköz neve: Az LCD kijelző kiválasztása<br>a kijelző neve.                                                                                                    | <ol> <li>Nyomja meg a vagy a gombot az<br/>almenüelem kiválasztásához.</li> <li>Nyomja meg az OK gombot.</li> <li>Nyomja meg a V vagy a gombot a<br/>beállítás kiválasztásához.</li> <li>Nyomja meg a OK gombot a megerősítéshez.</li> <li>Megjegyzés: Ha a Felhasználói bevitel opciót választja, akkor írja<br/>be az LCD kijelző nevét, és nyomja meg a vagy a gombot<br/>az "OK" vagy a "Mégsem" fül kiválasztásához<br/>a beállítás mentéséhez vagy elvetéséhez. Ezután nyomja meg az<br/>OK gombot a megerősítéshez.</li> </ol> | NSD 3<br>Felhasználói bemenet                       |

| Tétel              | Funkció                                                                                                    | Művelet                                                                                                    | Tartomány                                      |
|--------------------|----------------------------------------------------------------------------------------------------|----------------------------------------------------------------------------------------------------|------------------------------------------------|
| Információ         | Monitor ID: Az LCD-kijelző<br>ID több kijelző használata esetén.                                                                                    | <ol> <li>Irja be a monitor azonosítóját.</li> <li>Nyomja meg a √ gombot.</li> <li>Nyomja meg a √ vagy a &gt; gombot az "OK" vagy a<br/>"Mégsem" fül kiválasztásához.</li> <li>Nyomia meg az OK gombot a megerősítéshez.</li> </ol>                                                                                                    | 0~255                                          |
|                    |                                                                                                    |                                                                                                    |                                                |
| Beállítás indítása | A teljes Beállítások menü összes elemét inicializálja. Kövesse a<br>képernyőn megjelenő utasításokat a<br>kezdeti beállítás.                        | Irja be a személyi azonosítót<br>Szám (PIN).<br>Megjegyzés: Az alapértelmezett PIN kód "000000".<br>idézőjelek nélkül.                                                                                                    | NA                                             |
| Dátum és idő       | Az aktuális dátum és idő beállítása<br>beállítások.                                                                                                 | N/A                                                                                                    | N/A                                            |
|                    | Automatikus dátum és idő: Beállítja, hogy automatikusan<br>meghatározza-e a dátumot és az időt.<br>Dátum: A dátum beállítása.                       | <ol> <li>Nyomja meg a vagy a gombot az<br/>almenüelem kiválasztásához.</li> <li>Nyomja meg az oK gombot.</li> <li>Nyomja meg a vagy a gombot az elem<br/>kiválasztásához.</li> <li>Nyomja meg az oK gombot a megerősítéshez.</li> <li>Nyomja meg a vagy a gombot az<br/>elemenő elem kiválasztásához.</li> </ol>                            | On Off<br>1~31 (nap) 1~12<br>(hónap) 20XX (év) |
|                    | Megjegyzés: Ez az elem csak akkor érhető el, ha az<br>Automatikus dátum és idő ki van kapcsolva.                                                    | almenüelem kiválasztásához.<br>2 Nyomja meg az OK gombot.<br>3 Nyomja meg a∕vagy a∕gombot a nap<br>kiválasztásához.<br>4 Nyomja meg a ∕gombot.<br>5 Ismételje meg a 3~4. lépést a hónap és az év<br>kiválasztásához.<br>6 Nyomja meg az OK gombot a megerősítéshez.                                                                         |                                                |
|                    | l <b>dő</b> : Az idő beállítása.<br><b>Megjegyzés:</b> Ez az elem csak akkor érhető el, ha az<br>Automatikus dátum és idő <b>ki van kapcsolva</b> . | <ol> <li>Nyomja meg a∧ vagy a ∕ gombot az<br/>almenüelem kiválasztásához.</li> <li>Nyomja meg az OK gombot.</li> <li>Nyomja meg a∧ vagy a ∕ gombot az óra<br/>kiválasztásához.</li> <li>Nyomja meg a ∕ gombot.</li> <li>Ismételje meg a 3~4. lépést a percek kiválasztásához.</li> <li>Nyomja meg az OK gombot a megerősítéshez.</li> </ol> | 01~12 (óra) 00~59<br>(perc) AM/PM              |

| Tétel           | Funkció                                                                                                    | Művelet                                                                                            | Tartomány              |
|-----------------|----------------------------------------------------------------------------------------------------|----------------------------------------------------------------------------------------------------|------------------------|
| NTP beállítások | A kiszolgáló URL-címének és idejének beállítása                                                                                | N/A                                                                                                | N/A                    |
|                 | zóna, hogy azt a hálózati idő használhassa.                                                                                    |                                                                                                    |                        |
|                 |                                                                                                    |                                                                                                    |                        |
|                 | Network Time Protocol: Az online időszerver használatának                                                                      |                                                                                                    | Használia a címet.     |
|                 | engedélyezése vagy letiltása.                                                                                                  | <ol> <li>Nyomja meg a vagy a gombot az<br/>almenüelem kiválasztásához.</li> </ol>                  | Ne használja           |
|                 |                                                                                                    | 2 Nyomja meg az <b>OK</b> gombot.                                                                  |                        |
|                 |                                                                                                    | 3 Nyomia meg a ∧ yagy a ∨ gombot az elem                                                           |                        |
|                 |                                                                                                    | kiválasztásához.                                                                                   |                        |
|                 |                                                                                                    | 4 Nyomja meg az <b>OK</b> gombot a megerősítéshez.                                                 |                        |
|                 |                                                                                                    |                                                                                                    |                        |
|                 | Kiszolgáló URL: Az NTP-kiszolgáló URL-címének megadása.                                                                        | 1 Nyomja meg a∕ vagy a  gombot az                                                                  | 0~255                  |
|                 | Megjegyzés: Ez az elem csak akkor érhető el, ha a Network<br>Time Protocol (Hálózati időprotokoll) beállítása Use (Használat). | almenüelem kiválasztásához.                                                                        | (SZIMDOIUMOK)          |
|                 |                                                                                                    | 2 Nyomja meg az OK gombot.                                                                         |                        |
|                 |                                                                                                    | 3 Írja be az URL-címet.                                                                            |                        |
|                 |                                                                                                    | 4 Nyomja meg a  ✓ gombot.                                                                          |                        |
|                 |                                                                                                    | 5 Nyomja meg a vagy a gombot az "OK" vagy a "Mégsem" fül kiválasztásához                           |                        |
|                 |                                                                                                    | 6 Nyomia meg az OK gombot a megerősítéshez                                                         |                        |
|                 |                                                                                                    | • Nyonja mog az ert gombet a megereoitesitez.                                                      |                        |
|                 | Időzóna: Az időzóna kiválasztása                                                                                               |                                                                                                    | Midway GMT-            |
|                 |                                                                                                    | <ol> <li>Nyomja meg a vagy a gombot az<br/>almenüelem kiválasztásához.</li> </ol>                  | 11:00~                 |
|                 |                                                                                                    | 2 Nyomja meg az OK gombot.                                                                         | Tongatapu<br>GMT+13:00 |
|                 |                                                                                                    | 3 Nyomja meg a vagy a gombot az elem<br>kiválasztásához.                                           |                        |
|                 |                                                                                                    | 4 Nyomja meg az <b>OK</b> gombot a megerősítéshez.                                                 |                        |
|                 |                                                                                                    |                                                                                                    |                        |
|                 | Használja a 24 órás formátumot: Beállítja az óra formátumot.                                                                   | 1 Nyomia meg a vagy a gombot az                                                                    | Engedélyezve           |
|                 |                                                                                                    | almenüelem kiválasztásához.                                                                        | Letiltva               |
|                 |                                                                                                    | 2 Nyomja meg az OK gombot a funkció be- vagy                                                       |                        |
|                 |                                                                                                    | kikapcsolásához.                                                                                   |                        |
|                 | OK/Bontás: Megerősíti vagy elveti                                                                                              | 1 Nyomja meg a ✓ gombot az almenüpont                                                              | N/A                    |
|                 | az NTP-beállítások.                                                                                                    | kiválasztásához.                                                                                   |                        |
|                 |                                                                                                    | <ol> <li>Nyomja meg a vagy a gombot a "Mentés" vagy a<br/>"Törlés" fül kiválasztásához.</li> </ol> |                        |
|                 |                                                                                                    | 2 Nyomja meg az OK gombot a megerősítéshez.                                                        |                        |
|                 |                                                                                                    |                                                                                                    |                        |
| Teljesítmény    | Konfigurálja az LCD kijelző                                                                                                    | N/A                                                                                                | N/A                    |
| Menedzsment     | teljesítménybeállítások.                                                                                                    |                                                                                                    |                        |

| Tétel                       | Funkció                                                                                                    | Művelet                                                                                                    | Tartomány                                                  |
|-----------------------------|----------------------------------------------------------------------------------------------------|----------------------------------------------------------------------------------------------------|------------------------------------------------------------|
| Teljesítmény<br>Menedzsment | Energiatakarékos üzemmód engedélyezése in: A rendszer<br>engedélyezi az energiatakarékos üzemmódot, ha a kijelölt<br>időintervallumon belül nem észlel jelet.                                                                                                    | <ol> <li>Nyomja meg a vagy a gombot az<br/>almenüelem kiválasztásához.</li> <li>Nyomja meg az OK gombot.</li> <li>Nyomja meg a vagy a gombot a<br/>beállítás kiválasztásához.</li> <li>Nyomja meg az OK gombot a megerősítéshez.</li> </ol>                                                                                               | Off<br>10 perc<br>15 perc<br>30 perc<br>45 perc<br>60 perc |
|                             | Energiatakarékos működéssel: Energiatakarékos, ha nincs jel.<br>A rendszer készenléti/alvó üzemmódba lép.                                                                                                    | <ol> <li>Nyomja meg a vagy a gombot az<br/>almenüelem kiválasztásához.</li> <li>Nyomja meg az oK gombot.</li> <li>Nyomja meg a vagy a gombot a<br/>beállítás kiválasztásához.</li> <li>Nyomja meg az oK gombot a megerősítéshez.</li> </ol>                                                                                               | Készenléti<br>alvás                                        |
|                             | <ul> <li>Be/ki időzítő: Az LCD kijelző beállítása.<br/>meghatározott időpontban be- vagy kikapcsolni.</li> <li><b>a</b>) A be-/kikapcsolási időzítő engedélyezése vagy letiltása.</li> <li><b>b</b>) Állítsa be az időzítőt.</li> <li><b>c</b>) Állítsa be a kikapcsolási időzítőt.</li> <li><b>c</b>) Állítsa be a kikapcsolási időzítőt.</li> <li><b>e</b> Be/ki időzítő üzemmód: A be/ki időzítő módjának kiválasztása.</li> <li>off: Az időzítő ki van kapcsolva.</li> <li>Szabványos: Követi a be/ki időzítőt amely a Beállítások menüben van beállítva.</li> <li>Játékidő: Követi az on/<br/>az USB-jelzés menüben beállított kikapcsolási időzítő.</li> </ul> | <ol> <li>Nyomja meg a vagy a gombot az<br/>almenüelem kiválasztásához.</li> <li>Nyomja meg az OK gombot.</li> <li>Nyomja meg a vagy a gombot az almenü<br/>elemeinek kiválasztásához.</li> <li>Nyomja meg az OK gombot.</li> <li>Nyomja meg a vagy a gombot a<br/>beállítás kiválasztásához.</li> <li>Nyomja meg a OK gombot a</li> </ol> | N/A<br>Szabványos<br>játékidőn kívül                       |
|                             | <ul> <li>Be időzítő: Beállítja, hogy az LCD-kijelző egy meghatározott<br/>időpontban bekapcsoljon. Ezután válassza ki a napot és az<br/>időt.</li> </ul>                                                                                                    | <ol> <li>Nyomja meg a vagy a gombot az almenüben<br/>lévő elem kiválasztásához.</li> <li>Nyomja meg az OK gombot. Ezután válassza ki a napot és<br/>az időt, amikor az LCD kijelző bekapcsol.</li> </ol>                                                                                                    | Ki<br>Beka<br>posol<br>va                                  |
|                             | <ul> <li>Kikapcsolási időzítő: Beállítja, hogy az LCD-kijelző egy<br/>meghatározott időpontban kikapcsoljon. Ezután válassza ki a<br/>napot és az időt.</li> </ul>                                                                                                    | <ol> <li>Nyomja meg a vagy a gombot az almenüben<br/>lévő elem kiválasztásához.</li> <li>Nyomja meg az OK gombot. Ezután válassza ki azt a napot<br/>és időpontot, amikor az LCD kijelző kikapcsol.</li> </ol>                                                                                                    | Kikap<br>csolv<br>a<br>Beka<br>pcsol<br>va                 |
|                             | Teljesítményszabályozás: Különböző<br>teljesítményhez kapcsolódó beállítások.                                                                                                    | N/A                                                                                                    | N/A                                                        |

| Tétel                       | Funkció                                                                                                    | Művelet                                                                                                    | Tartomány                                             |
|-----------------------------|----------------------------------------------------------------------------------------------------|----------------------------------------------------------------------------------------------------|-------------------------------------------------------|
| Teljesítmény<br>Menedzsment | <ul> <li>Automatikus bekapcsolás: Automatikusan bekapcsolja az LCD-<br/>kijelzőt, amikor a kijelzőt csatlakoztatja az áramforráshoz.</li> </ul>                                                               | <ol> <li>Nyomja meg a vagy a gombot az<br/>almenüelem kiválasztásához.</li> <li>Nyomja meg az OK gombot a funkció be- vagy<br/>kikapcsolásához.</li> </ol>                                                                                  | Engedélyezve<br>Letiltva                              |
|                             | <ul> <li>HDMI ébresztés: Bekapcsolja vagy felébreszti az LCD-kijelzőt alvó<br/>vagy készenléti állapotból, ha HDMI-jelet észlel.</li> </ul>                                                                   | <ol> <li>Nyomja meg a vagy a gombot az<br/>almenüelem kiválasztásához.</li> <li>Nyomja meg az OK gombot a funkció be- vagy<br/>kikapcsolásához.</li> </ol>                                                                                  | Engedélyezve<br>Letiltva                              |
|                             | <ul> <li>Wake On LAN: Bekapcsolja vagy felébreszti az LCD-kijelzőt alvó<br/>vagy készenléti állapotból egy hálózati üzenet által.</li> </ul>                                                                  | <ol> <li>Nyomja meg a vagy a gombot az<br/>almenűelem kiválasztásához.</li> <li>Nyomja meg az ok gombot a funkció be- vagy<br/>kikapcsolásához.</li> </ol>                                                                                  | Engedélyezve<br>Letiltva                              |
|                             | <ul> <li>Bekapcsológomb: Az LCD-kijelző és a távirányító<br/>bekapcsológombjának viselkedését konfigurálja.</li> </ul>                                                                                        | <ol> <li>Nyomja meg a vagy a gombot a beállítás kiválasztásához.</li> <li>Nyomja meg az OK gombot a megerősítéshez.</li> </ol>                                                                                                    | Csak bekapcsolás<br>Bekapcsolás és készenlét<br>Alvás |
| Anti-Burn-In                | Kíválasztja azt az időintervallumot másodpercben, amely alatt<br>az LCD kijelző kissé megnöveli a képméretet, és eltolja a<br>pixelek pozícióját négy irányban (felfelé, lefelé, balra és balra).<br>jobbra). | NA                                                                                                    | N/A                                                   |
|                             | Üzenet: Emlékeztet az Anti- Burn-in ™ folyamatra.                                                                                                    | <ol> <li>Nyomja meg a vagy a gombot az<br/>almenüelem kiválasztásához.</li> <li>Nyomja meg az OK gombot a funkció be- vagy<br/>kikapcsolásához.</li> </ol>                                                                                  | Engedélyezve<br>Letiltva                              |
|                             | Időzítő: A funkció aktiválása közötti időintervallum (óra)<br>kiválasztása.                                                                                                    | <ol> <li>Nyomja meg a vagy a gombot az<br/>almenüelem kiválasztásához.</li> <li>Nyomja meg az oK gombot.</li> <li>Nyomja meg a vagy a gombot a<br/>beállítás kiválasztásához.</li> <li>Nyomja meg az oK gombot a megerősítéshez.</li> </ol> | 1 óra<br>2 óra<br>3 óra<br>7 óra                      |
| Biztonság                   | A biztonsági beállítások konfigurálása a<br>az LCD kijelzőn.                                                                                                    | Írja be a PIN-kódot.<br><b>Megjegyzés:</b> Az alapértelmezett PIN kód "000000".<br>idézőjelek nélkül.                                                                                                    | N/A                                                   |

| Tétel              | Funkció                                                                                                    | Művelet                                                                                                    | Tartomány                |
|--------------------|----------------------------------------------------------------------------------------------------|----------------------------------------------------------------------------------------------------|--------------------------|
| Tétel<br>Biztonság | Funkció<br>Jelszó módosítása: A 6 jegyű PIN kód megváltoztatása.                                                                                                    | Művelet         1       Nyomja meg a∧ vagy a∧ gombot az almenüelem kiválasztásához.         2       Nyomja meg az OK gombot.         3       Adjon meg egy új PIN-kódot.         4       Nyomja meg a√ gombot.         5       Adja meg újra az új PIN-kódot.         Change Password         Enter a new PIN.         0       0       0 | Tartomány<br>N/A         |
|                    |                                                                                                    | Enter the PIN again.                                                                                                    |                          |
|                    | Távirányító zárja az összeset: Engedélyezi vagy letiltja az LCD-<br>kijelző történő működtetését.                                                                                                    | <ol> <li>Nyomja meg a vagy a gombot az<br/>almenüelem kiválasztásához.</li> <li>Nyomja meg az OK gombot a funkció be- vagy<br/>kikapcsolásához.</li> </ol>                                                                                                    | Engedélyezve<br>Letiltva |
|                    | Távirányítós zár (kivéve a távirányító kulcsot): Engedélyezi<br>vagy letiltja az LCD-kijelző történő működtetését. Ha a funkció<br>engedélyezve van, akkor az összes távirányító gomb letiltásra kerül,<br>kivéve a<br>bekapcsológomb. | <ol> <li>Nyomja meg a∧ vagy a ∨ gombot az<br/>almenüelem kiválasztásához.</li> <li>Nyomja meg az OK gombot a funkció be- vagy<br/>kikapcsolásához.</li> </ol>                                                                                                    | Engedélyezve<br>Letiltva |
|                    | Monitor gombzár: Engedélyezi vagy letilija az LCD-kijelző<br>bekapcsológombjának működését.                                                                                                    | <ol> <li>Nyomja meg a vagy a gombot az<br/>almenüelem kiválasztásához.</li> <li>Nyomja meg az OK gombot a funkció be- vagy<br/>kikapcsolásához.</li> </ol>                                                                                                    | Engedélyezve<br>Letiltva |
|                    | USB automatikus lejátszás zárolása: Engedélyezi vagy letiltja<br>a tartalom lejátszását az LCD-kijelzőhöz csatlakoztatott USB-<br>tárolóról.                                                                                           | <ol> <li>Nyomja meg a vagy a gombot az<br/>almenüelem kiválasztásához.</li> <li>Nyomja meg az OK gombot a funkció be- vagy<br/>kikapcsolásához.</li> </ol>                                                                                                    | Engedélyezve<br>Letiltva |
|                    | USB-zár: Engedélyezi vagy letiltja az LCD-kijelzőhöz<br>csatlakoztatott USB-tároló tartalmának megjelenítését.                                                                                                    | <ol> <li>Nyomja meg a vagy a gombot az<br/>almenüelem kiválasztásához.</li> <li>Nyomja meg az OK gombot a funkció be- vagy<br/>kikapcsolásához.</li> </ol>                                                                                                    | Engedélyezve<br>Letiltva |
|                    | HDMI-zár: A HDMI-források képernyőmegosztásának engedélyezése<br>vagy letiltása.                                                                                                    | <ol> <li>Nyomja meg a vagy a gombot az<br/>almenüelem kiválasztásához.</li> <li>Nyomja meg az OK gombot a funkció be- vagy<br/>kikapcsolásához.</li> </ol>                                                                                                    | Engedélyezve<br>Letiltva |

| Tétel                       | Funkció                                                                                                    | Művelet                                                                                                    | Tartomány                |
|-----------------------------|----------------------------------------------------------------------------------------------------|----------------------------------------------------------------------------------------------------|--------------------------|
| Biztonság                   | LAN Lock: A LAN-kapcsolat engedélyezése vagy letiltása.                                                                         | <ol> <li>Nyomja meg a vagy a gombot az<br/>almenüelem kiválasztásához.</li> <li>Nyomja meg az oK gombot a funkció be- vagy</li> </ol> | Engedélyezve<br>Letiltva |
|                             |                                                                                                    | kikapcsolásához.                                                                                                    |                          |
|                             | Külső parancsok Zár. Engedélyezi vagy letiltja az LCD kijelző<br>RS232 kapcsolaton keresztűli távvezérlését.                    | <ol> <li>Nyomja meg a vagy a gombot az<br/>almenüelem kiválasztásához.</li> </ol>                                                     | Engedélyezve<br>Letiltva |
|                             |                                                                                                    | 2 Nyomja meg az OK gombot a funkció be- vagy                                                                                          |                          |
|                             |                                                                                                    | Kikapcsolasanoz.                                                                                                    |                          |
|                             | Alkalmazás telepítésének korlátozása Lock:<br>Engedélyezi vagy letiltja a harmadik féltől származó<br>alkalmazások telepítését. | <ol> <li>Nyomja meg a vagy a gombot az<br/>almenüelem kiválasztásához.</li> </ol>                                                     | Engedélyezve<br>Letiltva |
|                             |                                                                                                    | 2 Nyomja meg az OK gombot a funkció be- vagy                                                                                          |                          |
|                             |                                                                                                    | kikapcsolásához.                                                                                                    |                          |
| PC csatlakozási beállítások | Kiválasztja, hogy milyen típusú kábelt használ                                                                                  | N/A                                                                                                    | N/A                      |
|                             | az LCD-kijelző és a számítógép csatlakoztatásához.                                                                              |                                                                                                    |                          |
|                             | PC csatlakozókábel: A PC csatlakozókábel kiválasztása.                                                                          | <ol> <li>Nyomja meg a ∧ vagy a ∨ gombot az<br/>almenüelem kiválasztásához.</li> </ol>                                                 | RS232C kábel<br>Hálózat  |
|                             |                                                                                                    | 2 Nyomja meg az <b>οκ</b> gombot.                                                                                                    |                          |
|                             |                                                                                                    | 3 Nyomja meg a vagy a gombot a beállítás kiválasztásához.                                                                             |                          |
|                             |                                                                                                    | 4 Nyomja meg az OK gombot a megerősítéshez.                                                                                           |                          |
|                             | Port: A hálózati port kiválasztása<br>szám.                                                                                     | <ol> <li>Nyomja meg a √vagy a √gombot az<br/>almenüelem kiválasztásához.</li> </ol>                                                   | N/A                      |
|                             | Megjegyzés: Ez az elem csak akkor érhető el, ha a PC<br>csatlakozókábel beállítása Hálózat.                                     | 2 Nyomja meg az οκ gombot.                                                                                                    |                          |
|                             |                                                                                                    | 3 Írja be a hálózati port számát.                                                                                                    |                          |
|                             |                                                                                                    | 4 Nyomja meg a ✓ gombot a "Kész" fül kiválasztásához.                                                                                 |                          |
|                             |                                                                                                    | 5 Nyomja meg az OK gombot a megerősítéshez.                                                                                           |                          |
| Alkalmazás                  | Lehetővé teszi az összes tároló megtekintését                                                                                   | N/A                                                                                                    | N/A                      |
|                             | az LCD-kijelzőre telepített alkalmazások.                                                                                       |                                                                                                    |                          |
|                             |                                                                                                    |                                                                                                    |                          |
|                             |                                                                                                    | All apps                                                                                                    |                          |
|                             |                                                                                                    | instand syns<br>Ingelaal Styrniger                                                                                                    |                          |
|                             |                                                                                                    | Status                                                                                                    |                          |
|                             |                                                                                                    | E Pestoat                                                                                                    |                          |
|                             |                                                                                                    | Fightroniae<br>253 M                                                                                                    |                          |
|                             |                                                                                                    | ber TV<br>IS HOD                                                                                                    |                          |
|                             |                                                                                                    | ModelStyrer<br>Biology Research                                                                                                    |                          |
|                             |                                                                                                    | Barten Lagrade                                                                                                    |                          |
|                             |                                                                                                    | 11 (716)<br>UPDATE<br>13 31 48                                                                                                    |                          |

| Tétel                                | Funkció                                                                                                    | Művelet                                                                                                    | Tartomány |
|--------------------------------------|----------------------------------------------------------------------------------------------------|----------------------------------------------------------------------------------------------------|-----------|
| Egyedi logó és videó                 | Lecseréli a logó képét és az LCD-kijelző indítási animációját. A                                                                                             | N/A                                                                                                    | N/A       |
|                                      | módosítások a kijelző újraindítása után lépnek érvénybe.                                                                                                    |                                                                                                    |           |
|                                      | Megjegyzes:                                                                                                    |                                                                                                    |           |
|                                      | <ul> <li>Mentse a logóképet és a boot-animációt az USB-tároló<br/>gyökérkönyvtárába. Ezután csatlakoztassa az USB-<br/>tárolót az LCD-kijelzőhöz.</li> </ul> |                                                                                                    |           |
|                                      | <ul> <li>A logó képének és a boot animációnak meg kell<br/>felelnie a következő követelményeknek:</li> </ul>                                                 |                                                                                                    |           |
|                                      | <ul> <li>A logófájinak 1080P, BMP, RGB_565 vagy RGB_888<br/>formátumúnak kell lennie</li> </ul>                                                              |                                                                                                    |           |
|                                      | és a fáji nevének a következőnek kell lennie<br>"BootImage.bmp"<br>(idézőjelek nélkül).                                                                      |                                                                                                    |           |
|                                      | <ul> <li>A boot animációt 1080P, MP4 formátumban<br/>elmenteni, és a fájl neve "BootVideo.mp4" kell<br/>legven.</li> </ul>                                   |                                                                                                    |           |
|                                      | (idézőjelek nélkül).                                                                                                    |                                                                                                    |           |
|                                      |                                                                                                    |                                                                                                    |           |
|                                      |                                                                                                    |                                                                                                    |           |
|                                      |                                                                                                    |                                                                                                    |           |
|                                      |                                                                                                    |                                                                                                    |           |
|                                      |                                                                                                    |                                                                                                    |           |
|                                      |                                                                                                    |                                                                                                    |           |
|                                      |                                                                                                    |                                                                                                    |           |
| Frissítési                           | Frissíti az LCD kijelző firmware-jét                                                                                                    | N/A                                                                                                    | N/A       |
| rendszer                             | kijelző. Kattintson a gombra annak ellenőrzéséhez, hogy vane                                                                                                 |                                                                                                    |           |
|                                      | uj verzio a renoszer missitesenez.                                                                                                    |                                                                                                    |           |
| A rendszer alaphelyzetbe<br>állítása | Törli az összes adatot az LCD-kijelző belső tárolójából,<br>beleértve a rendszer, az alkalmazások adatait, a beállításokat                                   | 1 Írja be a PIN-kódot.                                                                                       | N/A       |
|                                      | és egyebeket.                                                                                                    | 2 Nyomja meg a vagy a gombot a "Reset" vagy a                                                                |           |
|                                      |                                                                                                    | A Nyomia mag az OK sambat a magarősításbaz                                                                   |           |
|                                      |                                                                                                    | <ul> <li>Nyomia meg az vagy a 2 gombot a "Mindent törölni"</li> </ul>                                        |           |
|                                      |                                                                                                    | vagy a "Törlés" fül kiválasztásához.                                                                         |           |
|                                      |                                                                                                    | 3 Nyomja meg az OK gombot a megerősítéshez.                                                                  |           |
|                                      |                                                                                                    |                                                                                                    |           |
|                                      |                                                                                                    | System Reset                                                                                                 |           |
|                                      |                                                                                                    |                                                                                                    |           |
|                                      |                                                                                                    | s will erase all data from your device's<br>ernal storage, including: system, app<br>data and settings, etc. |           |
|                                      | Reset                                                                                                    | Cancel                                                                                                    |           |
|                                      |                                                                                                    |                                                                                                    |           |

# 6.1 Figyelmeztető üzenetek

| Figyelmeztető üzenetek                                                                                                    | Ok                                                                                                    | Megoldás                                                                                                    |  |  |
|----------------------------------------------------------------------------------------------------|----------------------------------------------------------------------------------------------------|----------------------------------------------------------------------------------------------------|--|--|
| No Signal                                                                                                    | Az LCD-kijelző nem érzékeli a bemeneti forrásjelet.                                                             | <ul> <li>Ellenőrizze, hogy a bemeneti forrás be van-e<br/>kapcsolva.</li> <li>Ellenőrizze, hogy a jelkábel megfelelően van-e<br/>csatlakoztatva.</li> <li>Ellenőrizze, hogy a kábelcsatlakozóban nincs-e<br/>elcsavarodva vagy eltört-e valamelyik csap.</li> </ul>                                                                                   |  |  |
| WARNING<br>CHANGING SETTINGS IN OSD MENU MAY INCREASE<br>THE POWER CONSUMPTION OF YOUR MONITOR.<br>CO YOU WANT TO CONTINUE TO CHANGE?<br>ACCEPT | Ez a figyelmeztető üzenet csak akkor jelenik meg, ha a funkciót<br>Beállítások menüben először változtatja meg. | Nyomja meg az <b>OK</b> gombot (alapértelmezés szerint az<br>"ELFOGADÁS" fül van kiválasztva) a beállítások módosításának<br>folytatásához, vagy válassza ki a "MEGSZŰNtetÉS" fület, és<br>nyomja meg az <b>OK</b> gombot a beállítások módosításának<br>letiltásához.<br><b>Megjegyzés:</b> A működés a különböző termékmodelleknél eltérő<br>lehet. |  |  |

### 6.2 Támogatott médiaformátumok

Video formátum

| Konténer | Fájl kiterjesztés | Codec                 |
|----------|-------------------|-----------------------|
| AVI      | *.avi             | H.264BP               |
|          |                   | H.264MP               |
|          |                   | H264HP                |
|          |                   | MPEG4 SP              |
|          |                   | MPEG                  |
|          |                   | Mozgás JPEG           |
|          |                   | VC1                   |
|          |                   | WMV9                  |
|          |                   | RV40(Real Player 9)   |
|          |                   | H264                  |
| MKV      | *.mkv             | H.264BP               |
|          |                   | H.264MP               |
|          |                   | Н.264НР               |
|          |                   | Windows Media Video 9 |
|          |                   | VC1                   |
|          |                   | VP8                   |
|          |                   | MPEG2                 |
| MVB      | rmvb              | RealVideo 4           |

| Konténer | Fájl kiterjesztés | Codec                  |
|----------|-------------------|------------------------|
| ASF      | *.asf             | Windows Media Video V7 |
|          |                   | Windows Media Video V8 |
|          |                   | Windows Media Video V9 |
|          |                   | VC1                    |
| WMV      | *.wmv             | Windows Media Video V7 |
|          |                   | Windows Media Video V8 |
|          |                   | Windows Media Video V9 |
|          |                   | VC-1 MP@LL             |
|          |                   | VC-1 MP@ML             |
|          |                   | WVC1                   |
|          |                   | H.264                  |
| MP4      | *.mp4             | H.264BP                |
|          |                   | H.264MP                |
|          |                   | H.264HP                |
|          |                   | MPEG4 SP               |
|          |                   | MPEG4 ASP              |
|          |                   | MPEG2 MP@HL            |
|          |                   | XviD                   |
|          |                   | H.265                  |
|          |                   | H263                   |
| MOV      | *.mov             | H264BP                 |
|          |                   | H.264MP                |
|          |                   | H.264HP                |
| M4V      | *.m4v             | H.264BP                |
|          |                   | H.264MP                |
|          |                   | H.264HP                |
| M2V      | .m2v              | MPEG2                  |

#### Audio formátum

| Konténer | Fájl kiterjesztés        | Codec           |
|----------|--------------------------|-----------------|
| 3gp      | *.3gp                    | H.264BP         |
|          |                          | H.264MP         |
|          |                          | H.264HP         |
|          |                          | MPEG4 SP        |
|          |                          | MPEG4 ASP       |
|          |                          | H.263           |
|          |                          | AVC             |
|          |                          | MPEG-4 vizuális |
| PS       | *.mpg<br>*.mpeg          | MPEG1           |
| *.dat    | *.dat                    | MPEG2 MP@ML     |
|          |                          | MPEG2 HP@HL     |
|          |                          |                 |
| TS       | *.ts<br>*.tp             | H.264BP         |
|          | *.trp<br>*.m2ts<br>*.mpg | H.264MP         |
|          |                          | AVS             |
|          |                          | H.265           |
|          |                          |                 |

| Konténer    | Fájl kiterjesztés | Codec                 |
|-------------|-------------------|-----------------------|
| RM          | *.rm<br>* rmvb    | Legacy (rv 10, rv 13) |
|             |                   | RV G2 (n/20)          |
|             |                   | RV 8 (rv30)           |
|             |                   | RV 9 (rv40)           |
|             |                   | H.264                 |
| Egyéb       | *.webm<br>*.m2v   | webm                  |
|             | *.swf<br>*.mxf    | m2v                   |
|             |                   | swf                   |
| AVC (H.264) | *.avi             | AVC                   |
| HDR         | *.ts              | HEVC                  |
| TS          | *.ts              | HEVC                  |
|             |                   | MPEG2 AVC             |
| TS          | *.ts              | MPEG2 MP              |
| PS          | *.mpg             | MPEG2 MP              |
| MKV         | *.mkv             | H264 MP               |
| AVI         | *.avi             | MPEG4 ASP             |
| WMV         | *.wmv             | VC1                   |
| MKV         | *.mkv             | H264 HP               |
| AVI         | *.avi             | XVID                  |
| TS          | *.ts              | H264 HP               |
| AVI         | *.avi             | H264 HP               |
| TS          | *.ts              | H264 HP               |
| MP4         | *.mp4             | H264 HP               |
|             |                   | H264 BP               |
|             |                   | H264                  |
|             | *.mov             | H264 HP               |
| MP2         | *.mpeg            | MPEG2 MP@HL           |
| TS          | *.mpg             | MPEG2 MP@HL           |
| TS          | *.mpg             | H254 HP@L3.0          |
| MP4         | *.mp4             | H264 HP@L4.1          |

#### Képformátum

| Fájl kiterjesztés |
|-------------------|
| JPG               |
| GIF               |
|                   |

#### Megjegyzés:

- Előfordulhat, hogy a hang vagy a videó nem működik, ha a tartalom szabványos bitsebessége/képkockasebessége meghaladja a fenti táblázatban felsorolt kompatibilis képkocka/mp értéket.
- A fenti táblázatban megadottnál nagyobb bitsebességű vagy képkockasebességű videótartalom a következő okokat okozhatja szaggatott videó lejátszás közben.

#### 6.3 Támogatott Időzítések

NSD-3203

| PC időzítés |          |             |          |         |                   |       |       |       |
|-------------|----------|-------------|----------|---------|-------------------|-------|-------|-------|
|             | Időzítés |             | fh (kHz) | fv (Hz) | Pont órajel (MHz) | HDMI1 | HDMI2 | HDMI3 |
|             | VGA      | 640 x 480   | 31.50    | 59.94   | 25.17             | 0     | 0     | 0     |
|             | SVGA     | 800 x 600   | 37.90    | 60.31   | 40.00             | 0     | 0     | 0     |
|             | XGA      | 1024 x 768  | 48.40    | 60.00   | 65.00             | 0     | 0     | 0     |
| VESA        | QXGA     | 1280 x 960  | 64.00    | 60.00   | 108.00            | 0     | 0     | 0     |
|             | SXGA     | 1280 x 1024 | 64.00    | 60.02   | 108.00            | 0     | 0     | 0     |
|             | CVT      | 1440 x 900  | 55.90    | 60.00   | 106.50            | 0     | 0     | 0     |
|             | UXGA     | 1680 x 1050 | 65.30    | 59.95   | 146.25            | 0     | 0     | 0     |
|             | FHD      | 1920 x 1080 | 67.50    | 60.00   | 148.50            | 0     | 0     | 0     |
|             | 480i     | 60Hz        | 15.73    | 59.94   | 27.00             | 0     | 0     | 0     |
| SD          | 576i     | 50Hz        | 15.62    | 50.00   | 13.50             | 0     | 0     | 0     |
|             | 480P     | 60Hz        | 31.46    | 59.94   | 27.00             | 0     | 0     | 0     |
|             | 576P     | 50Hz        | 31.25    | 50.00   | 27.00             | 0     | 0     | 0     |
|             |          | 24Hz        | 18.00    | 24.00   | 59.40             | 0     | 0     | 0     |
|             | 720P     | 30Hz        | 22.50    | 30.00   | 74.25             | 0     | 0     | 0     |
|             |          | 50Hz        | 37.50    | 50.00   | 27.00             | 0     | 0     | 0     |
|             |          | 60Hz        | 45.00    | 60.00   | 74.25             | 0     | 0     | 0     |
| HD          | 1080i    | 50Hz        | 28.12    | 50.00   | 74.25             | 0     | 0     | 0     |
|             |          | 60Hz        | 33.71    | 60.00   | 74.25             | 0     | 0     | 0     |
|             |          | 24Hz        | 26.28    | 24.00   | 74.25             | 0     | 0     | 0     |
|             | 1080p    | 30Hz        | 33.75    | 30.00   | 74.25             | 0     | 0     | 0     |
|             |          | 50Hz        | 56.25    | 50.00   | 148.50            | 0     | 0     | 0     |
|             |          | 60Hz        | 67.50    | 60.00   | 148.50            | 0     | 0     | 0     |

NSD-4303

|      | PC időzítés |             |          |         |                   |       |       |       |
|------|-------------|-------------|----------|---------|-------------------|-------|-------|-------|
|      | Időzítés    |             | fh (kHz) | fv (Hz) | Pont órajel (MHz) | HDMI1 | HDMI2 | HDMI3 |
|      | VGA         | 640 x 480   | 31.50    | 59.94   | 25.17             | 0     | 0     | 0     |
|      | SVGA        | 800 x 600   | 37.90    | 60.31   | 40.00             | 0     | 0     | 0     |
|      | XGA         | 1024 x 768  | 48.40    | 60.00   | 65.00             | 0     | 0     | 0     |
|      | QXGA        | 1280 x 960  | 64.00    | 60.00   | 108.00            | 0     | 0     | 0     |
| VESA | SXGA        | 1280 x 1024 | 64.00    | 60.02   | 108.00            | 0     | 0     | 0     |
|      | CVT         | 1440 x 900  | 55.90    | 60.00   | 106.50            | 0     | 0     | 0     |
|      | UXGA        | 1680 x 1050 | 65.30    | 59.95   | 146.25            | 0     | 0     | 0     |
|      | FHD         | 1920 x 1080 | 67.50    | 60.00   | 148.50            | 0     | 0     | 0     |
|      | UHD         | 3840 x 2160 | 135.00   | 60.00   | 594.00            | 0     | 0     | 0     |
|      | 480i        | 60Hz        | 15.73    | 59.94   | 27.00             | 0     | 0     | 0     |
| SD   | 576i        | 50Hz        | 15.62    | 50.00   | 13.50             | 0     | 0     | 0     |
|      | 480P        | 60Hz        | 31.46    | 59.94   | 27.00             | 0     | 0     | 0     |
|      | 576P        | 50Hz        | 31.25    | 50.00   | 27.00             | 0     | 0     | 0     |
|      | 720P        | 24Hz        | 18.00    | 24.00   | 59.40             | 0     | 0     | 0     |
|      |             | 30Hz        | 22.50    | 30.00   | 74.25             | 0     | 0     | 0     |
|      |             | i 50Hz      | 37.50    | 50.00   | 27.00             | 0     | 0     | 0     |
|      |             | 60Hz        | 45.00    | 60.00   | 74.25             | 0     | 0     | 0     |
| HD   | 1080i       | 50Hz        | 28.12    | 50.00   | 74.25             | 0     | 0     | 0     |
|      |             | 60Hz        | 33.71    | 60.00   | 74.25             | 0     | 0     | 0     |
|      |             | 24Hz        | 26.28    | 24.00   | 74.25             | 0     | 0     | 0     |
|      | 1080p       | 30Hz        | 33.75    | 30.00   | 74.25             | 0     | 0     | 0     |
|      |             | i 50Hz      | 56.25    | 50.00   | 148.50            | 0     | 0     | 0     |
|      |             | 60Hz        | 67.50    | 60.00   | 148.50            | 0     | 0     | 0     |
| UHD  | 2160p       | 30Hz        | 33.75    | 30.00   | 74.25             | 0     | 0     | 0     |
| UND  | 21000       | 60Hz        | 135.00   | 60.00   | 594.00            | 0     | 0     | 0     |

#### NSD-5503 ÉS NSD-6503

| PC időzítés |       |             |          |         |                   |       |       |       |  |
|-------------|-------|-------------|----------|---------|-------------------|-------|-------|-------|--|
| Időzítés    |       |             | fh (kHz) | fv (Hz) | Pont órajel (MHz) | HDMI1 | HDMI2 | HDMI3 |  |
| VESA        | VGA   | 640 x 480   | 31.50    | 59.94   | 25.17             | 0     | 0     | 0     |  |
|             | SVGA  | 800 x 600   | 37.90    | 60.31   | 40.00             | 0     | 0     | 0     |  |
|             | XGA   | 1024 x 768  | 48.40    | 60.00   | 65.00             | 0     | 0     | 0     |  |
|             | QXGA  | 1280 x 960  | 64.00    | 60.00   | 108.00            | 0     | 0     | 0     |  |
|             | SXGA  | 1280 x 1024 | 64.00    | 60.02   | 108.00            | 0     | 0     | 0     |  |
|             | CVT   | 1440 x 900  | 55.90    | 60.00   | 106.50            | 0     | 0     | 0     |  |
|             | UXGA  | 1680 x 1050 | 65.30    | 59.95   | 146.25            | 0     | 0     | 0     |  |
|             | FHD   | 1920 x 1080 | 67.50    | 60.00   | 148.50            | 0     | 0     | 0     |  |
|             | UHD   | 3840 x 2160 | 135.00   | 60.00   | 594.00            | 0     | 0     | 0     |  |
| SD          | 480i  | 60Hz        | 15.73    | 59.94   | 27.00             | 0     | 0     | 0     |  |
|             | 576i  | 50Hz        | 15.62    | 50.00   | 13.50             | 0     | 0     | 0     |  |
|             | 480P  | 60Hz        | 31.46    | 59.94   | 27.00             | 0     | 0     | 0     |  |
|             | 576P  | 50Hz        | 31.25    | 50.00   | 27.00             | 0     | 0     | 0     |  |
| HD          | 720P  | 24Hz        | 18.00    | 24.00   | 59.40             | 0     | 0     | 0     |  |
|             |       | 30Hz        | 22.50    | 30.00   | 74.25             | 0     | 0     | 0     |  |
|             |       | 50Hz        | 37.50    | 50.00   | 27.00             | 0     | 0     | 0     |  |
|             |       | 60Hz        | 45.00    | 60.00   | 74.25             | 0     | 0     | 0     |  |
|             | 1080i | 50Hz        | 28.12    | 50.00   | 74.25             | 0     | 0     | 0     |  |
|             |       | 60Hz        | 33.71    | 60.00   | 74.25             | 0     | 0     | 0     |  |
|             | 1080p | 24Hz        | 26.28    | 24.00   | 74.25             | 0     | 0     | 0     |  |
|             |       | 30Hz        | 33.75    | 30.00   | 74.25             | 0     | 0     | 0     |  |
|             |       | 50Hz        | 56.25    | 50.00   | 148.50            | 0     | 0     | 0     |  |
|             |       | 60Hz        | 67.50    | 60.00   | 148.50            | 0     | 0     | 0     |  |
| UHD         | 2160p | 30Hz        | 67.50    | 30.00   | 297.00            | 0     | 0     | 0     |  |
|             |       | 60Hz        | 135.00   | 60.00   | 594.00            | 0     | 0     | 0     |  |

#### Általános iránymutatások:

• Az NSD-4303/5503/6503 támogatja a 4K-t. A számítógépes szöveg minősége 4K módban (3840x2160 60Hz) optimális.

• Az NSD-3203 esetében a számítógépes szöveg minősége HD 1080 módban (1920 x 1080, 60 Hz) optimális.

• A számítógép képernyője a gyártótól (és a Windows adott verziójától) függően eltérő lehet.

• A számítógép kijelzőhöz való csatlakoztatására vonatkozó információkat a számítógép használati útmutatójában talál.

• Ha a vízszintes szinkronjelek szabálytalannak tűnnek RGB módban, ellenőrizze a PC készenléti üzemmódját vagy a kábelcsatlakozásokat.

• A kijelző beállítási táblázata megfelel az IBM/VESA szabványoknak, és az analóg bemeneten alapul.

• A legjobb időzítés a függőleges frekvenciához az egyes üzemmódokhoz 60 Hz.

### 6.4 Hibaelhárítás

| Tünet                                                                                                    | Lehetséges ok                                                                                                    | Jogorvoslat                                                                                                    |  |  |
|----------------------------------------------------------------------------------------------------|----------------------------------------------------------------------------------------------------|----------------------------------------------------------------------------------------------------|--|--|
| Nem jelenik meg kép                                                                                                    | <ul> <li>A tápkábelt kihúzták.</li> <li>A kiválasztott bemenetnek nincs kapcsolata.</li> <li>A kijelző készenléti üzemmódban van.</li> </ul>                                                              | <ol> <li>Csatlakoztassa a tápkábelt.</li> <li>Csatlakoztasson egy jelcsatlakozást a kijelzőhöz.</li> </ol>                                                                                                    |  |  |
| A kijelzőn megjelenő interferencia vagy hallható zaj<br>hallatszik.                                                                                                    | A környező elektromos<br>készülékek vagy fénycsövek.                                                                                                    | Helyezze át a kijelzőt egy másik , hogy lássa, csökken-e az<br>interferencia, vagy csatlakoztassa a kijelzőt egy másik<br>konnektorhoz.                                                                                                    |  |  |
| A szín rendellenes                                                                                                    | A jelkábel nincs megfelelően csatlakoztatva.                                                                                                    | Győződjön meg róla, hogy a jelkábel<br>szilárdan rögzítve a kijelzőhöz.                                                                                                    |  |  |
| A kép torz, rendellenes mintázatokkal                                                                                                    | <ul> <li>A jelkábel nincs megfelelően csatlakoztatva.</li> <li>A bemeneti jel meghaladja a kijelző képességeit.</li> </ul>                                                                                | <ul> <li>Győződjön meg róla, hogy a jelkábel<br/>szilárdan rögzítve.</li> <li>Ellenőrizze, hogy a videojel forrása nem esik-e túl a<br/>kijelző hatótávolságán. Ellenőrizze annak specifikációit a<br/>jelen kijelző specifikációs szakaszában.</li> </ul>                                                                                                |  |  |
| megjelenített kép nem tölti ki a<br>a képernyő teljes mérete                                                                                                    | A képformátum nincs helyesen beállítva.                                                                                                    | Nyissa meg a Beállítások menüt> Képernyő megjelenítése><br>Képarány, és próbálja ki a különböző formátumokat. Lásd a<br>46. oldalt.                                                                                                    |  |  |
| Hangot hallok, de nincs kép                                                                                                    | Helytelenül csatlakoztatott forrásjelkábel.                                                                                                    | Győződjön meg arról, hogy mind a videó bemenetek, mind a<br>hangbemenetek megfelelően csatlakoztatva vannak.                                                                                                    |  |  |
| Képet látok, de hang nem hallható                                                                                                    | <ul> <li>Helytelenül csatlakoztatott forrásjelkábel.</li> <li>A hangerő teljesen le van kapcsolva.</li> <li>A némítás funkció be van kapcsolva.</li> <li>Nincs külső hangszóró csatlakoztatva.</li> </ul> | <ul> <li>Győződjön meg róla, hogy mind a videó-, mind a hangbemenet megfelelően van-e csatlakoztatva.</li> <li>Nyomja meg a defective gombot a hang meghallgatásához.</li> <li>Kapcsolja ki az LCD-kijelzőt a távirányító gombjának megnyomásával.</li> <li>Csatlakoztassa a külső hangszórókat, és állítsa be a hangerőt a megfelelő szintre.</li> </ul> |  |  |
| Egyes képelemek nem világítanak                                                                                                    | Előfordulhat, hogy a kijelző egyes képpontjai nem kapcsolnak be.                                                                                                    | Ezt a kijelzőt rendkívül magas szintű precíziós technológiával<br>gyártják: előfordulhat azonban, hogy a kijelző egyes képpontjai<br>nem jelennek meg. Ez nem üzemzavar.                                                                                                    |  |  |
| Az utólagos képek a kijelző kikapcsolása után is láthatók a<br>kijelzőn. (Az állóképek közé tartoznak például a logók, a<br>videojátékok, a számítógépes képek és a 4:3 normál<br>módban megjelenített képek). | Egy állókép jelenik meg hosszabb időn keresztül.                                                                                                    | Ne hagyja, hogy egy állókép hosszabb ideig megjelenjen, mivel ez<br>állandó utókép maradhat a kijelzőn. engedélyezze a Beállítások<br>menü> Rendszer > Beégésgátló funkcióját. Lásd az 59. oldalt.                                                                                                    |  |  |
## FÜGGELÉK

### 6.5 Az LCD kijelző szállítása

Az LCD-kijelző javítás vagy szállítás céljából történő szállításához helyezze a kijelzőt az eredeti csomagoló kartondobozba.

#### NSD-3203 és NSD-4303 esetén

1 Az LCD-kijelzőt (a) két személy segítségével emelje fel.

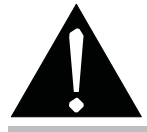

#### Figyelmeztetés

- Ne nyomja túl erősen az LCD-kijelzőt vagy a keret szélét, mert ez a készülék meghibásodását okozhatja.
- 2 Helyezze az LCD-kijelzőt (b) az alsó habpárnába.
- 3 Helyezze a felső habpárnákat (c) az LCD-kijelző tetejére.
- 4 Helyezze a tartozékokat a dobozon belül a kijelölt helyre (ha szükséges).
- 5 Zárja le és ragassza le a dobozt (d).

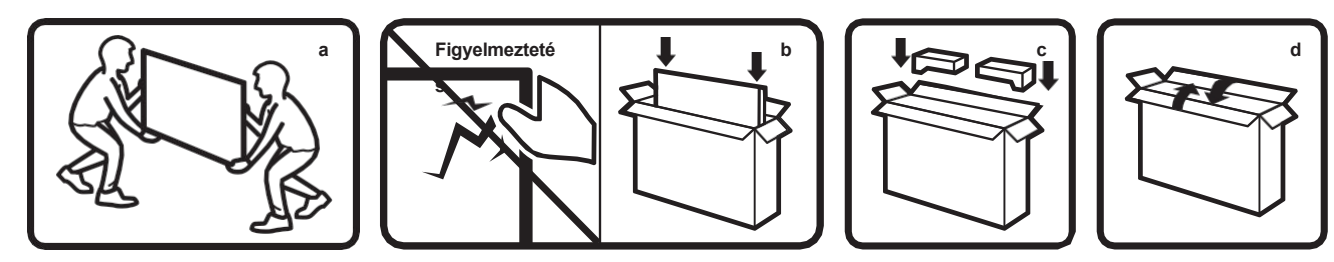

#### NSD-5503 és NSD-6503 esetén

1 Az LCD-kijelzőt (a) két személy segítségével emelje fel.

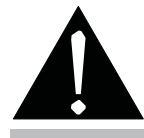

Figyelmeztetés:

- Ne nyomja túl erősen az LCD-kijelzőt vagy a keret szélét, mert ez a készülék meghibásodását okozhatja.
- 2 Helyezze az LCD-kijelzőt az alsó habpárnába, az alsó dobozba.
- 3 Helyezze a felső négyzetet (b) az LCD kijelzőre.
- 4 Helyezze a felső habpárnákat (c) az LCD-kijelző tetejére.
- 5 Helyezze a tartozékokat a dobozon belül a kijelölt helyre (ha szükséges).
- 6 Zárja le és ragassza le a dobozt (d).

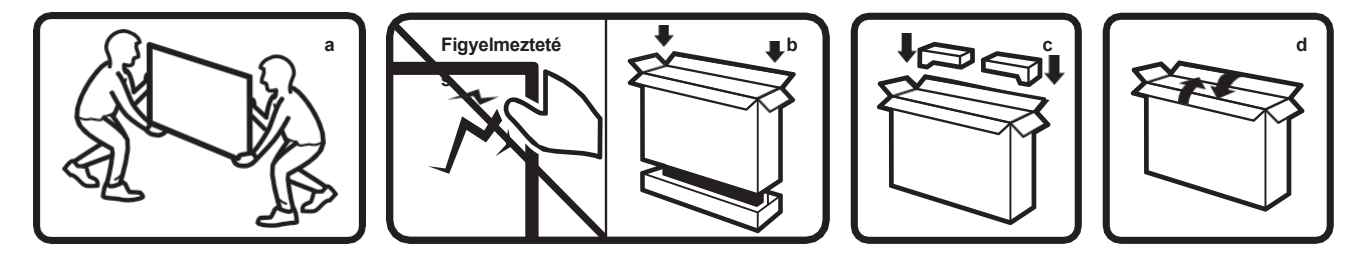

# 7.1 A kijelző specifikációi

|                           |                                           | NSD-3203                                       | NSD-4303                                       | NSD-5503                                          | NSD-6503                                          |
|---------------------------|-------------------------------------------|------------------------------------------------|------------------------------------------------|---------------------------------------------------|---------------------------------------------------|
| Panel                     | Panel típus                               | LED-háttérvilágítású TFT LCD (VA               | LED-háttérvilágítású TFT LCD (VA               | LED-háttérvilágítású TFT LCD (VA                  | LED-háttérvilágítású TFT LCD (VA                  |
|                           |                                           | technológia)                                   | technológia)                                   | technológia)                                      | technológia)                                      |
|                           | Panel mérete                              | 31.5"                                          | 42.5"                                          | 54.6"                                             | 64.5"                                             |
|                           | Max. Felbontás                            | FHD 1920 x 1080                                | UHD 3840 x 2160                                | UHD 3840 x 2160                                   | UHD 3840 x 2160                                   |
|                           | Pixel osztás                              | 0,364 mm                                       | 0,245 mm                                       | 0,315 mm                                          | 0,372 mm                                          |
|                           | Fényerő                                   | 500cd/m <sup>2</sup>                           | 500cd/m <sup>2</sup>                           | 500cd/m <sup>2</sup>                              | 500cd/m <sup>2</sup>                              |
|                           | Kontrasztarány                            | 4000:1                                         | 4000:1                                         | 4000:1                                            | 5000:1                                            |
|                           | Betekintési szög (H/V)                    | 178°/178°                                      | 178°/178°                                      | 178°/178°                                         | 178°/178°                                         |
|                           | Megjelenítés színe                        | 16.7M                                          | 1.07G                                          | 1.07G                                             | 1.07G                                             |
|                           | Válaszidő                                 | 5 ms                                           | 5 ms                                           | 5 ms                                              | 5 ms                                              |
|                           | Felületkezelés                            | Fátvol 25%, kemény bevonat(3H)                 | Fátvol 25%, kemény bevonat(3H)                 | Fátvol 25%, kemény bevonat(3H)                    | Fátvol 25%, kemény bevonat(3H)                    |
|                           |                                           |                                                |                                                |                                                   |                                                   |
| Frekvencia (H/V)          | H Freq.                                   | 18kHz-68kHz                                    | 18kHz-135kHz                                   | 18kHz-135kHz                                      | 18kHz-135kHz                                      |
|                           | V Freq.                                   | 24Hz-60Hz                                      | 24Hz-60Hz                                      | 24Hz-60Hz                                         | 24Hz-60Hz                                         |
| Bemenet                   | HDMI                                      | 2.0 x 3                                        | 2.0 x 3                                        | 2.0 x 3                                           | 2.0 x 3                                           |
| Külső vezérlés            | RS232 bemenet                             | 9 tűs D-Sub x 1                                | 9 tüs D-Sub x 1                                | 9 tűs D-Sub x 1                                   | 9 tűs D-Sub x 1                                   |
|                           | LAN (RJ45)                                | RJ45 x 1                                       | RJ45 x 1                                       | RJ45 x 1                                          | RJ45 x 1                                          |
| Beágyazott rendszer       | OS                                        | Android 9.0                                    | Android 9.0                                    | Android 9.0                                       | Android 9.0                                       |
|                           | CPU                                       | A35*4                                          | A35*4                                          | A35*4                                             | A35*4                                             |
|                           | Memória                                   | 2G                                             | 2G                                             | 2G                                                | 2G                                                |
|                           | Tárolás                                   | 16G                                            | 16G                                            | 16G                                               | 16G                                               |
| Egyéb csatlakoztathatóság | USB                                       | 2.0 x 2                                        | 2.0 x 2                                        | 2.0 x 2                                           | 2.0 x 2                                           |
|                           |                                           | (Szolgáltatási port / Média                    | (Szolgáltatási port / Média                    | (Szolgáltatási port / Média                       | (Szolgáltatási port / Média                       |
|                           |                                           | lejátszás)                                     | lejátszás)                                     | lejátszás)                                        | lejátszás)                                        |
| Audio                     | Audio Out                                 | Sztereó audiocsatlakozó (3,5                   | Sztereó audiocsatlakozó (3,5                   | Sztereó audiocsatlakozó (3,5                      | Sztereó audiocsatlakozó (3,5                      |
|                           |                                           | mm) x 1                                        | mm) x 1                                        | mm) x 1                                           | mm) x 1                                           |
|                           | Belső hangszórók                          | 10W x 2                                        | 10W x 2                                        | 10W x 2                                           | 10W x 2                                           |
| Teljesítmény              | Tápegység                                 | Belső                                          | Belső                                          | Belső                                             | Belső                                             |
|                           | Teljesítménykövetelmények                 | AC 100-240V, 50/60 Hz                          | AC 100-240V, 50/60 Hz                          | AC 100-240V, 50/60 Hz                             | AC 100-240V, 50/60 Hz                             |
|                           | Bekapcsolt mód                            | 40W (bekapcsolva)                              | 73W (bekapcsolva)                              | 89W (bekapcsolva)                                 | 101W (bekapcsolva)                                |
|                           | Készenléti üzemmód                        | < 0.5W                                         | < 0.5W                                         | < 0.5W                                            | < 0.5W                                            |
| Működési feltételek       | Hőmérséklet                               | 0°C-40°C (32°F-104°F)                          | 0°C-40°C (32°F-104°F)                          | 0°C-40°C (32°F-104°F)                             | 0°C-40°C (32°F-104°F)                             |
|                           | Páratartalom                              | 20%-80%                                        | 20%-80%                                        | 20%-80%                                           | 20%-80%                                           |
|                           |                                           | (nem kondenzáló)                               | (nem kondenzáló)                               | (nem kondenzáló)                                  | (nem kondenzáló)                                  |
| Tárolási feltételek       | Hőmérséklet                               | -20°C-60°C (-4°F-                              | -20°C-60°C (-4°F-                              | -20°C-60°C (-4°F-                                 | -20°C-60°C (-4°F-                                 |
|                           |                                           | 140°F)                                         | 140°F)                                         | 140°F)                                            | 140°F)                                            |
|                           | Páratartalom                              | 20%-80%                                        | 20%-80%                                        | 20%-80%                                           | 20%-80%                                           |
| Szerelés                  | VESA EPMPMI                               | (nem kondenzáló)<br>150 mm x 200 mm            | (nem kondenzáló)<br>400 mm x 300 mm            | (nem kondenzáló)<br>300 mm x 400 mm               | (nem kondenzáló)<br>400 mm x 400 mm               |
| Méretek                   | l ünetta szélessége                       | Fovenletes lünetta 8 8 mm                      | Fovenletes lünetta 8 7 mm                      | 13.3 mm (fent/halra/iohhra)                       | 14 mm (fent/balra/iobbra) 16                      |
| Morotok                   | Lanona ozolobogo                          |                                                |                                                | 15,3 mm (alul)                                    | mm (alul)                                         |
|                           |                                           |                                                |                                                |                                                   |                                                   |
|                           | Termék alap nélkül (Sz x H x M)           | 724.6 x 419.8 x 40mm<br>(28.5" x 16.5" x 1.6") | 967.4 x 555.9 x 40mm<br>(38.1" x 21.9" x 1.6") | 1239.7 x 712.5 x 38.6mm<br>(48.8" x 28.1" x 1.5") | 1459.2 x 837.1 x 38.9mm<br>(57.4" x 33.0" x 1.5") |
|                           |                                           | (                                              | (,                                             | (                                                 | ( )                                               |
|                           | Csomagolás                                | 795 x 520 x 115mm<br>(31.3" x 20.5" x 4.5")    | 1075 x 652 x 144mm<br>(42,3" x 25,7" x 5,7")   | 1390 x 850 x 136mm<br>(54,7" x 33,5" x 5,4")      | 1640 x 990 x 164mm<br>(64.6" x 39.0" x 6.5")      |
|                           | (szélesség x                              |                                                |                                                |                                                   |                                                   |
| Súly                      | magasság x mélység)<br>Termék alap nélkül | 5,4 kg (11,9 font)                             | 9,1 kg (20,0 font)                             | 17,6 kg (38,8 font)                               | 25,3 kg (55,8 font)                               |
|                           | Csomagolás                                | 7,0 kg (15,4 font)                             | 12,0 kg (26,5 font)                            | 22,2 kg (48,9 font)                               | 33,8 kg (74,5 font)                               |
|                           |                                           |                                                |                                                |                                                   |                                                   |

Megjegyzés:

Minden specifikáció előzetes értesítés nélkül változhat.

# SPECIFIKÁCIÓK

## 7.2 Kijelző Méretek

### NSD-3203

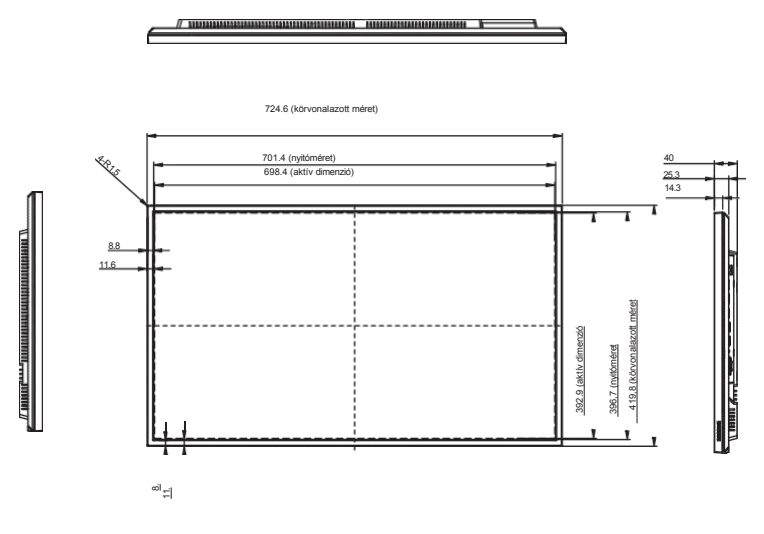

y m-----mailaddaladanmunan mar munanaddaladanmunaa y

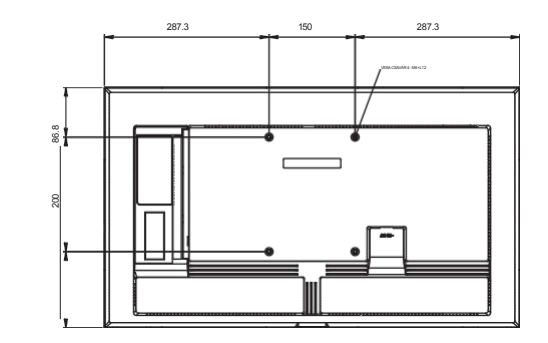

NSD-4303

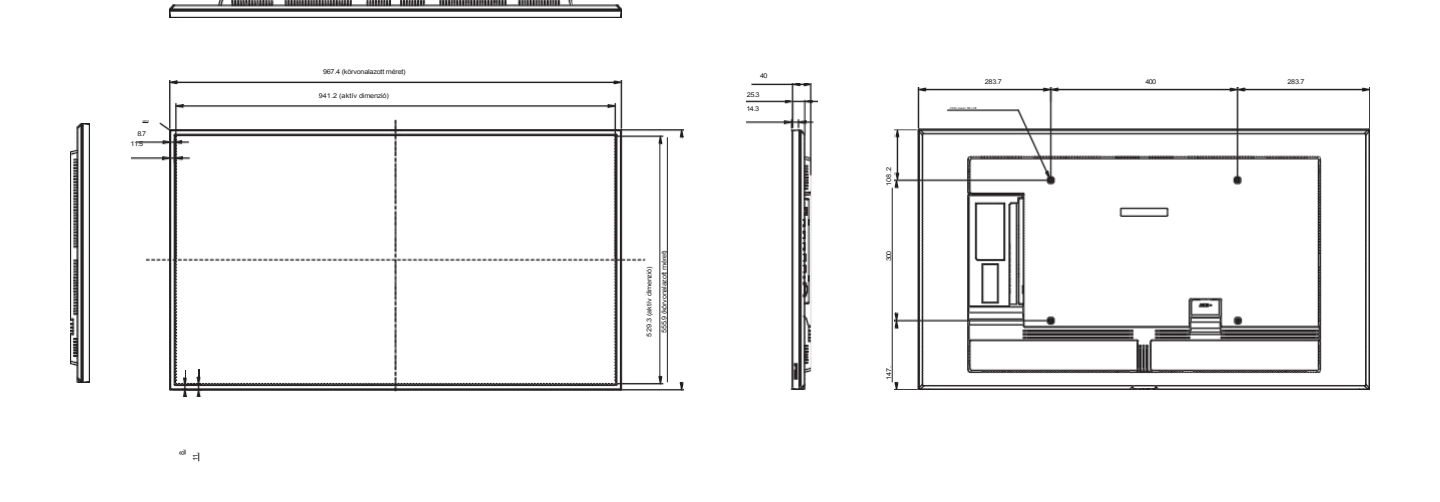

## SPECIFIKÁCIÓK

NSD-5503

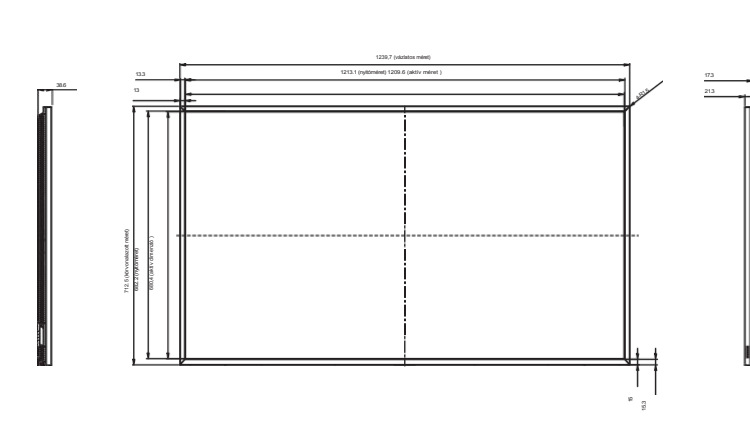

IL SAME LAN

. .

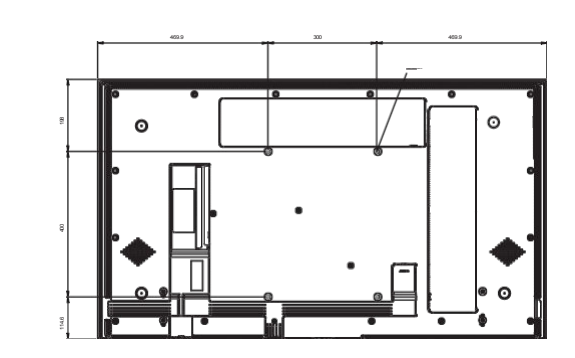

NSD-6503

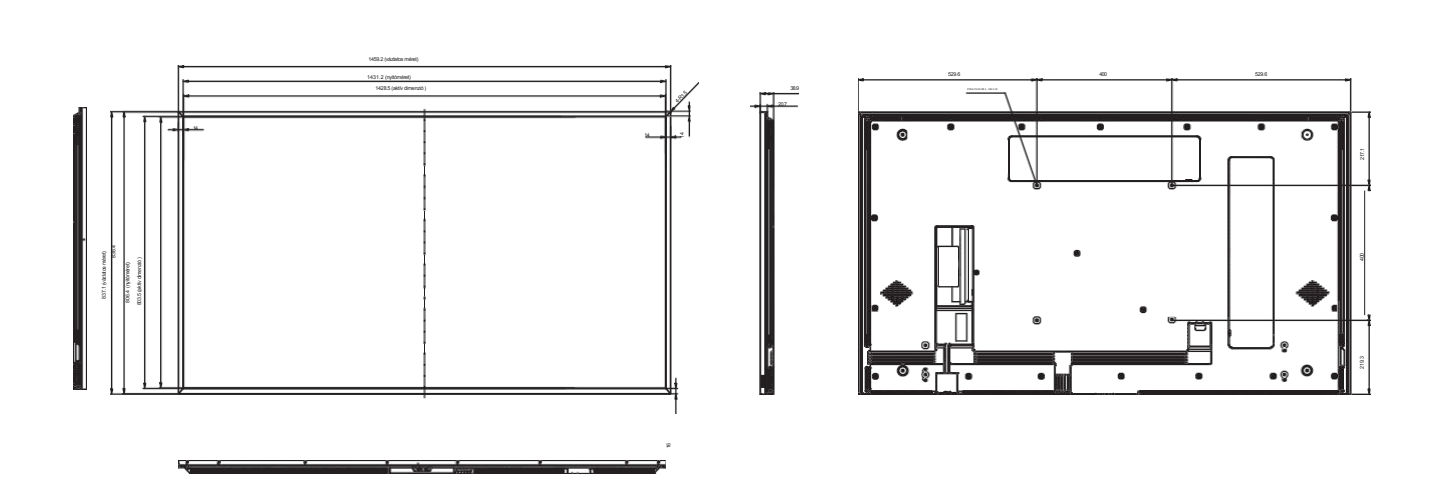

### AG Neovo

Cég címe: 5F-1, No. 3-1, Park Street, Nangang District, Taipei, 11503, Taiwan. Szerzői jog© 2024 AG Neovo. Minden jog fenntartva.

ND3230/ND4330/ND5530/ND6530\_UM\_V010